Client: 3e Technologies Int'l Model: 3e-527A3 Standards: FCC 15.247 & RSS-210 ID's: QVT-527A3/6780A-527A3 Report #: 2006146

### Appendix K: User Manual

Please refer to the following pages.

#### ERRATA SHEET Changes to 29000152-001 Revision C

#### Chapter 6, page 99, Paragraph titled "Radio Frequency Interference Requirements"

The text currently reads:

"This device has been tested and found to comply with the limits for a Class A Digital Device, pursuant to Part 15 of the Federal Communications Commission's Rules and Regulations."

The text should read:

"This device has been tested and found to comply with the limits for a Class B Digital Device, pursuant to Part 15 of the Federal Communications Commission's Rules and Regulations."

The following information should be appended to the "Radio Frequency Interference Requirements" section:

#### "Radiation Exposure Statement

This equipment shall only be installed and operated with the antenna types shown below, with gains not more than those shown below for each of the antennas, respectively, and installed with a minimum of 20 cm of separation distance between the antenna and all persons during normal operation.

Per FCC 1.1310 Table 1B, the maximum permissible RF exposure for an uncontrolled environment is 1 mW/cm2 for the frequencies used in this device. The worst case power at the center frequency of the band of operation is used for the calculation below. The power density at a 20 cm distance is shown for each of the antenna options. As shown, the calculated power density is well below the FCC's limit. The actual power density for the EUT calculated as shown below.

# $S = (P \times G)/(4 \times \pi \times d^2)$

where:

- S = power density
- P = transmitter conducted power in (mW)
- G = antenna numeric gain
- d = distance to radiation center (cm)

| Frequency       | Antenna                                              | Antenna<br>Max Gain<br>(dBi) | Numeric<br>Gain | Power<br>(mW) | Separation<br>Distance<br>(cm) | Power<br>Density<br>(mW/cm²) |
|-----------------|------------------------------------------------------|------------------------------|-----------------|---------------|--------------------------------|------------------------------|
| 2.4 GHz         | Dual Band Omni<br>Antenna with N Male<br>Connector   | 2.1                          | 1.6             | 355           | 20                             | 0.113                        |
| 5725 - 5825 GHz | Rubber Duck Omni<br>Antenna with N Male<br>Connector | 3                            | 2               | 372           | 20                             | 0.148                        |

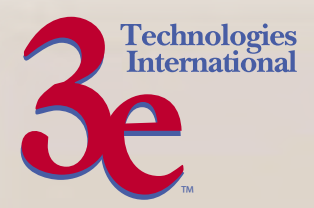

# Wireless Access Point – 8 Port User's Guide

Model 3e–527A3

3e Technologies International 700 King Farm Blvd., Suite 600 Rockville, MD 20850 (301) 670-6779 www.3eti.com

29000152-001 B

publ. 1003/06

This page intentionally left blank.

3e Technologies International's Wireless Access Point – 8 Port User's Guide

Model 3e–527A3

Copyright © 2006 3e Technologies International, Inc. All rights reserved. No part of this documentation may be reproduced in any form or by any means or to make any derivative work (such as translation, transformation, or adaptation) without written permission from 3e Technologies International.

3e Technologies International reserves the right to revise this documentation and to make changes in content from time to time without obligation on the part of 3e Technologies International to provide notification of such revision or change.

3e Technologies International provides this documentation without warranty, term or condition of any kind, either implied or expressed, including, but not limited to, the implied warranties, terms, or conditions of merchantability, satisfactory quality, and fitness for a particular purpose. 3e Technologies International may make improvements or changes in the product(s) and/or the program(s) described in this documentation at any time. Certain features listed may have restricted availability and/or are subject to change without notice - please confirm material features when placing orders.

If there is any software or removable media described in this documentation, it is furnished under a license agreement included with the product as a separate document, in the printed documentation, or on the removable media in a readable file such as license.txt or the like. If you are unable to locate a copy of the license, contact 3e Technologies International and a copy will be provided to you.

#### UNITED STATES GOVERNMENT LEGEND

If you are a United States Government agency, then this documentation and the product described herein are provided to you subject to the following:

All technical data and computer software are commercial in nature and developed solely at private expense. Software is delivered as "Commercial Computer Software" as defined in DFARS 252.227-7014 (June 1995) or as a "commercial item" as defined in FAR 2.101(a) and as such is provided with only such rights as are provided in 3e Technologies International's standard commercial license for the software. Technical data is provided with limited rights only as provided in DFAR 252.227-7015 (Nov 1995) or FAR 52.227-14 (June 1987), whichever is applicable. You agree not to remove or deface any portion of any legend provided on any licensed program or documentation contained in, or delivered to you in conjunction with, this User Guide.

3e Technologies International and the 3e Technologies International logo are registered trademarks.

Windows is a registered trademark of Microsoft Corporation. Any other company and product name mentioned herein is a trademark of the respective company with which they are associated.

#### EXPORT RESTRICTIONS

This product contains components, software, and/or firmware exported from the United States in accordance with U. S. export administration regulations. Diversion contrary to U.S. law is prohibited.

# **Table of Contents**

| SAFETY INFORMATION                        | vi       |
|-------------------------------------------|----------|
| Chapter 1: Introduction                   | 1        |
| Basic Features                            | 2        |
| Wireless Basics                           | 3        |
| 802.11b                                   | 3        |
| 802.11a                                   | 3        |
| 802.11g                                   | 3        |
| 802.11b/g Mixed                           | 3        |
| 802.11a Turbo                             | 4        |
| Network Configuration                     | 4        |
| Access Point Configurations               | 5        |
| Possible AP Topologies                    | 5        |
| Bridging                                  | 6        |
| Default Configuration                     | 6        |
| Data Encryption and Security              | 6        |
| SSID                                      | 6        |
| AES and 3DES                              | 7        |
| MAC Address Filtering                     | 7        |
| DHCP Server                               | 7        |
| Operator Authentication and Management    | 7        |
| Management                                |          |
| Chapter 2: Hardware installation          |          |
| Preparation for Use                       |          |
| Installation Instructions                 |          |
| Minimum System and Component Requirements |          |
| Connectors and Cabling                    |          |
| Earth Ground Connection                   | 13       |
| The Indicator Lights                      | 14       |
| Chapter 3: Access Point Configuration     |          |
| Introduction                              | 15       |
| Preliminary Configuration Steps           | 15       |
| Initial Setup using the "Local" Port      | 16       |
| I ogin                                    | 10       |
| System Configuration                      | 18       |
| Coneral                                   | 18       |
| Operating Mode                            | 19       |
| Submode                                   | 19       |
| Configure Wireless Cards                  | 20       |
| WAN                                       | 20       |
| IAN                                       | 21       |
| En ern Port                               | 23       |
| Static AFS Kov                            | 20<br>24 |
| Static 3DES Key                           | 24       |
| Wireless Access Point Configuration       | 20       |
| Conoral                                   | 20       |
| Socurity                                  | 20       |
| Static AFS Kov                            | ·····29  |
| Static ADS Key                            | 29<br>2∩ |
| Dunamic Koy Evchango                      |          |
| FIPS 802 11;                              | 20<br>21 |
| MAC Address Filtering                     |          |
| MAC AUDIESS FILIEITING                    |          |

| Rogue AP Detection               |    |
|----------------------------------|----|
| Advanced                         | 35 |
| Wireless Bridge                  | 35 |
| Services Settings                |    |
| DHCP Server                      | 36 |
| Subnet Roaming                   | 37 |
| SNMP Agent                       |    |
| Admin User Management            | 40 |
| List All Users                   | 40 |
| Add New User                     | 41 |
| User Password Policy             | 42 |
| End User Authentication          | 43 |
| General                          | 43 |
| User List                        | 44 |
| Add New User                     | 45 |
| Add Authenticated MAC            | 46 |
| List Authenticated MAC           | 46 |
| Monitoring/Reports               | 47 |
| System Status                    | 47 |
| Bridging Status                  | 48 |
| Bridge Site Map                  | 49 |
| Wireless Clients                 |    |
| Adjacent AP List                 | 51 |
| DHCP Client List                 | 52 |
| System Log                       | 52 |
| Web Access Log                   | 53 |
| Network Activity                 | 54 |
| Auditing                         | 55 |
| Log                              | 55 |
| Report Query                     | 56 |
| Configuration                    | 56 |
| System Administration            | 58 |
| Email Notification Configuration | 58 |
| Configuration-Button             | 59 |
| System Upgrade                   | 61 |
| Firmware Upgrade                 | 61 |
| Local Configuration Upgrade      | 62 |
| Remote Configuration Upgrade     | 64 |
| Factory Default                  | 66 |
| Remote Logging                   | 67 |
| Reboot                           | 67 |
| Utilities                        | 68 |
| Chapter 4: Gateway Configuration | 69 |
| Introduction                     | 69 |
| Configuring in Gateway Mode      | 71 |
| WAN                              | 72 |
| Main IP Setting                  | 72 |
| IP Aliasing                      | 73 |
| LAN                              | 74 |
| Security                         | 75 |
| Firewall                         | 75 |
| Content Filtering                | 75 |
| IP Filtering                     | 76 |
| Port Filtering                   | 76 |

| Virtual Server                                         | 77  |
|--------------------------------------------------------|-----|
| Demilitarized Zone (DMZ)                               | 78  |
| Advanced                                               | 79  |
| Chapter 5: Wireless Bridge Configuration               | 81  |
| Introduction                                           | 81  |
| Wireless Bridge — General                              | 82  |
| Auto-forming Wireless Bridging                         | 82  |
| Manual Bridging                                        | 84  |
| Monitoring                                             | 85  |
| Wireless Bridge — Radio                                | 85  |
| Wireless Bridge — Encryption                           | 87  |
| Wireless Bridge — MAC Address FIltering                | 88  |
| Setting Up Bridging Type                               | 89  |
| Point-to-Point Bridge Configuration                    | 89  |
| Point-to-Point Bridging Setup Guide - Manual Mode      | 90  |
| Point-to-Point Bridging Setup Guide - Auto Mode        | 90  |
| Point-to-Multipoint Bridge Configuration               | 94  |
| Point-to-Multipoint Bridging Setup Guide - Manual Mode | 95  |
| Point-to-Multipoint Bridging Setup Guide - Auto Mode   | 95  |
| Repeater Bridge Configuration                          | 96  |
| Repeater Bridging Setup Guide - Manual Mode            | 96  |
| Repeater Bridging Setup Guide - Auto Mode              | 97  |
| Chapter 6: Technical Support                           | 99  |
| Manufacturer's Statement                               | 99  |
| Radio Frequency Interference Requirements              | 99  |
| Glossary                                               | G-a |

# SAFETY INFORMATION

Please follow thes guidelines when installing and using the 3e-527A3 product.

# ! WARNING

Warnings must be followed carefully to avoid bodily injury.

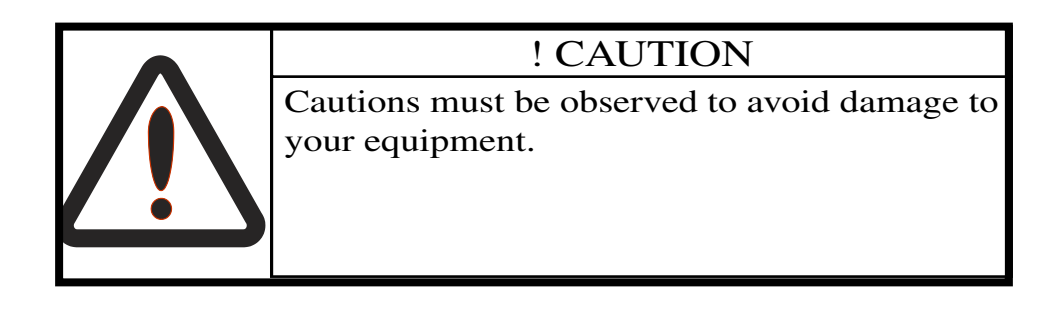

**NOTE**: Notes contain important information about this product.

# **Chapter 1: Introduction**

This manual covers the installation and operation of the 3e Technologies International's 3e–527A3 Wireless Access Point. The 3e–527A3 is a ruggedized access point/gateway/bridge which is intended for use in industrial and external environments. It accommodates 802.11a/b/g, and 802.11a Turbo WLAN access and uses Power over Ethernet (PoE) access to the Ethernet WAN to eliminate the need for internal access point power supply units (AC-DC converters) and 110-220V cabling installations. The wireless LANs can include mobile devices such as handheld Personal Data Assistants (PDAs), mobile web pads, and wireless laptops.

FIPS 140-2 mode is always on and encryption is applied for the WLAN. You can set encryption for Static AES, Static 3DES, Dynamic Key Exchange, or FIPS 802.11i.

The access point employs state-of-the-art AES or 3DES encryption, wireless devices must have the 3e-010F, 3e-010F-A-2, or 3e-010F-C-2 Crypto Client software installed. (The 3e-010F Crypto Client software is sold with the 3e-110 long range PC Card or sold separately for use with other compatible PC Cards.)

The 3e–527A3 incorporates Power over Ethernet. The PoE interface on the 3e–527A3 is compatible with commercial vendor "injected power" hub units.

The 3e–527A3 includes AES/3DES cryptographic modules for wireless encryption and HTTPS/TLS, for secure web communication. The 3e–527A3 has an Ethernet WAN interface for communication to the wired LAN backbone, Ethernet LAN local port for purposes of initial setup and configuration, and one wireless AP antenna for communicating on the 802.11b/g frequencies. An antenna for bridging uses the 802.11a and 802.11a Turbo frequencies. The AP and Bridging frequencies can also be swapped using a software configurable feature. In other words the AP can use 802.11a/Turbo A and the Bridge can use 802.11b/g.

# **Basic Features**

The 3e–527A3 is housed in a sturdy case which is not meant to be opened except by an authorized technician for maintenance or repair. If you wish to reset to factory settings, use the reset function available through the web-screen management module.

The 3e–527A3 is wall-mountable.

It has the following features:

- Ethernet uplink WAN port
- Local Ethernet LAN port (for configuration only)
- Wireless Access Point with operating range of 2000+ feet
- Bridge
- Power over Ethernet (PoE)
- Above average temperature range for extreme environments (with TEC option)
- AES, 3DES, DKE, or FIPS 802.11i, depending on setup
- HTTPS/TLS secure Web
- DHCP client
- Access Point or Gateway with Bridging also available in either mode
- Bandwidth control
- Adjustable Radio Power
- MAC address filtering
- Publicly Secure Packet Forwarding
- Rogue AP Detection
- Encrypted Ethernet port
- Auto bridging/Mesh Networking
- Configuration File transfer
- IP aliasing on gateway mode
- Operates on Channels 149, 153, 157, 161 and 165

The following cryptographic modules have been implemented in the  $3\mathrm{e}{-}527\mathrm{A3}$  .

- AES (128/192/256 bit)
- 3DES (192 bit)
- DKE
- FIPS 802.11i

## **Wireless Basics**

Wireless networking uses electromagnetic radio frequency waves to transmit and receive data. Communication occurs by establishing radio links between the wireless access point and devices configured to be part of the WLAN.

The 3e–527A3 incorporates 802.11a, the 802.11b (WiFi) standard, the 802.11g standard and the most state of the art encryption for a very powerful and secure wireless environment.

### 802.11b

The IEEE 802.11b standard, developed by the Wireless Ethernet Compatibility Alliance (WECA) and ratified by IEEE, establishes a stable standard for compatibility. A user with an 802.11b product can use any brand of access point with any other brand of client hardware that is built to the 802.11b standard for basic interconnection. 802.11b devices provide 11 Mbps transmission (with a fallback to 5.5, 2 and 1 Mbps depending on signal strength) in the 2.4 GHz band.

For wireless devices to communicate with the 3e–527A3, they must meet the following conditions:

- The wireless device and wireless access point must have been configured to recognize each other using the SSID (a unique ID assigned in setup so that the wireless device is seen to be part of the network by the 3e–527A3 );
- Encryption and authentication capabilities and types enabled must conform; and
- If MAC filtering is used, the 3e–527A3 must be configured to allow the wireless device's MAC address to associate (communicate) with the 3e–527A3 wireless interface.

### 802.11a

The IEEE 802.11a standard is an extension to 802.11 that applies to wireless LANs and provides up to 54 Mbps in the 5GHz band. 802.11a uses an orthogonal frequency division multiplexing encoding scheme rather than FHSS or DSSS.

### 802.11g

Because 802.11g is backwards-compatible with 802.11b, it is a popular component in LAN construction. 802.11g broadens 802.11b's data rates to 54 Mbps within the 2.4 GHz band using OFDM (orthogonal frequency division multiplexing) technology.

#### 802.11b/g Mixed

802.11b/g combines 802.11b and 802.11g data rates to offer a broader range.

### 802.11a Turbo

802.11a Turbo technology provides speed and throughput of more than double standard wireless LAN technologies in networking products such as PCs, access points, routers and PC cards. It is very helpful to users who require additional bandwidth (over standard WLAN technologies) that results in higher throughput necessary for a variety of functions such as: streaming media (video, DVD, MPEG), VoIP, etc., or for providing multiple users on a single WLAN with optimal speeds despite network demand.

108 Mbps is the *maximum link speed* available and the typical MAXI-MUM end-user throughput ranges from approximately 40 Mbps to 60+ Mbps, depending on application demand and network environment.

**NOTE**: Turbo A's channel bonding feature can significantly degrade the performance of neighboring 802.11a channel WLANs that don't use Turbo A, because there isn't enough room in the 5GHz wireless LAN spectrum for the increased spectrum used by channel bonding. Moreover, Turbo A doesn't check to see if 11a standard-compliant devices are in range before using its non-standard techniques.

The encryption must be applied in the 3e-527C, however, the CPU power can not encrypt more than 12 Mpbs of data. Therefore, even in turbo A mode, you will not see more than 12 Mbps of throughput. One benefit of Turbo A is that it provides better RF range.

# **Network Configuration**

The 3e–527A3 is an access point/gateway with bridging capability:

- Access point/Gateway plus:
- Wireless bridging with choice of:
  - Point-to-point setup
  - Point-to-multipoint setup
  - Repeater setup

Bridging actually has more choices, but the above choices are popular and are discussed later in this user guide (Chapter 4).

# **Access Point Configurations**

When a 3e–527A3 is used as an access point, IP addresses for wireless devices are typically assigned by the wired network's DHCP server. The wired LAN's DHCP server assigns addresses dynamically, and the AP virtually connects wireless users to the wired network. All wireless devices connected to the AP are configured on the same subnetwork as the wired network interface and can be accessed by devices on the wired network.

### Possible AP Topologies

1. An access point can be used as a stand-alone AP without any connection to a wired network. In this configuration, it simply provides a stand-alone wireless network for a group of wireless devices.

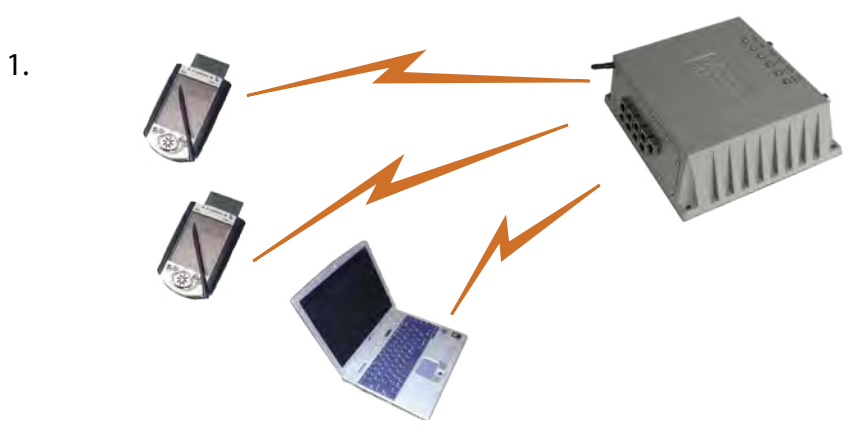

2. The 3e–527A3 can be used as one of a number of APs connected to an existing Ethernet network to bridge between the wired and wireless environments. Each AP can operate independently of the other APs on the LAN. Multiple APs can coexist as separate individual networks at the same site with a different network ID (SSID).

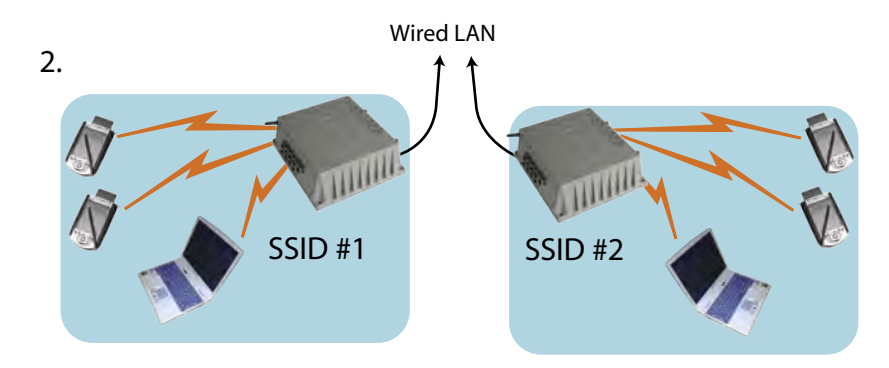

3. The last and most prevalent use is multiple APs connected to a wired network and operating off that network's DHCP server to provide a wider coverage area for wireless devices, enabling the devices to "roam" freely about the entire site. The APs have to use the same SSID. This is the topology of choice today.

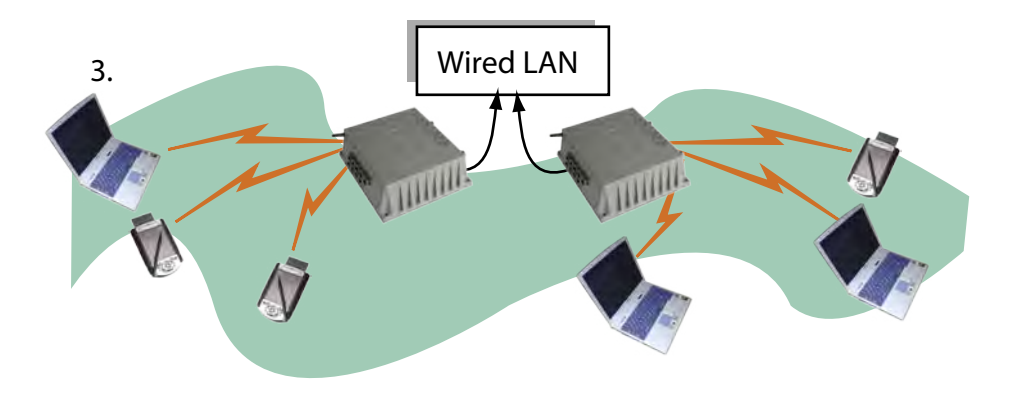

# Bridging

The 3e–527A3 can also function as a bridge. There are a number of briding configurations supported, including the following popular configurations:

- Point-to-point bridging of 2 Ethernet Links;
- Point-to-multipoint bridging of several Ethernet links;
- Repeater mode (wireless client to wireless bridge.)

# **Default Configuration**

The 3e–527A3's default configuration is an Access Point/Bridge with FIPS 140-2 submode enabled.

# **Data Encryption and Security**

The 3e–527A3 Wireless Access Point includes advanced wireless security features. Over the AP band, you have a choice of AES, 3DES, or DKE. Bridging encryption is established between 3e–527A3's and includes use of AES or 3DES encryption (approved by the National Institute of Standards and Technology (NIST) for U.S. Government and DoD agencies).

# SSID

The Service Set ID (SSID) is a string used to define a common roaming domain among multiple wireless access points. Different SSIDs on access points can enable overlapping wireless networks. The SSID can act as a basic password without which the client cannot connect to the network. However, this is easily overridden by allowing the wireless AP to broadcast the SSID, which means any client can discover the AP. SSID broadcasting can be disabled in the 3e–527A3 setup menus.

### **AES and 3DES**

The Advanced Encryption Standard (AES) was selected by National Institute of Standards and Technology (NIST) in October 2000 as an upgrade from the previous DES standard. AES uses a 128-bit block cipher algorithm and encryption technique for protecting computerized information. It has the ability to use even larger 192-bit and 256-bit keys, if desired.

3DES is also incorporated on the 3e–527A3 . 3DES is modeled on the older DES standard but encrypts data three times over. Triple-DES uses more CPU resources than AES because of the triple encryption.

If you intend to use AES or 3DES, you must purchase the 3eTI advanced Crypto Client software (3e-010F, 3e-010F-A-2, or 3e-010F-C-2) for each client that will be included in the WLAN. We sell the 3e-010F software with the 3e-110 PC Card.

The 3e–527A3 uses AES-CCMP in WPA mode and AES-ECB (or 3DES) for FIPS 140-2 mode and for bridging.

### **MAC Address Filtering**

The MAC address, short for *Media Access Control address*, is a hardware address that uniquely identifies each node of a network. In IEEE 802 networks, the Data Link Control (DLC) layer of the OSI Reference Model is divided into two sub-layers: the *Logical Link Control (LLC) layer* and the *Media Access Control (MAC) layer*. The MAC layer interfaces directly with the network media. Consequently, each type of network media requires a unique MAC address.

Authentication is the process of proving a client's identity. The 3e–527A3 access points, if set up to use MAC address filtering, detect an attempt to connect by a client and compare the client's MAC address to those on a predefined MAC address filter list. Only client addresses found on the list are allowed to associate. MAC addresses are pre-assigned by the manufacturer for each wireless card.

### **DHCP Server**

The DHCP function is accessible only from the local LAN port to be used for initial configuration.

### **Operator Authentication and Management**

Authentication mechanisms are used to authenticate an operator accessing the device and to verify that the operator is authorized to assume the requested role and perform services within that role.

Access to the management screens for the 3e–527A3 requires knowledge of the assigned operator ID and Password. The Factory defaults are:

- ID: CryptoOfficer
- Password: CryptoFIPS

The Crypto Officer initially installs and configures the 3e–527A3 after which the password MUST be changed from the default password. The ID and Password are case sensitive.

# Management

After initial setup, maintenance of the system and programming of security functions are performed by personnel trained in the procedure using the embedded web-based management screens.

The next chapter covers the basic procedure for setting up the hard-ware.

#### 3e-527A3 Wireless Access Point - 8 Port

| 3e-527A3 Navigation Options                     |                                                 |  |  |  |  |
|-------------------------------------------------|-------------------------------------------------|--|--|--|--|
| Access Point/Bridge Mode                        | Gateway/Bridge Mode                             |  |  |  |  |
| System Configuration                            | System Configuration                            |  |  |  |  |
| General                                         | General                                         |  |  |  |  |
| Operating Mode                                  | Operating Mode                                  |  |  |  |  |
| WAN                                             | WAN                                             |  |  |  |  |
| LAN                                             | LAN                                             |  |  |  |  |
| Encrp Port                                      | Encrp Port                                      |  |  |  |  |
| Coperal                                         | Conoral                                         |  |  |  |  |
| Security                                        | Security                                        |  |  |  |  |
| Static AES                                      | Static AES                                      |  |  |  |  |
| Static 3DES     Dynamia Kay Evaluation          | Static 3DES     Dynamia Kay Evolution           |  |  |  |  |
| <ul> <li>FIPS 802.11i</li> </ul>                | <ul> <li>FIPS 802.11i</li> </ul>                |  |  |  |  |
| MAC Address Filtering                           | MAC Address Filtering                           |  |  |  |  |
| Rogue AP Detection                              | Rogue AP Detection                              |  |  |  |  |
| Advanced                                        | Advanced                                        |  |  |  |  |
| Wireless Bridge                                 | Wireless Bridge                                 |  |  |  |  |
| General                                         | General                                         |  |  |  |  |
| Monitoring                                      | Monitoring                                      |  |  |  |  |
| Kadio                                           | Kadio                                           |  |  |  |  |
| Encryption<br>MAC Address Filtering (auto mode) | Encryption<br>MAC Address Filtering (auto mode) |  |  |  |  |
| Services Settings                               | Services Settings                               |  |  |  |  |
| DHCP Server                                     | DHCP Server                                     |  |  |  |  |
| Subnet Roaming                                  | Subnet Roaming                                  |  |  |  |  |
| SNMP Agent                                      | SNMP Agent                                      |  |  |  |  |
| Firewall                                        | Firewall                                        |  |  |  |  |
|                                                 | Content Filtering                               |  |  |  |  |
|                                                 | IP Filtering                                    |  |  |  |  |
|                                                 | Port Filtering                                  |  |  |  |  |
|                                                 | Virtual Server                                  |  |  |  |  |
|                                                 | DMZ                                             |  |  |  |  |
| Admin User Management                           | Advanced<br>Admin User Management               |  |  |  |  |
| List All Users                                  | List All Users                                  |  |  |  |  |
| Edit/Delete                                     | Edit/Delete                                     |  |  |  |  |
| Add New User                                    | Add New User                                    |  |  |  |  |
| User Password Policy                            |                                                 |  |  |  |  |
| End User Authentication                         | End User Authentication                         |  |  |  |  |
| General                                         | General                                         |  |  |  |  |
| List All Users                                  | List All Users                                  |  |  |  |  |
|                                                 |                                                 |  |  |  |  |
| Aud New User                                    | Aud New User                                    |  |  |  |  |
| Add Authed Mac                                  | Add Authed Mac                                  |  |  |  |  |
| List Authed Mac                                 | List Authed Mac                                 |  |  |  |  |
| Monitoring Reports                              | Monitoring Reports                              |  |  |  |  |
| System Status                                   | System Status                                   |  |  |  |  |
| Bridging Status                                 | Bridging Status                                 |  |  |  |  |
| Bridging Site Map                               | Bridging Site Map                               |  |  |  |  |
| Wireless Clients                                | Wireless Clients                                |  |  |  |  |
| A dia comt A D Lict                             | A dia cont AD List                              |  |  |  |  |
| Aujacent AF LIST                                |                                                 |  |  |  |  |
| DHCP Client List                                | DHCP Client List                                |  |  |  |  |
| System Log                                      | System Log                                      |  |  |  |  |
| Web Access Log                                  | Web Access Log                                  |  |  |  |  |
| Network Activities                              | Network Activities                              |  |  |  |  |
| Auditing                                        | Auditing                                        |  |  |  |  |
| Log                                             | Log                                             |  |  |  |  |
| Report Query                                    | Report Query                                    |  |  |  |  |
| Configuration                                   | Configuration                                   |  |  |  |  |

#### **Chapter 1: Introduction**

#### 3e-527A3 Wireless Access Point - 8 Port

| System Administration                            | System Admnistration                             |  |  |
|--------------------------------------------------|--------------------------------------------------|--|--|
| Email Notification Conf                          | Email Notification Conf                          |  |  |
| Configuration Button                             | Configuration Button                             |  |  |
| System Upgrade                                   | System Upgrade                                   |  |  |
| <ul> <li>Firmware Upgrade</li> </ul>             | <ul> <li>Firmware Upgrade</li> </ul>             |  |  |
| <ul> <li>Local Configuration Upgrade</li> </ul>  | <ul> <li>Local Configuration Upgrade</li> </ul>  |  |  |
| <ul> <li>Remote Configuration Upgrade</li> </ul> | <ul> <li>Remote Configuration Upgrade</li> </ul> |  |  |
| Factory Default                                  | Factory Default                                  |  |  |
| Remote Logging                                   | Remote Logging                                   |  |  |
| Reboot                                           | Reboot                                           |  |  |
| Utilities                                        | Utilities                                        |  |  |

# **Chapter 2: Hardware installation**

## **Preparation for Use**

The 3e Technologies International's 3e–527A3 Wireless Access Point requires physical mounting and installation on the site, following a prescribed placement design to ensure optimum operation and roaming.

FCC Regulations require that the 3e–527A3 be professionally installed by an installer certified by the National Association of Radio and Telecommunications Engineers or equivalent institution.

The 3e–527A3 operates with Power over Ethernet (PoE) which requires the installation of a separate Power injector which "injects" DC current into the Cat5 cable. The standard version has a temperature range of -5 degrees C to +65 degrees C.

The 3e–527A3 package includes the following items:

- The 3e–527A3 Wireless Access Point 8 Port
- Qty 1 omni-directional antenna (2.2dBi@2.4GHz and 5dBi@5.75GHz)
- Qty 1 omni-directional antenna (3dBi@5.75GHz)
- 2 meter weather-resistant WAN Ethernet cable (RJ-45 to RJ-45)
- 3 meter standard LAN Ethernet Cable (RJ-45 to RJ-45)
- Documentation as PDF files (on CD-ROM)
- Registration and Warranty cards

The following items are options:

- Power Injector, POE, 50W (model 3e-POE-1, p/n 90000831-001)
- Power Cord, POE Injector, European version (p/n 90000832-001)
- Power Cord, POE Injector, UK version (p/n 90000833-001)
- Weather-resistant LAN Ethernet cables (RJ-45 to RJ-45)

# Installation Instructions

The 3e–527A3 is intended to be installed as part of a complete wireless design solution.

This manual deals only and specifically with a single 3e–527A3 device as a unit. The purpose of this chapter is to describe the device and its identifiable parts so that the user is sufficiently familiar to interact with the physical unit. Preliminary setup information provided below is intended for information and instruction of the wireless LAN system administration personnel.

It is intended that the user not open the unit. Any maintenance required is limited to the external enclosure surface, cable connections, and to the management software (as described in chapter three through five) only. A failed unit should be returned to the manufacturer for maintenance.

# **Minimum System and Component Requirements**

The 3e–527A3 is designed to be attached to the wall at appropriate locations. To complete the configuration, you should have at least the following components:

- PCs with one of the following operating systems installed: Windows NT 4.0, Windows 2000 or Windows XP;
- A compatible 802.11b PC Card or 802.11b device for each computer that you wish to wirelessly connect to your wireless network. (For wireless cards, and praticularly if you will be using secure FIPS mode with AES, we recommend that you select the 3e-110 PC Card with 3e-010F Crypto Client software (sold separately) or install the 3e-010F-A-2 or 3e-010F-C-2 software;
- Access to at least one laptop or PC with an Ethernet card and cable that can be used to complete the initial configuration of the unit.
- A Web browser program (such as Microsoft Internet Explorer 5.5 or later, or Netscape 6.2 or later) installed on the PC or laptop you will be using to configure the Access Point.
- TCP/IP Protocol (usually comes installed on any Windows PC.)

# **Connectors and Cabling**

The following illustration shows the external connectors on the 3e–527A3.

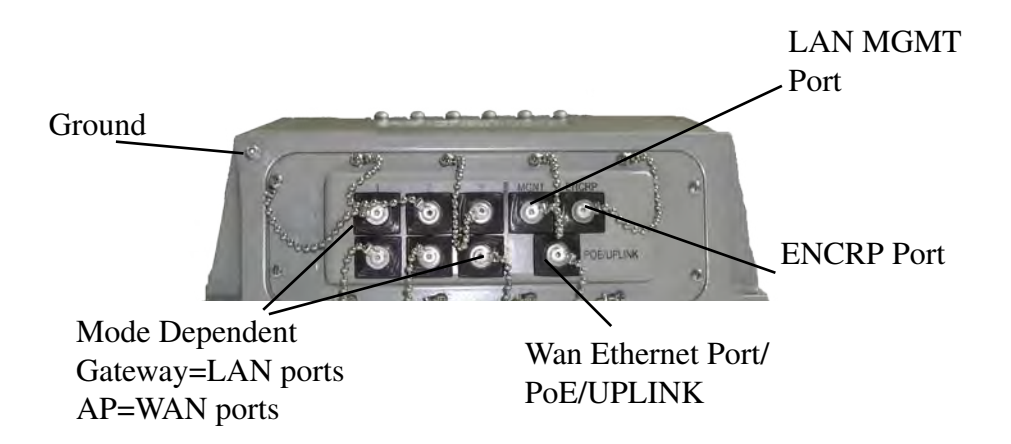

The PoE/UPLINK port is used to connect the 3e–527A3 to the organization's LAN. The Ethernet cable is run from the 3e–527A3 to the power injector which is then connected to a power source and the wired LAN.

A MGMT Port is designed for use during initial configuration only. This uses an RJ45 cable to connect the 3e–527A3 to a laptop.

The ENCRP port is a dedicated Ethernet port used for connecting to the Ethernet port of a DSL modem or any device that requires layer encryption. This port is encrypted and is configureable for AES-128, 192, or 256 and also contains a message integrity check.

Ports X1-3 and Y1-3 are mode-dependent. If the 3e–527A3 is used as an AP then those ports are WAN ports. If the unit is a gateway, then the ports are LAN ports.

The following diagram demonstrates the setup.

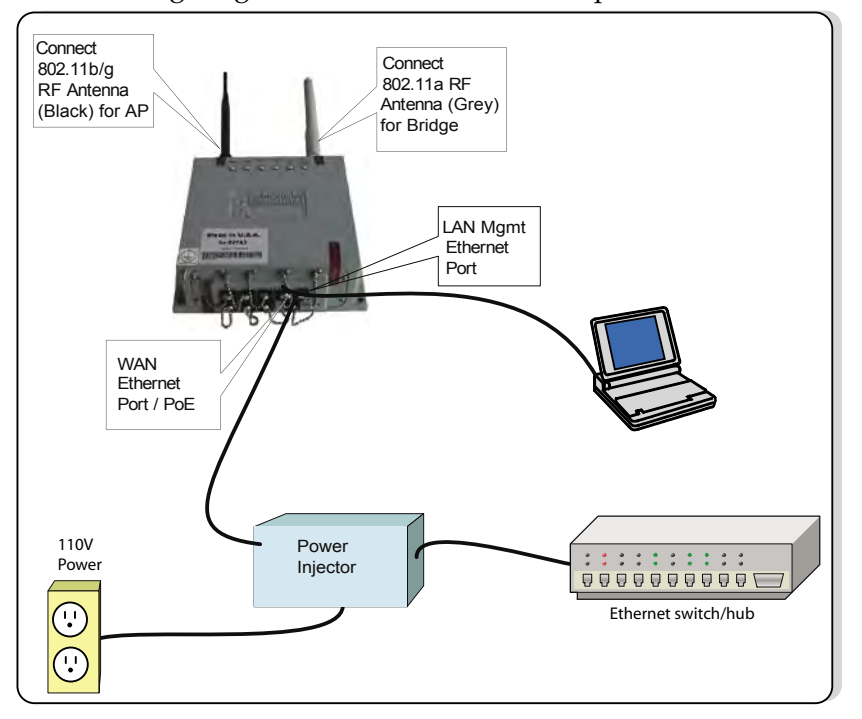

### **Earth Ground Connection**

Attach the earth ground cable to the ring terminal attached to the 3e–527A3's grounding stud. Make sure the ring terminal is against the unit's metal case. The earth ground ring terminal should be the first connection on the unit's grounding stud.

**NOTE**: The cable used to connect to a proper earth ground must be AWG 10 or heavier. This cable should be kept as short as possible.

# **The Indicator Lights**

The top panel of the 3e–527A3 contains a set of indicator lights (Light Emitting Diodes or LEDs) that help describe the state of various networking and connection operations.

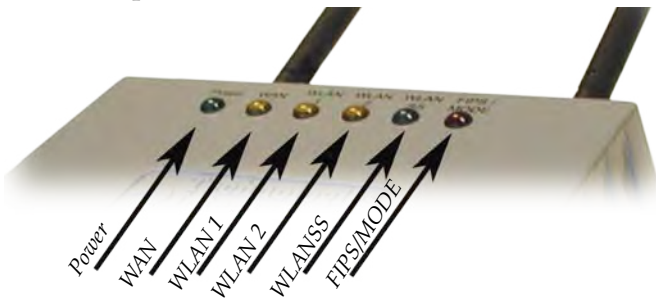

Detail of LEDs on the face of the 3e–527A3

| LED                           | Description                                                                                                    |
|-------------------------------|----------------------------------------------------------------------------------------------------|
| Power                         | The Power indicator LED indicates when the device is powered on. If this light is on, the gateway is on; if it is not on, the gateway is off.                                                                                                    |
| WAN                           | This light indicates the state of your connection to the organization's Ethernet LAN network. When on, the WAN light indicates that the gateway is connected to the network. When the WAN light is off, the gateway does not have an active connection to the network. |
| WLAN1                         | 1. LED Off means the RF power is adminstratively disabled.                                                                                                    |
| Activity                      | 2. LED steady on means RF power is enabled but there no traffic.                                                                                                    |
|                               | 3. LED blinking is relative to user traffic.                                                                                                    |
| WLAN2<br>Activity             | <ul><li>LED is used to indicate downlink traffic. It blinks when traffic is sent to (or received from) the downlink.</li><li>Root node: on and blinks with traffic.</li><li>Intermediate node: on and blinks with traffic.</li><li>Leaf node: always off.</li></ul>    |
| WLAN Signal<br>Strength       | The Strength LED indicator indicates the strength of the node assigned<br>in the Signal Strength MAC field of the Bridge Configuration screen. If<br>there is no assignment, the strength of the uplink node is shown                                                  |
|                               | 1. LED Off: means no connection on the bridge side, or the signal is very weak.                                                                                                    |
|                               | 2. LED blinks slowly (every 1 second): means there is a connection, and the signal quality is poor.                                                                                                    |
|                               | 3. LED blinks fast: means there is a connection, and the signal quality is good.                                                                                                    |
|                               | 4. LED steady on: means there is a connection, and the signal quality is excellent.                                                                                                    |
| FIPS/MODE<br>(WLAN2<br>Usage) | <ul> <li>LED is used to indicate uplink traffic. It blinks when traffic is sent to (or received from) the uplink.</li> <li>Root node: always off</li> <li>Intermediate node: on and blinks with traffic.</li> <li>Leaf node: on and blinks with traffic.</li> </ul>    |

NOTE: for a standalone bridge, technically it's root and leaf. But we define it as root, not leaf. So the WLAN 2 LED will be solid on. FIPS/ MODE LED will be off. When high bandwidth traffic is going through, the response of the traffic LED indicators may be slow due to the work load of the internal processor.

# **Chapter 3: Access Point Configuration**

## Introduction

The 3e–527A3 comes with the capability to be configured as an access point. As it incorporates two separate 802.11 wireless cards, one for configuring a local WLAN and one for use in bridging, it can also be configured for bridging, either with access point or gateway configuration on the WLAN side. Configuration as a gateway is discussed in Chapter 4 and configuration for bridging is discussed in Chapter 5.

# **Preliminary Configuration Steps**

For preliminary installation the 3e–527A3 network administrator may need the following information:

- IP address a list of IP addresses available on the organization's LAN that are available to be used for assignment to the AP(s)
- Subnet Mask for the LAN
- Default IP address of the 3e–527A3
- DNS IP address
- SSID an ID number/letter string that you want to use in the configuration process to identify all members of the wireless LAN.
- The MAC addresses of all the wireless cards that will be used to access the 3e–527A3 network of access points (if MAC address filtering is to be enabled)
- The appropriate encryption key for Static 3DES or Static AES if state-of-the art key management will be used.

# Initial Setup using the "Local" Port

Plug one end of an RJ-45 Ethernet cable to the LAN port of the 3e– 527A3 (see page 11) and the other end to an Ethernet port on your laptop. This LAN port in the 3e–527A3 connects you to the device's internal DHCP server which will dynamically assign an IP address to your laptop so you can access the device for configuration. In order to connect properly to the 3e–527A3 on the LAN port, the TCP/IP parameters on your laptop must be set to "obtain IP address automatically." (If you are unfamiliar with this procedure, use the following instructions for determining or changing your TCP/IP settings.)

In Windows 98/Me click Start  $\rightarrow$  Settings  $\rightarrow$  Control Panel. Find and double click the Network icon. In the Network window, highlight the TCP/IP protocol for your LAN and click the Properties button. Make sure that the radio button for Obtain an IP address automatically is checked.

In Windows 2000/XP, follow the path Start  $\rightarrow$  Settings  $\rightarrow$  Network and Dialup Connections  $\rightarrow$  Local Area Connection and select the Properties button. In the Properties window, highlight the TCP/ IP protocol and click properties. Make sure that the radio button for **Obtain an IP address automatically** is checked.

Once the DHCP server has recognized your laptop and has assigned a dynamic IP address, you will need to find that IP address. Again, the procedure is similar for Windows 95/98/Me machines and slightly different for Windows 2000/XP machines.

In Windows 98/Me, click **Start**, then **Run** and type **winipcfg** in the run instruction box. Then click **OK**. You will see the IP address of your laptop in the resulting window, along with the "default gate-way" IP address. Verify that the IP address shown is 192.168.15.x

In Windows 2000/XP, click **Start**, then **Run** and type **cmd** in the run instruction box. Then click **OK**. This will bring up a window. In this window, type **ipconfig/all** |**more**. This will list information assigned to your laptop, including the IP address assigned. Verify that the IP address shown is 192.168.15.x

# Login

On your computer, pull up a browser window and put the default URL for the 3e–527A3 Local LAN in the address line. (https:// 192.168.15.1)

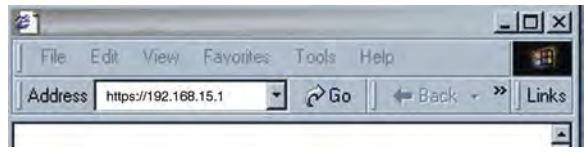

You will be asked for your User Name and Password. The default is "CryptoOfficer" with the password "CryptoFIPS" to give full access for setup configuration. (This password is case-sensitive.) Please read the terms and conditions and check the checkbox then click **Sign In** to continue configuration.

**NOTE**: The CryptoFIPS password is only good for the first login. You must change the password after initially logging in. You are automatically directed to the **Admin User Management—List All Users** screen where you must change your password. Click on **Edit** and enter your new password following the complexity password rule.

You are also asked to change your password every 30-90 days. If you do not change your password then you will be locked out of the system after 150 days.

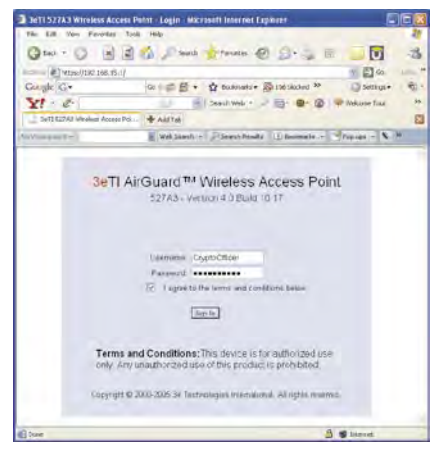

**NOTE:** If your login session is in-active for more than 10 minutes, then you will have to re-authenticate your identity. If after three times you fail to re-authenticate then your account will be locked. The exception is if you are the last active CryptoOfficer on the system, then your account will not be locked. The **Admin User Management—List All Users** screen displays account status. If an account is locked, it will show a status of "Locked" and a reason of "bad passwd". Other accounts show status as "Active" and reason "Normal".

The CryptoOfficer is the only user that can unlock an account once it has been locked. Go to the **Admin User Management—List All Users** screen and click the unlock button at the end of the user entry.

# System Configuration General

You will immediately be directed to the **System Configuration** — **General** screen for the 3e–527A3 access point.

This screen lists the firmware version number for your 3e–527A3 and allows you to set the Host Name and Domain Name as well as establish system date and time. (Host and Domain Names are both set at the factory for "default" but can optionally be assigned a unique name for each.)

**NOTE**: The CryptoOfficer is the only user who can set the date and time. The system date must be set to a date after 01/01/2005.

You can also enter a description of the physical location of the unit in the Description field. This is useful when deploying units to remote locations.

You can modify the terms and conditions login banner on the login screen. The default is "This device is for authorized use only. Any unauthorized use of this product is prohibited."

When you are satisfied with your changes, click **Apply**.

| 🗿 3e Tl Gateway Configu                                                                                                    | ration - Microsoft I                  | nternet Explorer                                           |                         |                                 |                 |         |
|----------------------------------------------------------------------------------------------------|---------------------------------------|------------------------------------------------------------|-------------------------|---------------------------------|-----------------|---------|
| File Edit View Favorit                                                                                                    | es Tools Help                         |                                                            |                         |                                 |                 | 11      |
| G Back • 🖒 🕨                                                                                                    | 1 2 6 /                               | Search 🐈 Favorites 🌾                                       | 3 2.30                  | 1                               | 13              |         |
| Address 🖉 https://192.168.                                                                                                    | 15.1/cgi-bin/sgateway                 |                                                            |                         |                                 | 🕐 🛃 Go          | Links > |
| Gougle +                                                                                                    | • G 50                                | earch 🔹 💋 🖾 29 block                                       | ed ABS Check *          | i automi E                      | रुप्रकृत्व अ    | 12.     |
| <>viewgoint +                                                                                                    | Web S                                 | Search 🔹 🔏 Search Results                                  | Bookmarks +             | Pop-ups +                       | 🕞 🕈 🗾 Pho       | otos    |
| Technologies                                                                                                    | 3eTI 527A3 Wi                         | reless Access Point                                        |                         |                                 | LogDit          |         |
| 3e                                                                                                    | Operation Mode:<br>Username:<br>Role: | Wireless AP/Bridge Mode<br>CryptoOfficer<br>Crypto Officer | Security M<br>Host Name | ode: FIPS 140-2<br>default (192 | .168.254.254)   |         |
| System Configuration<br>General<br>Operating Mode<br>(VAN                                                                                                    | System Config<br>Version:             | Juration → General<br>527A3 - Version 4.0 Bu               | ild 10.15.fcc:          |                                 |                 |         |
| LAN<br>Fature Date                                                                                                    | Description:                          | default location                                           |                         |                                 |                 |         |
| Wireless Access Point                                                                                                    | Host Name:                            | default                                                    |                         |                                 |                 |         |
| General                                                                                                    | Domain Name:                          | default                                                    |                         |                                 |                 |         |
| MAC Address Filtering                                                                                                    | System Date:                          | 9/3/2006                                                   |                         | (Month Day Year)                |                 |         |
| Rogue AP Detection                                                                                                    | System Time:                          | 0.12                                                       | (Hour Minute)           |                                 |                 |         |
| Wireless Bridge<br>General<br>Radio<br>Encryption<br>Services Settings<br>DHCP Server<br>Subnet Roaming<br>SMMP Agent<br>Admin User Management<br>List Al Users<br>Add New User | Login Banner:                         |                                                            |                         |                                 |                 |         |
| User Password Policy                                                                                                    |                                       | Maximum 500 characte                                       | rs. If shorter than 5 c | haracters, the syste            | em default bann | er will |
| General<br>List All Users<br>Add New User<br>Add Authed Mac<br>List Authed Mac                                                                                                  | Apply                                 | be displayed.<br>Current number of chai                    | acters: 0               |                                 |                 |         |

Go next to the **System Configuration — Operating Mode** page.

### **Operating Mode**

This screen allows you to set the operating mode to either Wireless Access Point/Bridge or Gateway/Bridge mode. You only need to visit this page only if you will be changing from Access Point to Gateway mode, if you want to change your submode to IPv6, or if you want to configure the wireless cards.

Note that if you change modes from AP to Gateway, your configuration is not lost. However, if you switch from IPv6 to non IPv6 submode, all previously entered information will be reset to factory settings.

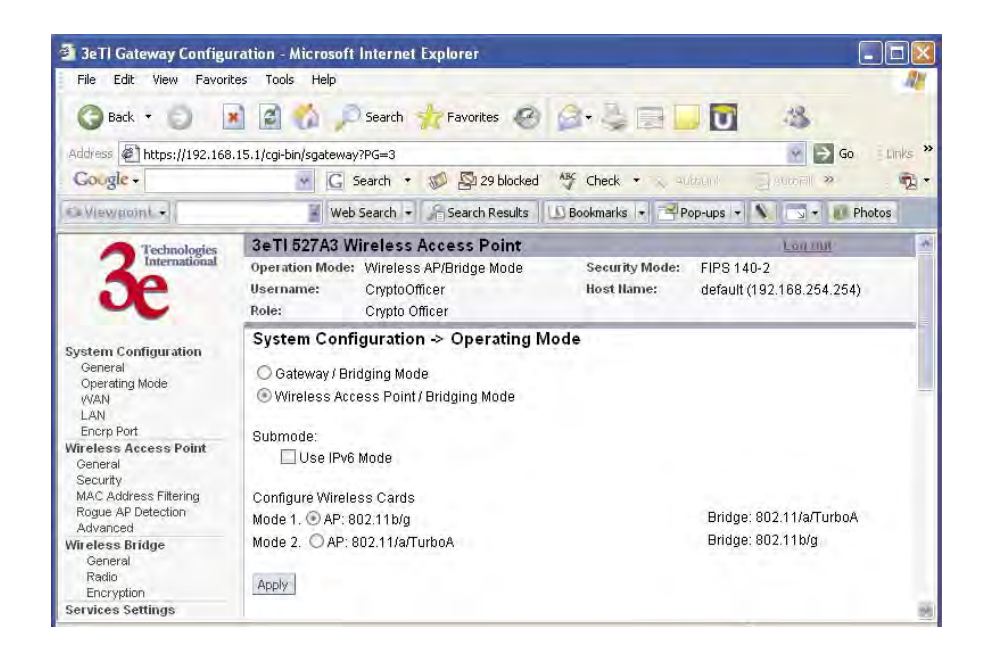

#### Submode

If you select the Use IPv6 Mode, the AP will be configured to support IPv6 addresses on the WAN and LAN ports. In IPv6 mode, the AP can be managed and pass traffic using IPv6 addresses. Since IPv6 is relatively new in the industry, some networking functions that cannot support IPv6 are disabled such as DHCP server and WPA-802.1x

When in IPv6 mode, the AP can be accessed from the management port using IP address 192.168.15.1. This is the default IP address and it can not be changed. The WAN port can not be accessed using IPv4 addresses.

If Use IPv6 mode is selected as a submode then you will need to enter a IPv6 address under System Configuration—WAN and LAN screens.

#### 3e-527A3 Wireless Access Point - 8 Port

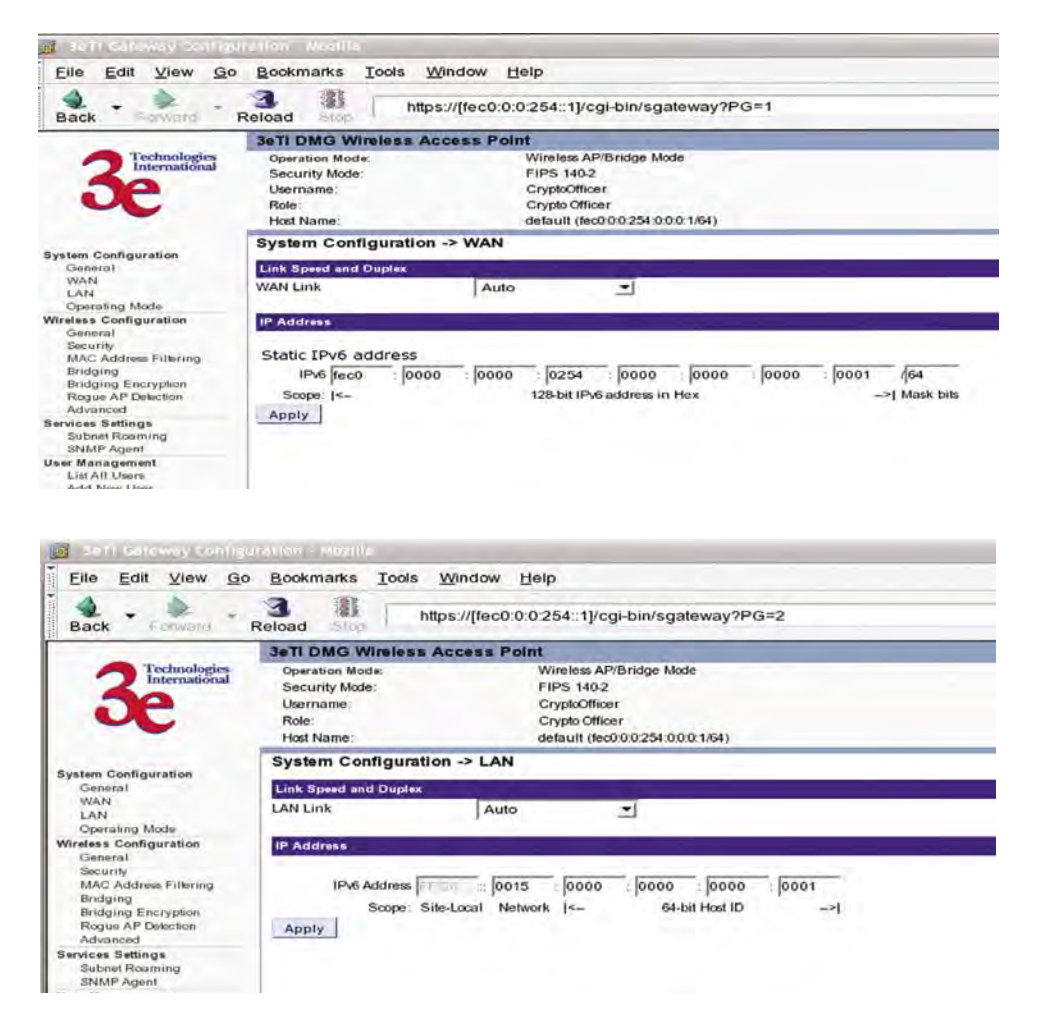

### **Configure Wireless Cards**

The factory default for the two wireless cards are:

- 802.11b/g for the AP
- 802.11a/TurboA for the Bridge

If you want to swap the cards and make the 802.11a/TurboA card for the AP and the 802.11b/g card for the Bridge. Select the appropriate button.

#### WAN

Click the entry on the left hand navigation panel for **System Configuration** — **WAN**. This directs you to the **System Configuration** — **WAN** screen.

If not using DHCP to get an IP address, input the static IP information that the access point requires in order to be managed from the wired LAN. This will be the IP address, Subnet Mask, Default Gateway, and, where needed, DNS 1 and 2.

Click **Apply** to accept changes.

| 🗿 3eTl Gateway Configu                                                                      | ration - Microsoft Intern                                              | et Explo                        | rer        |         |                           |                               |                     | _ 🗆 🛛   |
|---------------------------------------------------------------------------------------------|------------------------------------------------------------------------|---------------------------------|------------|---------|---------------------------|-------------------------------|---------------------|---------|
| File Edit View Favorit                                                                      | es Tools Help                                                          |                                 |            | _       |                           |                               |                     | 11      |
| 🕝 Back 🔹 🌍 [                                                                                | 👔 👩 🌈 Search                                                           | <b>R</b> Fa                     | vorites    | 06      | · 及同                      |                               | 13                  |         |
| Address 🔄 https://192.168.                                                                  | 15.1/cgi-bin/sgateway?PG=1                                             |                                 |            |         |                           |                               | 👻 🎅 Go              | Links » |
| Gougle -                                                                                    | · G Search                                                             | • 10                            | Sa 29 bloc | ked ABC | Check 🔹                   | , autocol 3                   | Bucoril »           | · 2.    |
| Wewgoint +                                                                                  | Web Search                                                             | • Se                            | arch Resul | s DB    | ookmarks 🔹                | Pop-ups +                     | O P                 | hotos   |
| Technologies                                                                                | 3eTI 527A3 Wireles                                                     | s Acces                         | ss Point   |         |                           |                               | Login               |         |
| 3e International                                                                            | Operation Mode: Wirele<br>Username: Crypto<br>Role: Crypto             | ess AP/Br<br>Officer<br>Officer | idge Mode  | 9       | Security Mo<br>Host Hame: | de: FIPS 140-2<br>default (19 | ?<br>2.168.254.254) | -       |
| System Configuration<br>General<br>Operating Mode<br>(VAN<br>LAN<br>Energy Det              | System Configurat<br>Link Speed and Duples<br>WAN Link                 | tion -> V<br>Auto               | VAN        | 1       |                           |                               |                     |         |
| Wireless Access Point<br>General<br>Security<br>MAC Address Filtering<br>Rogue AP Detection | IP Address           Using DHCP to get           Specify a static IP a | an IP ado<br>ddress             | Iress      | 1       |                           |                               |                     |         |
| Advanced<br>Wireless Bridge                                                                 | IP Address:                                                            | 192                             | . 168      | . 254   | . 254                     |                               |                     |         |
| General<br>Radio<br>Encryption                                                              | Subnet Mask:<br>Default Gateway:                                       | 255<br>192                      | 255<br>168 | 255     | . 0                       |                               |                     |         |
| Services Settings<br>DHCP Server<br>Subnet Roaming<br>SNMP Agent                            | DNS 1:<br>DNS 2:                                                       |                                 |            |         |                           |                               |                     |         |
| Admin User Management<br>List All Users<br>Add New User<br>User Password Policy             | Apply                                                                  |                                 |            |         |                           |                               |                     | 3       |
| e                                                                                           |                                                                        |                                 |            |         |                           | <b>a</b>                      | Internet            |         |

# LAN

Click the entry on the left hand navigation panel for **System Configuration** — **LAN**. This directs you to the **System Configuration** — **LAN** screen.

This sets up the default numbers for the four octets for a possible private LAN function for the access point. It also allows changing the default numbers for the LAN Subnet Mask. The Local LAN port provides local access for configuration. It is not advisable to change the private LAN address while doing the initial setup as you are connected to that LAN.

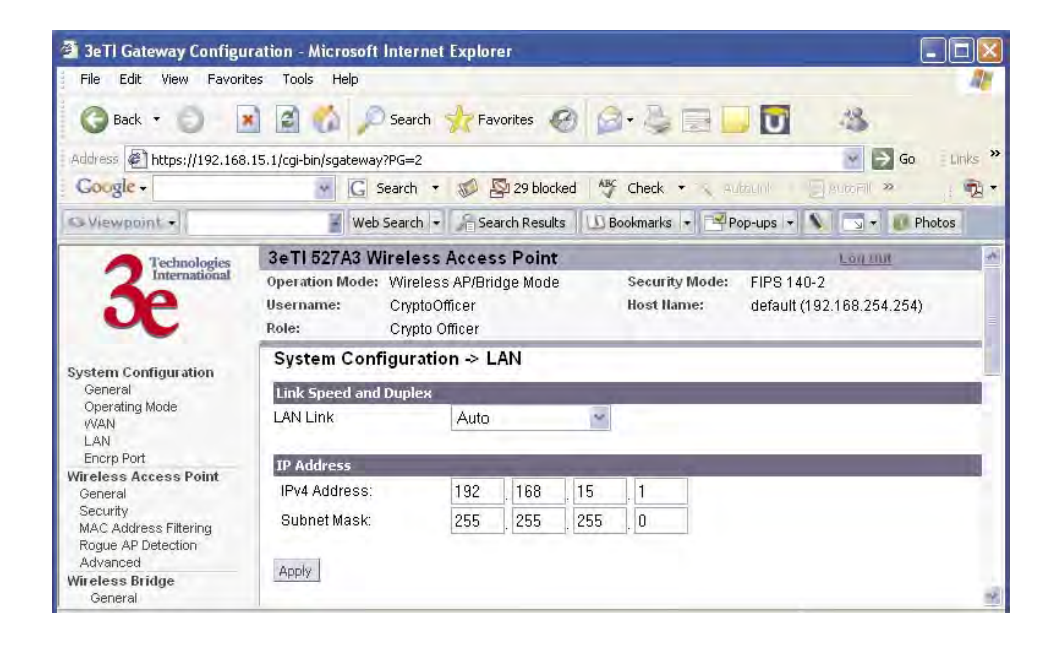

## **Encrp Port**

Click the entry on the left hand navigation panel for **System Configuration** — **Encrp Port**. This directs you to the **System Configuration** — **Encrp Port** screen.

You can set the link speed and duplex for the encrp port in the Encrp Link field. Your options are: Auto, 10M Half Duplex, 10M Full Duplex, 100M Half Duplex, or 100M Full Duplex.

**NOTE**: For best performance, it is recommended that you set the same duplex/speed on both ends of the link. For example, set 100M Full Duplex on both the PC and the 3e-527C Encrp Port. Setting one end to auto-negotiation and the other end to non-auto-negotiation is strongly discouraged.

The Encrp port also provides encryption to the data on this port. The encrypted data is isolated to this port and does not affect the operation of the remaining seven Ethernet ports. The encryption is configurable as Static AES-128, 192, or 256 and Static 3DES. It also contains a message integrity check.

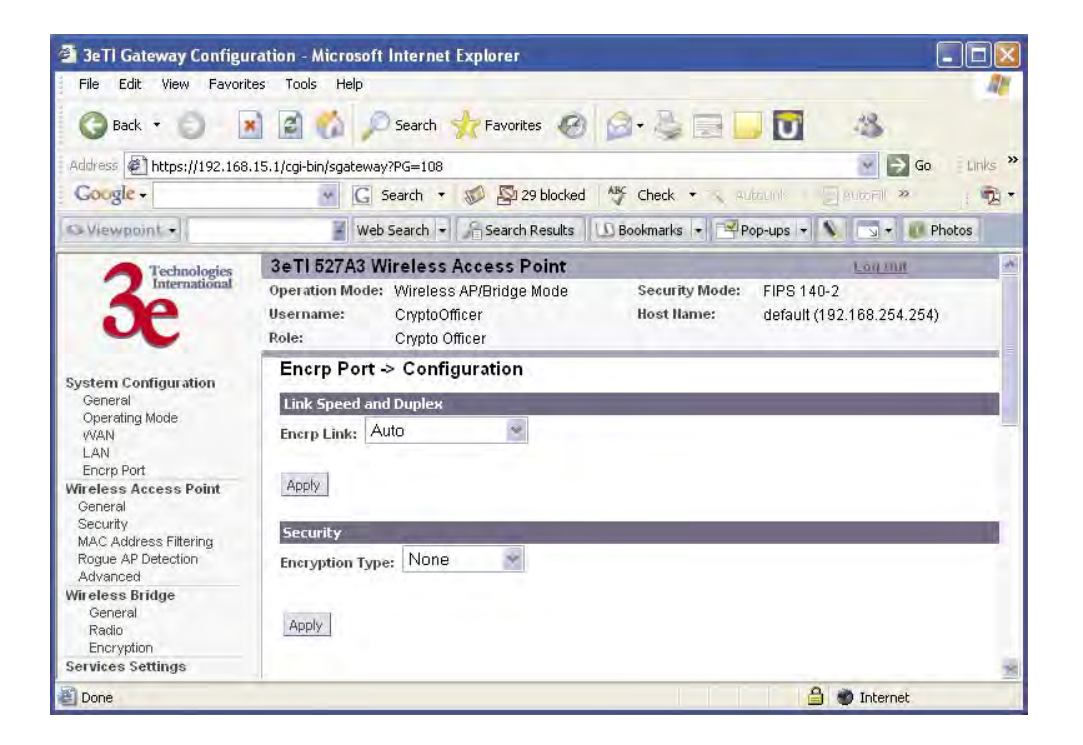

### Static AES Key

The Advanced Encryption Standard (AES) uses a 128-bit block cipher algorithm and encryption technique for protecting computerized information. With the ability to use even larger 192-bit and 256-bit keys, if desired, it offers higher security against brute-force attacks than the older 56-bit DES keys.

The Key Generator button automatically generates a randomized key of the appropriate length. This key is initially shown in plain text so the user has the opportunity to copy the key. Once the key is applied, the key is no longer displayed in plain text.

| 3eTl Gateway Configur                                                                                                    | ration - Microsoft Internet Explorer                                                                                                    |          |  |  |  |
|----------------------------------------------------------------------------------------------------|----------------------------------------------------------------------------------------------------|----------|--|--|--|
| File Edit View Favorite                                                                                                    | es Tools Help                                                                                                    | 101      |  |  |  |
| 🕝 Back + 🐑 💌                                                                                                    | 👔 😭 🔎 Search ½ Favorites 🥝 🍙 🐫 🔜 🛄 🔯 🦓                                                                                                    |          |  |  |  |
| Address 🖉 https://192.168.                                                                                                    | 15.1/cgi-bin/sgateway?PG=108                                                                                                    | Links »: |  |  |  |
| Gougle +                                                                                                    | 💽 🖸 Search 🔻 🐲 🚰 29 blocked 🦄 Check 🔹 🔨 Autouri 🔤 Autom 🦇                                                                                                    | 10-      |  |  |  |
| Ca Viewgoint +                                                                                                    | 📓 Web Search 🔸 🎢 Search Results 🛛 🗓 Bookmarks 🔸 🖃 Pop-ups 👻 🐚 👻 📷 👻 👔                                                                                                    | iotos    |  |  |  |
| 3e                                                                                                    | 3eTI 527A3 Wireless Access Point         Lournal           Operation Mode:         Wireless AP/Bridge Mode         Security Mode:         FIPS 140-2           Username:         CryptoOfficer         Host Name:         default (192.168.254.254)           Role:         Crypto Officer         Host Name:         default (192.168.254.254) | *        |  |  |  |
|                                                                                                    | Encrp Port -> Configuration                                                                                                    | _        |  |  |  |
| System Configuration<br>General<br>Operating Mode<br>(VAN<br>LAN<br>Encrp Port<br>Wireless Access Point<br>General                   | Link Speed and Duplex<br>Enerp Link: Auto                                                                                                    |          |  |  |  |
| Security<br>MAC Address Filtering<br>Rogue AP Detection<br>Advanced                                                                  | Security<br>Encryption Type: Static AES                                                                                                    |          |  |  |  |
| Wireless Bridge<br>General<br>Radio<br>Encryption<br>Services Settings                                                               | <ul> <li>128-bit Encryption (Enter 128-bit keys as 32 hexadecimal digits (0-9, a-f, or A-F))</li> <li>Key A554FA85168339181511E8C45644EA7B</li> <li>Anain A554FA85168339181511E8C45644EA7B</li> </ul>                                                                                                    |          |  |  |  |
| DHCP Server<br>Subnet Roaming<br>SNMP Agent<br>Admin User Management<br>List All Users<br>Add New User                               | 192-bit Encryption (Enter 192-bit keys as 48 hexadecimal digits (0-9, a-f, or A-F))     Key     Again                                                                                                    |          |  |  |  |
| User Password Policy<br>End User Authentication<br>General<br>List All Users<br>Add New User<br>Add Authed Mac                       | 256-bit Encryption (Enter 256-bit keys as 64 hexadecimal digits (0-9, a-f, or A-F))     Key     Again                                                                                                    |          |  |  |  |
| List Authed Mac<br>Monitoring Reports<br>System Status<br>Bridging Status<br>Bridging Status<br>Unreless Clients<br>Adjacent AP List | Click 'Key Generator' button and encryption key will be generated automatically. Key Generator                                                                                                    | . 10     |  |  |  |
| Done Done                                                                                                    | 🔒 📦 Internet                                                                                                    | 4        |  |  |  |

### Static 3DES Key

To use 3DES, enter a 192-bit key as 48 hexadecimal digit (0-9, a-f, or A-F).

The Key Generator button automatically generates a randomized key of the appropriate length. This key is initially shown in plain text so the user has the opportunity to copy the key. Once the key is applied, the key is no longer displayed in plain text.

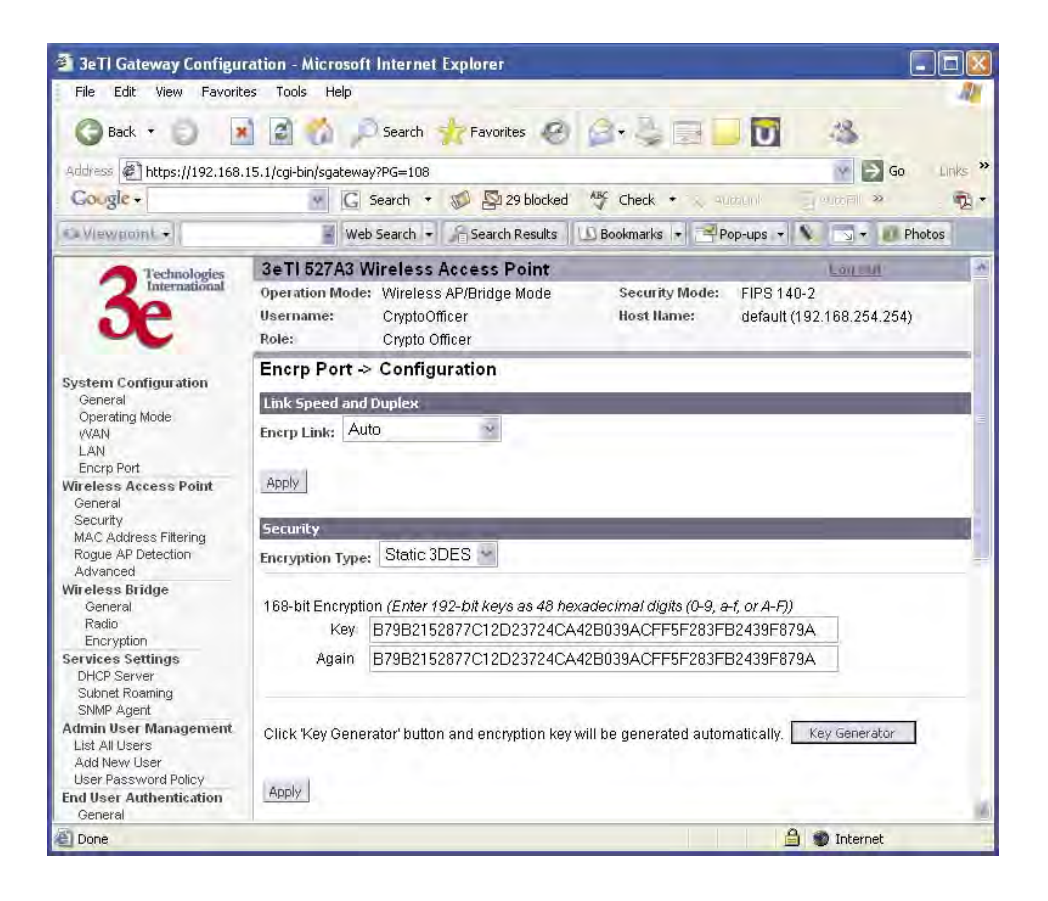

# **Wireless Access Point Configuration**

### General

Wireless Setup allows your computer's PC Card to communicate with the access point. Once you have completed wireless access point configuration, you can complete the rest of the configuration wirelessly unless you will be employing the FIPS 140-2 secure mode, assuming that you have installed and configured a wireless PC card on your computer. (If you have not done so, you will have to do that to establish communications. Follow the manufacturer's instructions to set up the PC Card on each wireless device that will be part of the WLAN.)

**NOTE**: The 3e–527A3 is always in FIPS 140-2 secure mode, therefore your configuration will have to be accomplished through the LAN port due to the secure nature of the access point. There is no direct access from wireless clients.

The **Wireless Access Point** — **General** screen lists the MAC Address of the AP card. This is not the MAC Address that will be used for the BS-SID for bridging setup, however. That is found on the **Wireless Bridge** — **Radio** screen.

If you will be using an **SSID** for a wireless LAN, enter it here and in the setup of each wireless client. This nomenclature has to be set on the access point and each wireless device in order for them to communicate.

| 🗿 3eTl Gateway Configu                                                                                                    | ration - Microsoft Internet E                                                                                    | xplorer                                                                                                    |                                                       |
|----------------------------------------------------------------------------------------------------|----------------------------------------------------------------------------------------------------|----------------------------------------------------------------------------------------------------|-------------------------------------------------------|
| File Edit View Favorit                                                                                                    | es Tools Help                                                                                                    | and the second second se | AV.                                                   |
| 🔇 Back • 🔘 🌘                                                                                                    | 👔 👔 🌮 Search 🚽                                                                                                   | 7 Favorites 🥝 🧟 📲 📑                                                                                                    | 0 4                                                   |
| Address Address //192.168.                                                                                                    | 15.1/cgi-bin/sgateway?PG=10                                                                                      |                                                                                                    | 🛛 🎦 Go 🛛 Links 🌺                                      |
| Gougle -                                                                                                    | G Search •                                                                                                    | 💋 🚰 29 blocked 🛛 🏘 Check 🔹 🔍                                                                                                    | aunud 🔤 aunel » 👧 •                                   |
| C Viewgoint +                                                                                                    | Web Search 🚽                                                                                                    | 🔓 Search Results 🛛 🕒 Bookmarks 🔹 📑                                                                                                    | Pop-ups 👻 💽 🗸 🐻 Photos                                |
| 3e Technologies                                                                                                    | 3eTI 527A3 Wireless Av<br>Operation Mode: Wireless A<br>Username: CryptoOffic<br>Role: Crypto Offic              | ccess Point<br>P/Bridge Mode Security Mode<br>P/Bridge Mode Host Name:<br>cer                                                                                                    | Lon and<br>FIPS 140-2<br>default (192.168.254.254)    |
| System Configuration<br>General<br>Operating Mode<br>WAN<br>LAN<br>Encrp Port<br>Wireless Access Point<br>General<br>Security<br>MAC Address Filtering<br>Rogue AP Detection                                                                               | Wireless Access Point<br>MAC Address:<br>SSID:<br>Wireless Mode:<br>Channel No:<br>Tx Pwr Mode:                  | <ul> <li>&gt; General</li> <li>00:0D:3B:10:05:C1 (Microelect)</li> <li>527A3_fcc</li> <li>802:11g</li> <li>6 (2:437 GHz)</li> <li>Select th</li> <li>Automatically select the optimal cha</li> <li>Fixed</li> <li>Fixed Power Level; 5</li> </ul>                                                                                                    | e optimal channel<br>nnel at bootup No v              |
| Advanced<br>Wireless Bridge<br>General<br>Radio<br>Encryption<br>Services Settings<br>DHCP Server<br>Subnet Roaming<br>SNMP Agent<br>Admin User Management<br>List All Users<br>Add New User<br>User Password Policy<br>End User Authentication<br>General | Advanced<br>Beacon Interval:<br>RTS Threshold:<br>DTIM:<br>Basic Rates:<br>Preamble:<br>Broadcast SSID:<br>Apply | 100<br>2346<br>1<br>1, 2, 5.5, 11, 6, 12, 24 Mbps 🛩<br>Short Preamble 💌<br>Disable 💌                                                                                                    | (Range: 20-1000)<br>(Range: 1-2346)<br>(Range: 1-255) |
| E Done                                                                                                    |                                                                                                    |                                                                                                    | A S Internet                                          |
Select the wireless mode from the drop-down list. You can choose from the following options:

- 802.11b
- 802.11g
- 802.11b/g Mixed

You can assign a channel number to the AP (if necessary) and modify the Tx Pwr Mode.

The **Channel Number** is a means of assigning frequencies to a series of access points, when many are used in the same WLAN, to minimize noise. There are 11 channel numbers that may be assigned. If you assign channel number 1 to the first in a series, then channel 6, then channel 11, and then continue with 1, 6, 11, you will have the optimum frequency spread to decrease "noise."

If you click on the button **Select the optimal channel**, a popup screen will display the choices. It will select the optimal channel for you. You can also set it up to automatically select the optimal channel at boot up.

| CHANN                                 | NEL NO. OPTIONS                                                                                                    |
|---------------------------------------|----------------------------------------------------------------------------------------------------|
| Wireless Mode                         | Channel No.                                                                                                    |
| 802.11b<br>802.11g<br>802.11b/g Mixed | 1 (2.412 GHz)<br>2 (2.417 GHz)<br>3 (2.422 GHz)<br>4 (2.427 GHz)<br>5 (2.432 GHz)<br>6 (2.437 GHz)<br>7 (2.442 GHz)<br>8 (2.447 GHz)<br>9 (2.452 GHz)<br>10 (2.457 GHz) |

**Tx Pwr Mode and Fixed Pwr Level:** The Tx Power Mode defaults to Auto, giving the largest range of radio transmission available under normal conditions. As an option, the AP's broadcast range can be limited by setting the Tx Power Mode to Fixed and choosing from 1-8 for Fixed Pwr Level (1 being the shortest distance.) Finally, if you want to prevent any radio frequency transmission, set Tx Pwr Mode to **Off**.

|                 | ADVAN                                                     | CED OPTIONS                                                                                                    |  |  |  |  |  |
|-----------------|-----------------------------------------------------------|----------------------------------------------------------------------------------------------------|--|--|--|--|--|
| Beacon interval | 20-1000                                                   | The time interval in milliseconds in which the 802.11 beacon is transmitted by the AP.                                                                             |  |  |  |  |  |
| RTS Threshold   | 1-2346                                                    | The number of bytes used for the RTS/CTS handshake boundary. When a packet size is greater than the RTS threshold, the RTS/CTS handshaking is performed.           |  |  |  |  |  |
| DTIM            | 1-255                                                     | The number of beacon intervals that broadcast<br>and multicast traffic is buffered for a client in<br>power save mode.                                             |  |  |  |  |  |
| Basic Rates     |                                                           | Basic Rates for 802.11b                                                                                                    |  |  |  |  |  |
|                 | 1 and 2 Mbps<br>1, 2, 5.5 and 11<br>Mbps                  | The basic rates used and reported by the AP. The highest rate specified is the rate that the AP uses when transmitting broadcast/ multicast and management frames. |  |  |  |  |  |
|                 |                                                           | Basis Rates for 802.11g                                                                                                    |  |  |  |  |  |
|                 | 1, 2, 5.5, 11, 6,<br>12, 24 Mbps<br>1, 2, 5.5, 11<br>Mbps | The basic rates used and reported by the AP. The highest rate specified is the rate that the AP uses when transmitting broadcast/ multicast and management frames. |  |  |  |  |  |
|                 | -                                                         | Basic Rates for 802.11b/g Mixed                                                                                                    |  |  |  |  |  |
|                 | 1, 2 Mbps<br>1, 2, 5.5, 11<br>Mbps                        | The basic rates used and reported by the AP. The highest rate specified is the rate that the AP uses when transmitting broadcast/ multicast and management frames. |  |  |  |  |  |
| Preamble        | Short/Long<br>Preamble                                    | Specifies whether frames are transmitted with the Short or Long Preamble                                                                                           |  |  |  |  |  |
| Broadcast SSID  | Enabled/<br>Disabled                                      | When disabled, the AP hides the SSID in<br>outgoing beacon frames and stations cannot<br>obtain the SSID through passive scanning.                                 |  |  |  |  |  |
|                 |                                                           | Also, when it is disabled, the AP doesn't<br>send probe responses to probe requests with<br>unspecified SSIDs.                                                     |  |  |  |  |  |

There are a number of advanced options included on this page as described in the following chart:

#### Security

The **Wireless Access Point** — **Security** screen displays a default factory setting of AES encryption, but the encryption key is not set and it will not communicate to any clients unless the encryption is set by the CryptoOfficer.

**NOTE**: One of the encryption options must be selected and applied in order for the AP to communicate with other APs.

#### Static AES Key

The Advanced Encryption Standard (AES) was selected by National Institute of Standards and Technology (NIST) in October 2000 as an upgrade from the previous DES standard. AES uses a 128-bit block cipher algorithm and encryption technique for protecting computerized information. With the ability to use even larger 192-bit and 256-bit keys, if desired, it offers higher security against brute-force attack than the old 56-bit DES keys.

The Key Generator button automatically generates a randomized key of the appropriate length. This key is initially shown in plain text so the user has the opportunity to copy the key. Once the key is applied, the key is no longer displayed in plain text.

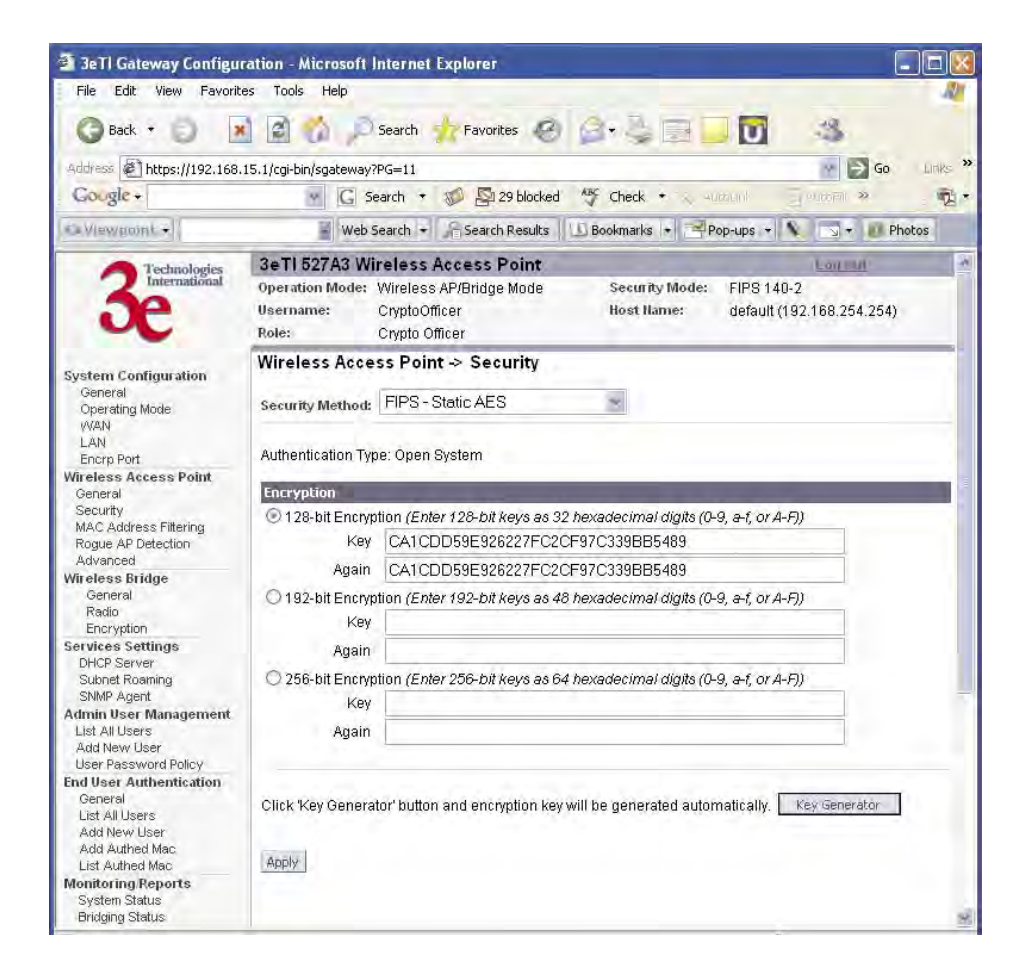

### Static 3DES Key

To use 3DES, enter a 192-bit key as 48 hexadecimal digit (0-9, a-f, or A-F).

The Key Generator button automatically generates a randomized key of the appropriate length. This key is initially shown in plain text so the user has the opportunity to copy the key. Once the key is applied, the key is no longer displayed in plain text.

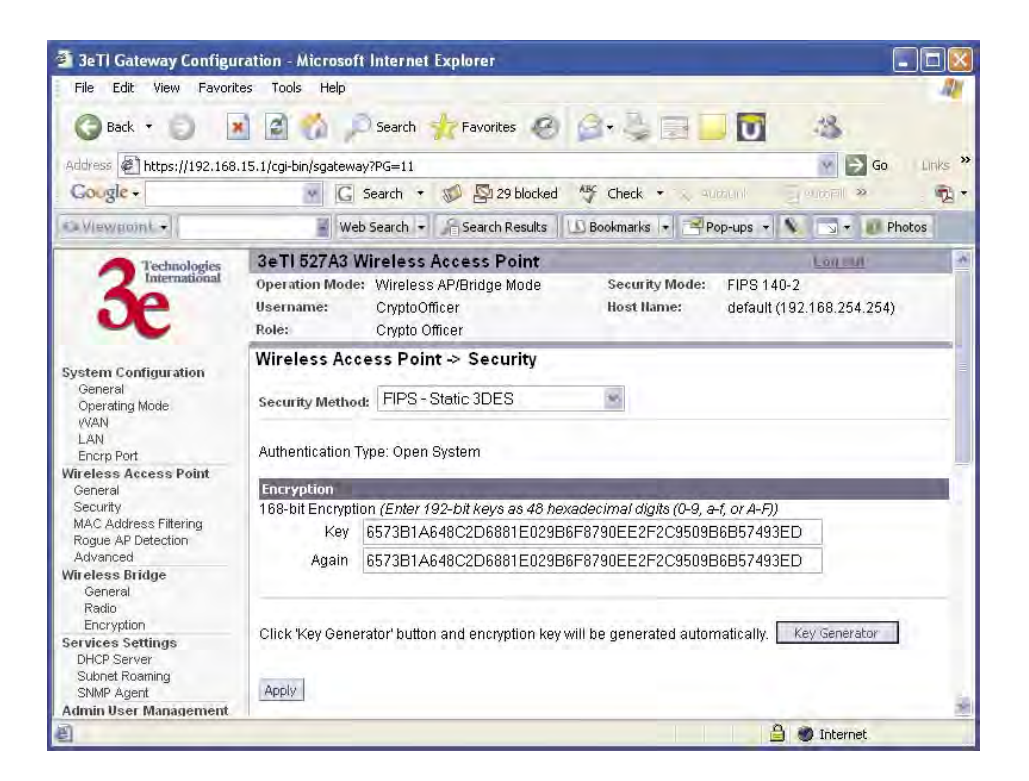

#### Dynamic Key Exchange

Dynamic key management requires the installation of the 3e-030 Security Server software which resides on a self-contained workstation connected to the 3e–527A3 over the WAN port. The Security Server software configuration includes: obtaining a root certificate from a Certificate Authority (CA) like Microsoft; obtaining user certificates based on the CA which will be used by the clients; and configuring the 3e Technologies International's Security Server software with the appropriate root certificate. The Security Server software application is discussed in a separate manual.

If you have installed the Security Server software, Dynamic Key Management is the preferred security setup. Configure the IP address and password of the security server and set the key type. Key type will be either 3DES (192-bit), or AES (128-bit, 192-bit or 256-bit). Thereafter, the Security Server handles authentication dynamically.

Once you have selected the options you will use, click Apply.

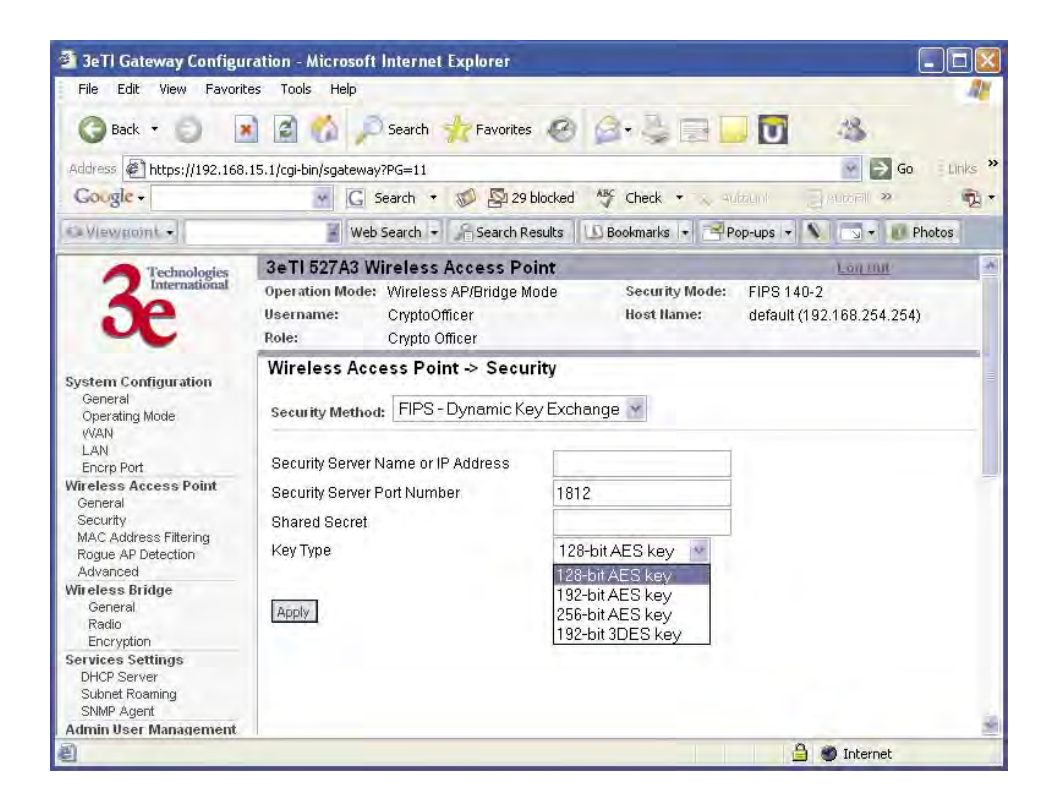

#### FIPS 802.11i

If you wish to use FIPS 802.11i on the 3e–527A3, enable either Preshared Key Settings or 802.1x Settings.

If you are a SOHO user, selecting pre-shared key means that you don't have the expense of installing a Radius Server. Simply input up to 63 character / numeric / hexadecimals in the Passphrase field.

Enable pre-authentication to allow a client to authenticate in advance with the AP before the client is associated with it. Allowing the AP to pre-authenticate a client decreases the transition time when a client roams between APs.

As an alternative, for business applications who have installed Radius Servers, select 802.1x and input the Primary Radius Server and RFC Backend security settings. Use of Radius Server for key management and authentication requires that you have installed a separate certification system and each client must have been issued an authentication certificate.

Re-keying time is the frequency in which new encryption keys are generated and distributed to the client. The more frequent re-keying, the better the security. For highest security, select the lowest re-keying interval.

Once you have selected the options you will use, click Apply.

| 3e II Gateway Configure                                                                                                    | ration - Microsoft Internet Explorer                                                                                                    |         |
|----------------------------------------------------------------------------------------------------|----------------------------------------------------------------------------------------------------|---------|
| File Edit View Favorito                                                                                                    | es Tools Help                                                                                                    | 11      |
| G Back • 🔘 💌                                                                                                    | 👔 🚮 🔎 Search 🐈 Favorites 🥝 🍙 头 🔜 🛄 🚺 🦓                                                                                                    |         |
| Address Address //192.168.                                                                                                    | 15.1/cgi-bin/sgateway?PG=11 🛛 🙀 🔂 Go                                                                                                    | Links » |
| Gougle +                                                                                                    | 👻 🔀 Search 🔹 💋 🖾 29 blocked 👋 Check 🔹 🔬 AutoLink 🔤 Autorial 🧇                                                                                                    | -       |
| © Viewgoint +                                                                                                    | 📱 Web Search 👻 🎢 Search Results 🛛 🗓 Bookmarks 🔹 😤 Pop-ups 🔹 🔖 🕞 👻 💿                                                                                                    | itos    |
| Contraction of the second second seco | 3eTI 527A3 Wireless Access Point                                                                                                    |         |
| 3e                                                                                                    | Operation Mode:         Wireless AP/Bridge Mode         Security Mode:         FIPS 140-2           Username:         CryptoOfficer         Host Name:         default (192.168.254.254)           Role:         Crypto Officer         Host Name:         default (192.168.254.254) |         |
| System Configuration<br>General<br>Operating Mode                                                                                                    | Wireless Access Point → Security<br>Security Method: FIPS - 802.11i                                                                                                    |         |
| WAN                                                                                                    | Settings                                                                                                    |         |
| Encro Port                                                                                                    | Pre-Shared Key Passnhrase                                                                                                    |         |
| Wireless Access Point                                                                                                    |                                                                                                    |         |
| General<br>Security<br>MAC Address Filtering                                                                                                    | Pairwise Key AES-CCM                                                                                                    |         |
| Rogue AP Detection                                                                                                    | RADIUS Server                                                                                                    |         |
| Advanced                                                                                                    | Primary Radius Server Settings                                                                                                    |         |
| General                                                                                                    | Radius Server IP Address                                                                                                    |         |
| Radio                                                                                                    | Shared Secret                                                                                                    |         |
| Encryption                                                                                                    |                                                                                                    |         |
| DHCP Server                                                                                                    | REC Backend Security Settings                                                                                                    |         |
| Subnet Roaming                                                                                                    | Parland Desmand                                                                                                    |         |
| SNMP Agent                                                                                                    | Backend Password                                                                                                    |         |
| List All Users                                                                                                    | Backend Key(128-bit in 32 hexadecimal digits)                                                                                                    |         |
| Add New User<br>User Password Policy                                                                                                    | Backend Key Again                                                                                                    |         |
| End User Authentication                                                                                                    | Presenting Collegand De Denders                                                                                                    |         |
| General<br>List All Users                                                                                                    | Group Key AES.CCMP                                                                                                    |         |
| Add New User<br>Add Authed Mac<br>List Authed Mac                                                                                                    | Group Encryption Key Lifetime 1 Day                                                                                                    |         |
| Monitoring Reports<br>System Status<br>Bridging Status                                                                                                    | Apply                                                                                                    |         |
| ٤)                                                                                                    | A So Internet                                                                                                    |         |

If you will be using MAC Address filtering, navigate next to the MAC Address Filtering screen.

### **MAC Address Filtering**

The **Wireless Access Point** — **MAC Address Filtering** screen is used to set up MAC address filtering for the 3e–527A3 device. The factory default for MAC Address filtering is **Disabled**. If you enable MAC Address filtering, you should also set the toggle for **Filter Type**.

| 3eTl Gateway Configured Configured Config | ration - Microsoft Internet Explorer                                                                                                    |         |
|----------------------------------------------------------------------------------------------------|----------------------------------------------------------------------------------------------------|---------|
| File Edit View Favorite                                                                                                    | es Tools Help                                                                                                    | 11      |
| 🔇 Back 🔹 🕤 [                                                                                                    | 👔 👔 🏠 🔎 Search 🤺 Favorites 🥝 🍙 💐 🔜 🛄 🔯 🦓                                                                                                    |         |
| Address 🖉 https://192.168.                                                                                                    | 15.1/cgi-bin/sgateway?PG=12 🔗 🔂 Go                                                                                                    | Links » |
| Google -                                                                                                    | 🐨 🔀 Search 🔹 🚿 🚰 29 blocked 🛛 🏘 Check 🔹 🔍 Addaturit 👘 🔁 Addaturit 👘 🛃 Options 🤋                                                                                                    | · 2.    |
| Viewpoint +                                                                                                    | 🚪 Web Search 👻 🎢 Search Results 🕕 Bookmarks 🔹 📑 Pop-ups 💌 🔪 🖘 🚺 Photos                                                                                                    |         |
| 3e Technologies                                                                                                    | SeTI 527A3 Wireless Access Point         Lon mit           Operation Mode:         Wireless AP/Bridge Mode         Security Mode:         FIPS 140-2           Username:         CryptoOfficer         Host Name:         default (192.188.254.254)           Role:         Crypto Officer         Host Name:         default (192.188.254.254) | ~       |
| System Configuration<br>General<br>Operating Mode<br>WAN<br>LAN<br>Encrp Port<br>Wireless Access Point<br>General<br>Security<br>MAC Address Filtering<br>Rogue AP Detection<br>Advanced                                                                                                    | Wireless Access Point → MAC Address Filtering                                                                                                    |         |
| Wireless Bridge<br>General<br>Ratio<br>Encryption<br>Services Settings<br>DHCP Server<br>Subnet Roeming<br>SMMP Agent<br>Admin User Management<br>List All Users<br>Add New User<br>User Password Policy                                                                                                    | Note:<br>Add<br>MAC Address List (Access from these clients is allowed, all others are denied.)<br>Delete MAC Address Note                                                                                                    |         |
| 8                                                                                                    | 🔒 🐲 Internet                                                                                                    |         |

This works as follows:

- If Filtering is enabled and Filter Type is Deny All Except Those Listed Below, only those devices equipped with the authorized MAC addresses will be able to communicate with the access point. In this case, input the MAC addresses of all the PC cards that will be authorized to access this access point. The MAC address is engraved or written on the PC (PCMCIA) Card.
- If Filtering is enabled and Filter Type is Allow All Except Those Listed Below, those devices with a MAC address which has been entered in the MAC Address listing will NOT be able to communicate with the access point. In this case, navigate to the report: Wireless Clients and copy the MAC address of any Wireless Client that you want to exclude from communication with the access point and input those MAC Addresses to the MAC Address list.

## **Rogue AP Detection**

The **Wireless Access Point** — **Rogue AP Detection** screen allows the network administrator to set up rogue AP detection. Enable rogue AP detection and enter the MAC Address of each AP in the network that you want the AP being configured to accept as a trusted AP. (You may add up to 128 MAC addresses.) Enter an email address for notification of any rogue or non-trusted APs. (The MAC Address for the 3e–527A3 is located on the **System Configuration** — **General** screen. You can also select the following filter options.

- **SSID FIlter**: Check the SSID option to only send rogue APs that match the AP's SSID or wireless bridge's SSID.
- **Channel Filter**: Check the channel filter option to only send rogue APs that match the AP's channel or the wireless bridge's channel.
- If both options are checked, only APs that match both the SSID and channel are sent.

The **Adjacent AP list**, under **Monitoring/Reports** on the navigation menu, will detail any marauding APs.

| 3eTl Gateway Configured Configured Config | ration - Microsoft Internet Explorer                                                                                                    |         |
|----------------------------------------------------------------------------------------------------|----------------------------------------------------------------------------------------------------|---------|
| File Edit View Favorit                                                                                                    | es Tools Help                                                                                                    | All     |
| 🔾 Back + 🔘 🌘                                                                                                    | 👔 🐔 🔎 Search 🐈 Favorites 🥝 🧟 🛛 🏣 🧾 🚺 🤹                                                                                                    |         |
| Address Ahttps://192.168.                                                                                                    | 15.1/cgl-bin/sgateway?PG=15 SGo                                                                                                    | Links » |
| Gougle -                                                                                                    | 🐨 🔀 Search 👻 🔊 🖓 29 blocked 🦓 Check 🔹 🔍 Autoriti 📲 Autoriti 🜉 Options 🕷                                                                                                    | 100-    |
| 😋 Viewgoint 📢                                                                                                    | 🖉 Web Search 👻 🔓 Search Results 🕕 Bookmarks 💌 🖻 Pop-ups 🔹 🕥 🖘 📧 Photos                                                                                                    |         |
| 3echnologies                                                                                                    | SetTi 527A3 Wireless Access Point         Long mult           Operation Mode:         Wireless AP/Bridge Mode         Security Mode:         FIPS 140-2           Username:         CryptoOfficer         Host Name:         default (192.168.254.254)           Role:         Crypto Officer         Host Name:         default (192.168.254.254)                                                                                                    | *       |
| System Configuration<br>General<br>Operating Mode<br>(WAN<br>LAN<br>Encrp Port<br>Wireless Access Point<br>General<br>Security<br>MAC Address Filtering<br>Rogue AP Detection<br>Advanced<br>Wireless Bridge<br>General<br>Radio<br>Encurvition                                                                                                    | Wireless Access Point → Rogue AP Detection         Email Notification         ○ Enable ③ Disable         To:         Filter Options:         □ SSID Filter         □ Channel Filter         Apply         Add Known AP MAC Address/Note (Trusted AP)         You may enter up to 128 MAC addresses, one per line. You may also enter the note after MAC address.         Please use a space to separate the MAC address and note. Only the first 20 bytes of the note will be taken.         Example: 686544332211 Build1_AP |         |
| Elicryption<br>Services Settings<br>DHCP Server<br>Subnet Roaming<br>SNMP Agent<br>Admin User Management<br>List All Users<br>Add New User<br>User Password Policy<br>End User Authentication<br>Ceneral<br>List All Users                                                                                                    | MAC Address:<br>Add<br>Known AP MAC Address List (Trusted AP)<br>Delete MAC Address Note                                                                                                    | Ē       |
| List All Users<br>Add New User<br>Add Authed Mac<br>List Authed Mac<br>Monitoring Reports                                                                                                    | Landa Concernation                                                                                                    |         |
| £                                                                                                    | 🔒 🐲 Internet                                                                                                    |         |

#### Advanced

The **Wireless Access Point** — **Advanced** screen allows you to enable or disable load balancing and publicly secure packet forwarding.

Load balancing is disabled by default. The load balancing feature balances the wireless clients between APs. If two APs with similar settings are in a conference room, depending on the location of the APs, all wireless clients could potentially associate with the same AP, leaving the other AP unused. Load balancing attempts to evenly distribute the wireless clients on both APs.

When publicly secure packet forwarding is enabled, wireless clients can not talk to other wireless clients directly at Layer 2. However, they both can have access to others that are not associating to the same AP.

| 3eTl Gateway Configu                                                                                    | ration - Microsoft Internet Explorer                                                                                                    |                                               |
|----------------------------------------------------------------------------------------------------|----------------------------------------------------------------------------------------------------|-----------------------------------------------|
| File Edit View Favorit                                                                                  | tes Tools Help                                                                                                    | 41                                            |
| 🕜 Back 🔹 🌍 – 👔                                                                                          | 👔 😭 🥠 🔎 Search 🤺 Favorites 🛛 🍙 - 头 🚍                                                                                                    | 🗕 🔽 🔏                                         |
| Address 🖉 https://192.168                                                                               | .15.1/cgi-bin/sgateway?PG=16                                                                                                    | 😪 🎅 Go 🛛 Links 🎽                              |
| Google -                                                                                                | 💽 🔀 Search 🔹 🚿 🖾 29 blocked 🛛 🎸 Check 🔹 🔨                                                                                                    | Autaunk 🔰 🗐 Autorill 💽 Options 🔹 🕴 📆 🔹        |
| S Viewpoint +                                                                                           | 🖉 Web Search 👻 🎢 Search Results 🛛 🖸 Bookmarks 💌 😤                                                                                                    | Pop-ups 🔹 💊 🗔 🗸 🙋 Photos                      |
| System Configuration<br>General<br>Operating Mode<br>WAN<br>LAN<br>Encro Port                           | 3eTI 527A3 Wireless Access Point         Operation Mode:       Wireless AP/Bridge Mode         Username:       CryptoOfficer         Role:       Crypto Officer         Wireless Access Point > Advanced         Load Balancing         O Enable       Disable         Publicly Secure Backet Ferroreding | Lon mit  Eins 140-2 default (192.168.254.254) |
| Wireless Access Point<br>General<br>Security<br>MAC Address Filtering<br>Rogue AP Detection<br>Advanced | Publicly Secure Packet Forwarding <ul> <li>Enable</li> <li>Disable</li> </ul> Apply                                                                                                    |                                               |
| 🕘 Done                                                                                                  |                                                                                                    | 🔒 🔮 Internet                                  |

Once you have made any changes, click **Apply** to save.

## Wireless Bridge

The Wireless Bridge screens are described in Chapter 5.

# **Services Settings**

### **DHCP Server**

The **Service Settings** — **DHCP Server** screen is used for configuring the DHCP server function accessible from the Local LAN port. The default factory setting for the DHCP server function is enabled. You can disable the DHCP server function, if you wish, but it is not recommended. You can also set the range of addresses to be assigned. The Lease period (after which the dynamic address can be reassigned) can also be varied.

The DHCP server function, accessible only from the LAN port, is used for initial configuration of the management functions.

| File Edit View Favorit                                  | es Tools Help                                              |                                    |            |        |                        |                    |                             |               | -     |
|---------------------------------------------------------|------------------------------------------------------------|------------------------------------|------------|--------|------------------------|--------------------|-----------------------------|---------------|-------|
| 🕝 Back 🔹 🕥 – 💽                                          | 👔 👔 🏠 🔎 Search                                             | Fa                                 | vorites    | 0      | 3. SI                  | 3                  | 0 4                         | \$            |       |
| Address 🔄 https://192.168                               | 15.1/cgi-bin/sgateway?PG=30                                | () I                               |            |        |                        |                    | 1                           | 9 🖻 Go        | ELink |
| Gougle +                                                | G Search                                                   | • 10                               | S 29 blo   | ked AB | 🖇 Check 🔹              | N. Autour          | 1 J 19000                   | FIII »        | -     |
| Viewpoint +                                             | 🚪 Web Search                                               | • Se                               | earch Resu | ts D   | Bookmarks 🝷            | Pop-u              | ps + N                      | 🗸 🕡 Photo     | os    |
| Technologies                                            | 3eTI 527A3 Wireles                                         | s Acce                             | ss Poin    | t      |                        |                    | Lo                          | <u>a 2008</u> |       |
| Se                                                      | Operation Mode: Wirela<br>Username: Crypto<br>Role: Crypto | ess AP/Br<br>oOfficer<br>o Officer | idge Mod   | e      | Security N<br>Host Nam | vlode: Fl<br>e: de | PS 140-2<br>efault (192.168 | 1.254.254)    |       |
| System Configuration<br>General<br>Operating Mode       | Services Settings                                          | -> DHC                             | P Serv     | er     |                        |                    |                             |               |       |
| LAN                                                     | Starting IP Address:                                       | 192                                | 168        | 15     | . 10                   |                    |                             |               |       |
| Encrp Port<br>Wireless Access Point                     | Ending IP Address:                                         | 192                                | 168        | 15     | . 240                  |                    |                             |               |       |
| General                                                 | WINS server:                                               | 0                                  | 0          | . 0    | . 0                    |                    |                             |               |       |
| MAC Address Filtering<br>Rogue AP Detection<br>Advanced | Lease Period:                                              | 1 Da                               | y 💌        |        |                        |                    |                             |               |       |
| Wireless Bridge<br>General<br>Radio                     | Apply                                                      |                                    |            |        |                        |                    |                             |               |       |
| 24                                                      |                                                            |                                    |            |        |                        | 1 1                | 0                           | a film an a   |       |

### **Subnet Roaming**

The 3e-527A3 supports subnet roaming with 3eTI's subnet roaming coordinator server installed. Subnet roaming occurs when a user roams to an access point that is connected to a different subnet than its home subnet. If subnet roaming is supported by the wireless infrastructure, the client is able to continue its network connectivity without having to change its IP address. Therefore, to the mobile device, roaming is transparent and it will continue to function as if it is in its home subnet.

The coordinator is a separate server that keeps track of the client's home network. The software is available from 3eTI upon request.

| 🗿 3eTl Gateway Configur                                                       | ration - Microsoft Internet Explorer                                                                                                    |             |
|-------------------------------------------------------------------------------|----------------------------------------------------------------------------------------------------|-------------|
| File Edit View Favorite                                                       | es Tools Help                                                                                                    | 12          |
| 🕜 Back 🔹 🌍 🗧 💌                                                                | 👔 👔 🏠 🔎 Search 🤺 Favorites 🥝 🎯 + 💺 🔜 🛄 🔯 🦄                                                                                                    |             |
| Address 🖉 https://192.168.                                                    | 15.1/cgi-bin/sgateway?PG=34                                                                                                    | So Elinks » |
| Google -                                                                      | 😴 🖸 Search 🔹 🐲 🖓 🖓 29 blocked   🎸 Check 🔹 🔨 Autoutok 👘 😨 Butorell 🤉                                                                                                    | 1 1         |
| S Viewpoint +                                                                 | 📓 Web Search 👻 🎢 Search Results 🛛 🕒 Bookmarks 🔹 📑 Pop-ups 🔹 🔌 🗔 👻 👪                                                                                                    | Photos      |
| 3echnologies                                                                  | Se TI 527A3 Wireless Access Point         Lorinut           Operation Mode:         Wireless AP/Bridge Mode         Security Mode:         FIPS 140-2           Username:         CryptoOfficer         Host Name:         default (192.168.254.25)           Role:         Crypto Officer         Host Name:         default (192.168.254.25) | 4)          |
| System Configuration<br>General<br>Operating Mode<br>WAN<br>LAN<br>Encro Port | Service Settings -> Subnet Roaming<br>O Enable  Disable<br>Coordinator Address:                                                                                                    |             |
| Wireless Access Point<br>General<br>Security<br>MAC Address Filtering         | Apply                                                                                                    | 0           |
| Done Done                                                                     | 🔒 🔮 Internet                                                                                                    |             |

### **SNMP Agent**

The **Service Settings** — **SNMP Agent** screen allows you to set up an SNMP Agent. The agent is a software module that collects and stores management information for use in a network management system. The 3e–527A3's integrated SNMP agent software module translates the device's management information into a common form for interpretation by the SNMP Manager, which usually resides on a network administrator's computer.

The SNMP Manager function interacts with the SNMP Agent to execute applications to control and manage object variables (interface features and devices) in the gateway. Common forms of managed information include number of packets received on an interface, port status, dropped packets, and so forth. SNMP is a simple request and response protocol, allowing the manager to interact with the agent to either:

- **Get** Allows the manager to **Read** information about an object variable
- **Set** Allows the manager to **Write** values for object variables within an agent's control, or
- **Trap** Allows the manager to **Capture** information and send an alert about some pre-selected event to a specific destination.

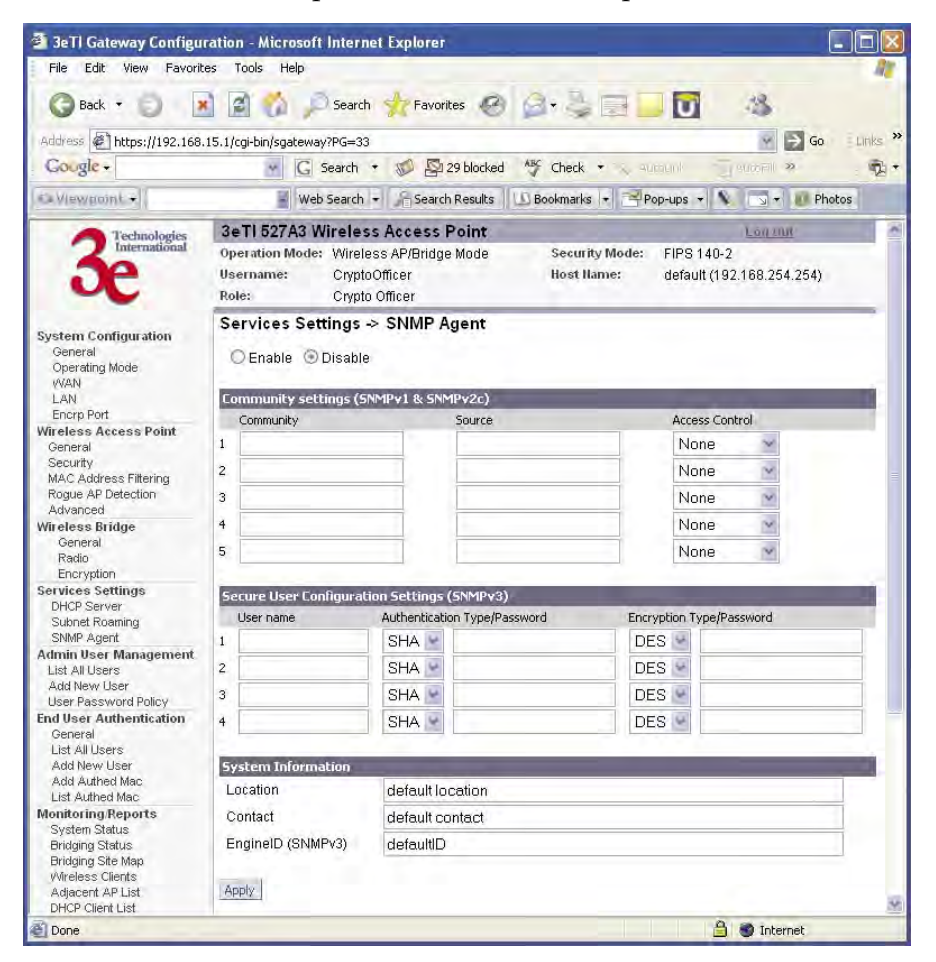

The SNMP configuration consists of several fields, which are explained below:

- **Community** –The Community field for Get (Read Only), Set (Read & Write), and Trap is simply the SNMP terminology for "password" for those functions.
- **Source** The IP address or name where the information is obtained.
- Access Control –Defines the level of management interaction permitted.

If using SNMPv3, enter a username (minimum of eight characters), authentication type with key and data encryption type with a key. In FIPS mode, only SHA and AES are supported. This configuration information will also need to be entered in your MIB manager setup.

## Admin User Management

## List All Users

The **Admin User Management** — **List All Users** screen lists the Crypto Officer and administrator accounts configured for the unit. You can edit or delete users from this screen.

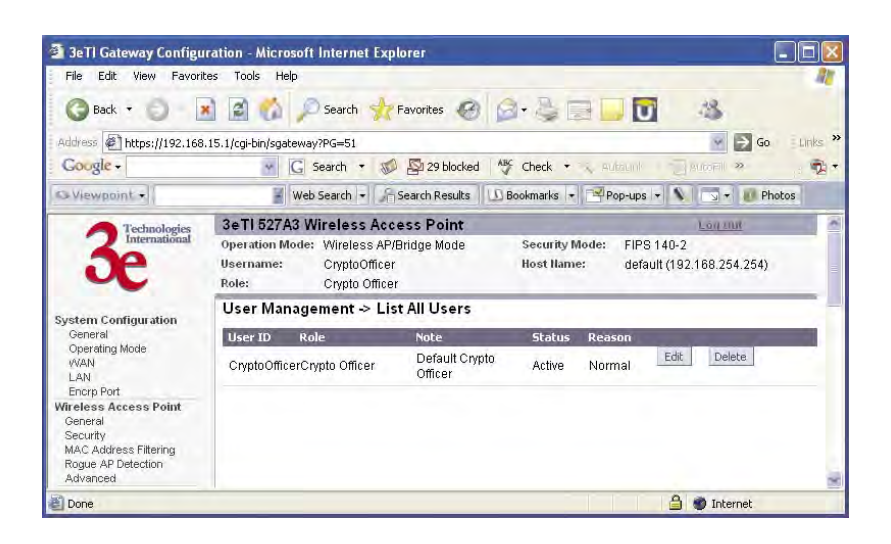

If you click on Edit, the **Admin User Management — Edit User** screen appears. On this screen you can edit the user ID, password, role, and note fields.

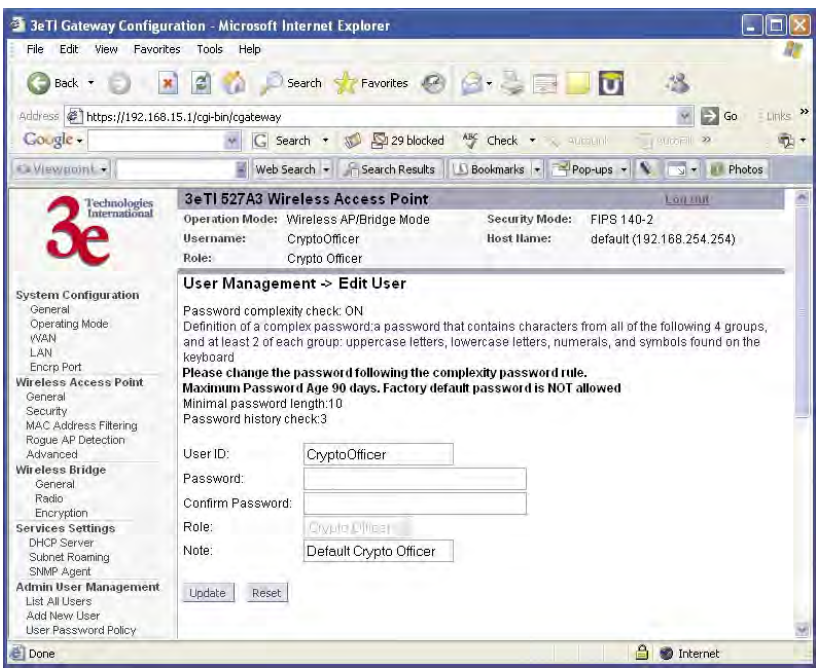

### Add New User

The **Admin User Management** — **Add New User** screen allows you to add new Administrators and CryptoOfficers, assigning and confirming the password.

| 3ell Gateway Configu                                                                                                    | ration - Microsoft Int                                                                                                    | ernet Explorer                                                                                                    |                                                                                                    |                                                    |                                           |      |
|----------------------------------------------------------------------------------------------------|----------------------------------------------------------------------------------------------------|----------------------------------------------------------------------------------------------------|----------------------------------------------------------------------------------------------------|----------------------------------------------------|-------------------------------------------|------|
| File Edit View Favorit                                                                                                    | es Tools Help                                                                                                    |                                                                                                    |                                                                                                    |                                                    |                                           | 11   |
| 🕝 Back 🔹 🕤 💽                                                                                                    | 🖬 👩 🌈 Se                                                                                                    | arch 🐈 Favorites 🥝                                                                                                    | 0-30I                                                                                                | U                                                  | -3                                        |      |
| Address Address //192.168.                                                                                                    | .15.1/cgi-bin/sgateway?PG                                                                                                    | =52                                                                                                    |                                                                                                    |                                                    | Go 🛛 🔛                                    | ks : |
| Gougle -                                                                                                    | Ary Configuration - Microsoft Internet Explorer         View Pavorites Tools Help         View Pavorites Tools Help         Iters://192.168.15.1/cg-bin/sgateway?PG=52         Iters://192.168.15.1/cg-bin/sgateway?PG=52         Iters://192.168.15.1/cg-bin/sgateway         Operation Mode: Wireless Access Point         Operation Mode: Wireless Aptiling Mode         Security Mode:         Plassword complexity password that contains characters from all of the following 4 groups, and at least 2 of each group: groups action the following the complexity password ins NOT allowed Minimal password ingth: 0         Plassword:       Confirm Password: |                                                                                                    |                                                                                                    |                                                    |                                           |      |
| 3eTI Gateway Configuration - Microsoft Internet Explorer         File Edit View Favorites Tools Help         Back *       Search *       Favorites *       Search *       Favorites *       Search *       Search *       Search *       Search *       Search *       Search *       Search *       Search *       Search *       Search *       Search *       Search *       Search *       Search *       Search *       Search *       Pop-ups *       *       Photos         Wiewront *       Web Search *       Search *       Search *       Search *       Pop-ups *       *       Photos         Technologics         Operation Mode: Wireless ACcess Point       Consult         Operation Mode: Wireless APIPridge Mode       Security Mode:       FIPS 140-2         User Management >       Add New User         Password complexity construct upper case letters, numerals, and symbols found on the keyboard         Decenting Mode         WAA       Password Lolope       Search geoup: upper case letters, numerals, and symbols found on the keyboard         Decenting Mode         WAA       Password Lolope       Password Lolope         WAA       Password Lolope       Password Lolope       Password I |                                                                                                    |                                                                                                    |                                                                                                    |                                                    |                                           |      |
| Technologies                                                                                                    | 3eTI 527A3 Wire                                                                                                    | less Access Point                                                                                                    |                                                                                                    |                                                    | Logann                                    |      |
| 3e                                                                                                    | Operation Mode: W<br>Username: Cr<br>Role: Cr                                                                                                    | ireless AP/Bridge Mode<br>yptoOfficer<br>ypto Officer                                                                                              | Security Mode:<br>Host Hame:                                                                         | FIPS 140-2<br>default (192                         | 168.254.254)                              |      |
| System Configuration<br>General<br>Operating Mode<br>(VAN)<br>LAN<br>Encrop Port<br>Wireless Access Point<br>General<br>Security<br>MAC Address Filtering                                                                                                    | Password complexity<br>Definition of a compli-<br>and at least 2 of each<br>keyboard<br>Please change the p<br>Maximum Password le<br>Password history chi                                                                                                    | y check: ON<br>ex password:a password:<br>n group: uppercase letters<br>hassword following the co<br>f Age 90 days. Factory de<br>ngth:10<br>eck:3 | hat contains characters<br>lowercase letters, num<br>mplexity password ruk<br>ault password is NOT a | from all of the<br>erais, and syn<br>e.<br>allowed | following 4 groups,<br>abols found on the |      |
| Nugue AF Delection                                                                                                    | Liser ID:                                                                                                    |                                                                                                    |                                                                                                    |                                                    |                                           |      |
| Advanced<br>Wireless Bridge<br>General<br>Radio<br>Encryption                                                                                                    | Password:<br>Confirm Password:                                                                                                    |                                                                                                    |                                                                                                    |                                                    |                                           |      |
| Advanced Wireless Bridge General Radio Encryption Services Settings DHCP Server Subnet Roaming SNMP Agent                                                                                                    | Password:<br>Confirm Password:<br>Role:<br>Note:                                                                                                    | Crypta Officer 💌                                                                                                    |                                                                                                    |                                                    |                                           |      |
| Advanced<br>Wireless Bridge<br>General.<br>Radio<br>Encryption<br>Services Settings<br>OHCP Server<br>Subnet Roaming<br>SMMP Agen<br>SMMP Agen<br>List All Users<br>Add New User<br>User Password Policy                                                                                                    | Password:<br>Confirm Password:<br>Role:<br>Note:<br>Add Reset                                                                                                    | Crypta Officer                                                                                                    |                                                                                                    |                                                    |                                           |      |

Administrators can view the system but this role has limited access to change settings. CryptoOfficers can view and change any of the settings on the system.

The **Password complexity check** and the **Minimal Password length** are established on the **Admin User Management — User Password Policy** screen.

### **User Password Policy**

The **Admin User Management** — **User Password Policy** screen is always enabled. The definition of a complex password is a password that contains characters from all of the following 4 groups and at least 2 of each group: uppercase letters, lowercase letters, numerals, and symbols found on the keyboard. The **minimum password length** is 10 characters and the maximum length is 30.

The **maximum password age** is configurable from 30 to 90 days. The default is 90 days. If you do not change your password after the maximum password age expires, you will not have access to the unit. However, you have until 150 days of the password age to change the password. You will be prompted to change your password from 90-150 days. After 150 days, the account will be locked and the CryptoOfficer will have to unlock it for you. The only exception to this rule is if you are the last active CryptoOfficer user.

You can also set the **password uniqueness depth**. This means a former password can not be reused. The depth is configurable from 3 to 10. For example, if the password uniqueness depth is set to 3, then the last 3 passwords can not be reused when changing your password.

The default for the account lockout email notification is set to disable. If enabled, the system will send an email to the email address listed to inform that person that a user has been locked out of the system. To configure the email notification go to the **System Administration — Email Notification Conf** screen.

Click **Apply** to save your selection.

| 🗿 3eTl Gateway Configu                                                                                                    | ration - Microsoft Internet Exp                                                                                               | lorer                           |                                          |                            |                               |                                      |                |
|----------------------------------------------------------------------------------------------------|----------------------------------------------------------------------------------------------------|---------------------------------|------------------------------------------|----------------------------|-------------------------------|--------------------------------------|----------------|
| File Edit View Favorite                                                                                                    | es Tools Help                                                                                                    |                                 |                                          |                            |                               |                                      | AT             |
| G Back • 🕤 💽                                                                                                    | 🛯 🛃 🏠 🔎 Search 🤺                                                                                                    | Favorites                       | 9 2.3                                    |                            | U                             | 13                                   |                |
| Address Address Address Address                                                                                                | 15.1/cgi-bin/sgateway?PG=56                                                                                                   |                                 |                                          |                            |                               | 9 🗩 Go                               | Links ×        |
| Gougle +                                                                                                    | • G Search • 🚿                                                                                                    | 29 block                        | ed ABC Check                             | ÷                          | atok 📲                        | AutoFill >>                          | 1.             |
| Ca Viewgoint +                                                                                                    | 📓 Web Search 👻 🔐                                                                                                    | Search Results                  | Bookmarks                                | + Po                       | p-ups +                       |                                      | hotos          |
| Technologies                                                                                                    | 3eTI 527A3 Wireless Acc                                                                                                    | ess Point                       | -                                        |                            |                               | Lanu                                 | 0              |
| 3e                                                                                                    | Operation Mode: Wireless AP<br>Username: CryptoOffice<br>Role: Crypto Office                                                  | /Bridge Mode<br>r<br>r          | Securit,<br>Host IIa                     | y Mode:<br>ime:            | FIPS 140-:<br>default (19     | 2<br>92.168.254.254)                 |                |
| System Configuration                                                                                                    | User Management -> Pa                                                                                                    | ssword Po                       | licy                                     |                            |                               |                                      |                |
| General<br>Operating Mode<br>WAN<br>LAN<br>Encrp Port<br>Wireless Access Point<br>General<br>Security<br>MAC Address Filtering | Password Complexity Check<br>Always Enabled<br>Definition of a complex passwo<br>and at least 2 of each group: up<br>keyboard | ord:a passwor<br>opercase lette | d that contains ch<br>rs, lowercase lett | naracters fi<br>lers, nume | rom all of th<br>rais, and sy | ne following 4 gr<br>ymbols found or | oups,<br>1 the |
| Rogue AP Detection                                                                                                    | Additional Options                                                                                                    | _                               |                                          |                            |                               |                                      |                |
| Advanced<br>Wireless Bridge<br>General<br>Radio<br>Encryption<br>Services Settings<br>DHCP Server                              | Minimum Password Length<br>Maximum Password Age<br>Password Uniqueness Depth                                                  | 10 chara<br>90 Days<br>3 (3 ~ 1 | icters (10 ~ 30)<br>(30 ~ 90)<br>0)      |                            |                               |                                      |                |
| Subnet Roaming                                                                                                    | Account Lockout Email Notific                                                                                                 | ation                           |                                          |                            |                               |                                      | -              |
| Admin User Management<br>List All Users<br>Add New User<br>User Password Policy<br>End User Authentication<br>General          | <ul> <li>Enable</li></ul>                                                                                                    |                                 |                                          |                            |                               |                                      |                |
| List All Users                                                                                                    |                                                                                                    |                                 |                                          |                            | A                             | Internet                             |                |

## **End User Authentication**

In the 3e-527A3, all end users (wireless and wired), may require an account in order to have access to the Internet. Each end user is required to input their user name and password to authenticate with the system. Once you have authenticated, you will not need to re- authenticate for 24 hours unless your CryptoOfficer requires you to. To authenticate, open a browser and enter any resolvable URL. The system will redirect you to the authentication page. Once here, we assume that the client to be authenticated has access to DHCP and DNS servers.

NOTE: During authentication, the 3e-527C may leave a false cookie of the URL on the client PC. You should delete this cookie. Otherwise, if the system forces you to re-authenticate, you may be prompted to delete the cookie.

#### General

End user authentication needs a private local network to operate. This private network should never be the same as the LAN or WAN. By default, the private network IP is 172.16.0.0. It is configurable from 172.16.0.0 to 172.31.0.0.

You can partially enable/disable end user authentication. If the 8-port switch feature is enabled, then all wired clients connecting to the 8-port switch need to authenticate. If the encryp port feature is enabled, then any clients attached to the encryp port need to authenticate. If the wireless client feature is enabled, then all wireless clients need to authenticate.

There is one exception however. If the end user network adapter MAC address is manually added in the database, the PC with that adapter doesn't need to authenticate. This is usually used for a TRUSTED user or system server.

| 🗿 3eTl Gateway Configu                                                                                                    | ration - Microsoft Internet Explorer                                                                                                    |             | _ 🗆 🖂     |
|----------------------------------------------------------------------------------------------------|----------------------------------------------------------------------------------------------------|-------------|-----------|
| File Edit View Favori                                                                                                    | tes Tools Help                                                                                                    |             | A.        |
| 🕝 Back 👻 🕤 🚺                                                                                                    | 👔 🚮 🔎 Search 🦅 Favorites 🥝 🎯 - 💺 📄 🚺                                                                                                    | 3           |           |
| Address Address //192.168                                                                                                    | .15.1/cgi-bin/sgateway?PG=800                                                                                                    | 9 🗩 Go      | E Links » |
| Gougle -                                                                                                    | 🔄 🔀 Search 🔹 🚿 💁 29 blocked 🛛 🏘 Check 🔹 🔍 Autourit 👘 👘                                                                                                    | 100Fil >>   |           |
| Viewpoint +                                                                                                    | 🚪 Web Search 🔹 🎢 Search Results 🛛 🗓 Bookmarks 🔹 🖻 Pop-ups 💌 🔌                                                                                                    | 🗆 🕈 🕖 Ph    | otos      |
| Technologies                                                                                                    | 3eTI 527A3 Wireless Access Point                                                                                                    | Logina      |           |
| 3e                                                                                                    | Operation Mode: Wireless AP/Bridge Mode Security Mode: FIPS 140-2<br>Username: CryptoOfficer Host Hame: default (192.1<br>Role: Crypto Officer                                                      | 68.254.254) |           |
| System Configuration<br>General<br>Operating Mode<br>WAN<br>LAN<br>Encry Port<br>Wireless Access Point<br>General<br>Security<br>MAC Address Filtering<br>Rogue AP Detection<br>Advanced | End User Authentication> General         Authentication Network 172         8 Port Switch         Disabled         Port Authentication         Encryp Port         Disabled         Wireless Client |             |           |
| Wireless Bridge<br>General                                                                                                    | Apply                                                                                                    |             |           |
| 🗐 Done                                                                                                    |                                                                                                    | Internet    |           |

### **User List**

The **End User Authentication** — **User List** screen lists all end user information. The CryptoOfficer can edit, delete, and unlock users from this screen.

| 😺 3eTl Gateway Configu                                            | ration -                | Mozilla Firef                | ox                         |                  |                                   |                                   |                                   |              | _                      |        | - 6       |
|-------------------------------------------------------------------|-------------------------|------------------------------|----------------------------|------------------|-----------------------------------|-----------------------------------|-----------------------------------|--------------|------------------------|--------|-----------|
| <u>File E</u> dit <u>V</u> iew <u>Go</u> Boo                      | kmarks                  | <u>T</u> ools <u>H</u> elp   |                            |                  |                                   |                                   |                                   |              |                        |        | 0         |
| 🌳 • 🍁 - 🎒 💿                                                       | 1                       | https://192.                 | 168.202.                   | 190/cgi          | -bin/sgatewa                      | ay?PG=801                         |                                   | 33           | G Go                   | G,     |           |
| P Getting Started 🔂 Latest                                        | Headlines               |                              |                            |                  |                                   |                                   |                                   |              |                        |        |           |
| Technologies                                                      | 3eTI                    | 527C Wirel                   | ess A                      | cess             | Point                             |                                   |                                   |              |                        | Lancar |           |
| 3e International                                                  | Opera<br>Usern<br>Role: | tion Mode: V<br>ame: ro<br>C | /ireless<br>bot<br>rypto O | AP/Bri<br>fficer | dge Mode                          | 1                                 | Security Mod<br>Host Name:        | e: Fli<br>de | PS 140-2<br>fault (192 | 168.20 | 2.190)    |
| ystem Configuration<br>General                                    | End U                   | lser Authenti                | cation                     | > U:             | ser List                          |                                   |                                   |              |                        |        |           |
| Operating Mode<br>WAN                                             | Index                   | User ID                      | Real<br>Name               | More<br>Info     | Created                           | Last<br>Updated                   | Last<br>Active                    | Status       | Reason                 | Op     | eration   |
| LAN<br>Encrp Port<br>Wireless Access Point<br>General<br>Security | 1                       | CryptoOfficer                |                            |                  | Wed Oct<br>12<br>07:44:45<br>2005 | Wed Oct<br>12<br>07:44:45<br>2005 | Wed Oct<br>12<br>07:44:45<br>2005 | Active       | Normal                 | Edit   | Delete    |
| MAC Address Filtering<br>Rogue AP Detection<br>Advanced           |                         |                              |                            |                  |                                   |                                   |                                   |              |                        | 100.45 | 0.000 (00 |

If you click on Edit, the **End User Authentication** — **Edit User** screen appears. On this screen you can edit the user ID, password, role, and note fields.

| 😺 3eTl Gateway Configu                                                                                                    | ration - Mozilla Fire                                                                                                    | fox                                                                                                    |                                                                              |                                                                         |          |
|----------------------------------------------------------------------------------------------------|----------------------------------------------------------------------------------------------------|----------------------------------------------------------------------------------------------------|------------------------------------------------------------------------------|-------------------------------------------------------------------------|----------|
| <u>File Edit View Go Boo</u>                                                                                                    | okmarks <u>T</u> ools <u>H</u> elp                                                                                                    |                                                                                                    |                                                                              |                                                                         | 0        |
| 4·4·80                                                                                                    | 192                                                                                                    | .168.202.190/cgi-bin/cgateway                                                                                                    | .6                                                                           | 🗑 💿 🙃 💽                                                                 |          |
| n Getting Started 🔂 Latest                                                                                                    | : Headlines                                                                                                    |                                                                                                    |                                                                              |                                                                         |          |
| 3 Technologies<br>International                                                                                                    | 3eTI 527C Wire<br>Operation Mode: M<br>Username: r<br>Role: 0                                                                                               | less Access Point<br>Nireless AP/Bridge Mode<br>root<br>Crypto Officer                                                                                                   | Security Mode:<br>Host Name:                                                 | Los Cont<br>FIPS 140-2<br>default (192.168.202.190)                     |          |
| System Configuration<br>General<br>Operating Mode<br>WAN<br>LAN<br>Encrp Port<br>Wireless Access Point<br>General<br>Security<br>MAC Address Filtering<br>Rogue AP Detection | End User Author<br>Password Complex<br>Always Enabled<br>Definition of a comp<br>and at least 2 of eac<br>kayboard<br>Please change the<br>Maximum Password | entication> Edit User<br>ity Check<br>lex password:a password that<br>ih group: uppercase letters, low<br>password following the compl<br>d Age 90 days. Factory default | contains characters fr<br>ercase letters, numer<br>exity password is NOT all | om all of the following 4 group<br>als, and symbols found on th<br>owed | JS,<br>e |
| Wireless Bridge<br>General<br>Radio<br>Encryption                                                                                                    | Password history ch<br>User ID:                                                                                                    | neck:3                                                                                                    |                                                                              |                                                                         |          |
| Services Settings<br>DHCP Server<br>Subnet Roaming                                                                                                    | Password:                                                                                                    |                                                                                                    |                                                                              |                                                                         |          |
| SNMP Agent<br>Admin User Management<br>List All Users<br>Add New User<br>User Password Policy                                                                                | Real Name:<br>More Info:                                                                                                    |                                                                                                    |                                                                              |                                                                         |          |
| End User Authentication<br>General                                                                                                    | Update                                                                                                    |                                                                                                    |                                                                              |                                                                         |          |

### Add New User

The **End User Authentication** — **Add New User** screen allows you to add new end users, assigning and confirming the password.

| 3eTl Gateway Configured Configured Config | ation - Microsoft Internet Explorer                                                                                                    |                                                                 |  |  |  |  |
|----------------------------------------------------------------------------------------------------|----------------------------------------------------------------------------------------------------|-----------------------------------------------------------------|--|--|--|--|
| File Edit View Favorite                                                                                                    | es Tools Help                                                                                                    | 11                                                              |  |  |  |  |
| 3 Back - 5                                                                                                    | 👔 👘 🔎 Search 🐈 Favorites 🧔 🍰 🍓 📰 🛄 🚺                                                                                                    | 3                                                               |  |  |  |  |
| Address 🖉 https://192.168.                                                                                                    | 15.1/cgi-bin/sgateway?PG=802                                                                                                    | 😽 🛃 Go 👘 Links 🎽                                                |  |  |  |  |
| Gougle +                                                                                                    | 👻 🖸 Search 🔹 🚿 🖾 29 blocked 👋 Check 🔹 🔍 autourly                                                                                                    | 🔛 AutoFill 🤌 👘 🕈                                                |  |  |  |  |
| C Viewgoint +                                                                                                    | 🚪 Web Search 👻 🔏 Search Results 🛛 🗓 Bookmarks 🔹 🜁 Pop-ups                                                                                                    | 🔹 💊 🗔 🔹 🕖 Photos                                                |  |  |  |  |
| Technologies<br>International                                                                                                    | 3eTI 527A3 Wireless Access Point                                                                                                    | Lonana                                                          |  |  |  |  |
| æ                                                                                                    | Username: CryptoOfficer Host Ilame: defa<br>Role: CryptoOfficer                                                                                                    | ault (192.168.254.254)                                          |  |  |  |  |
| System Configuration<br>General                                                                                                    | End User Authentication> Add New User                                                                                                    |                                                                 |  |  |  |  |
| Operating Mode<br>(VAN<br>LAN                                                                                                    | Password Complexity Check<br>Always Enabled                                                                                                    |                                                                 |  |  |  |  |
| Encrp Port<br>Wireless Access Point<br>General<br>Security<br>MAC Address Filtering<br>Rogue AP Detection<br>Advanced                                                                                                    | Definition of a complex password: a password that contains characters from<br>and at least 2 of each group: uppercase letters, lowercase letters, numerals,<br>keyboard<br>Please change the password following the complexity password rule.<br>Maximum Password Age 90 days. Factory default password is NOT allower<br>Minimal password length.10 | all of the following 4 groups,<br>and symbols found on the<br>d |  |  |  |  |
| Wireless Bridge<br>General<br>Radio                                                                                                    | Password history check:3                                                                                                    |                                                                 |  |  |  |  |
| Services Settings<br>DHCP Server<br>Subnet Roaming                                                                                                    | Password:                                                                                                    |                                                                 |  |  |  |  |
| Admin User Management<br>List All Users                                                                                                    | Real Name:                                                                                                    |                                                                 |  |  |  |  |
| User Password Policy                                                                                                    | More Info:                                                                                                    |                                                                 |  |  |  |  |
| End User Authentication<br>General<br>List All Users<br>Add New User                                                                                                    | bba                                                                                                    |                                                                 |  |  |  |  |
| Done Done                                                                                                    |                                                                                                    | 🔒 🔮 Internet.                                                   |  |  |  |  |

Administrators can view the system but this role has limited access to change settings. CryptoOfficers can view and change any of the settings on the system.

The password policy is the same as the **Admin User Management** — **User Password Policy** screen.

## Add Authenticated MAC

Usually the authenticated MAC is valid for 24 hours. You will be requested to re-authenticate after it expires. In case there is a client without user interaction (for example, a server), you may not want to authenticate that client every 24 hours. You can manually set the authenticated MAC in the authenticated list and mark the entry Permanent. Another use case would be to mark it as Temporarily trusted PC.

NOTE: If you manually add an authenticated MAC, we strongly recommend that you initiate some network activity to hosts that are not attached to the same 8-port switch. We also recommend that you not attach servers and other un-trusted PCs on the same 8-port switch on the 3e-527A3.

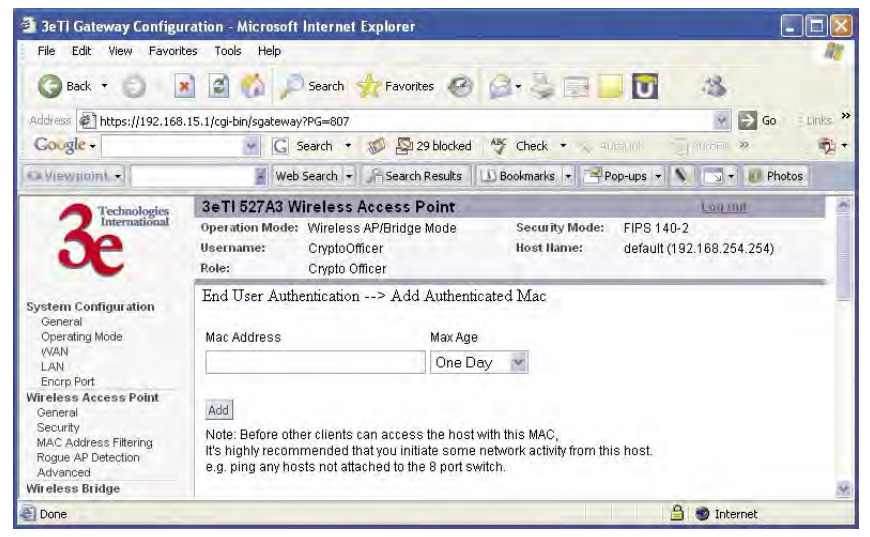

# List Authenticated MAC

This screen provides a list of all of the authenticated MAC addresses.

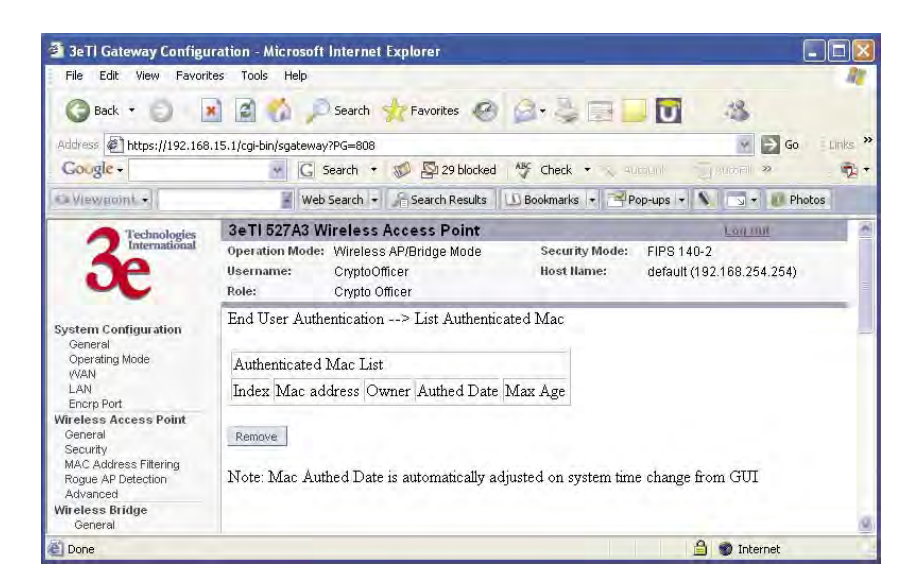

## **Monitoring/Reports**

This section gives you a variety of lists and status reports. Most of these are self-explanatory.

### System Status

The **Monitoring/Report** — **System Status** screen displays the status of the 3e–527A3 device, the network interface, and the routing table.

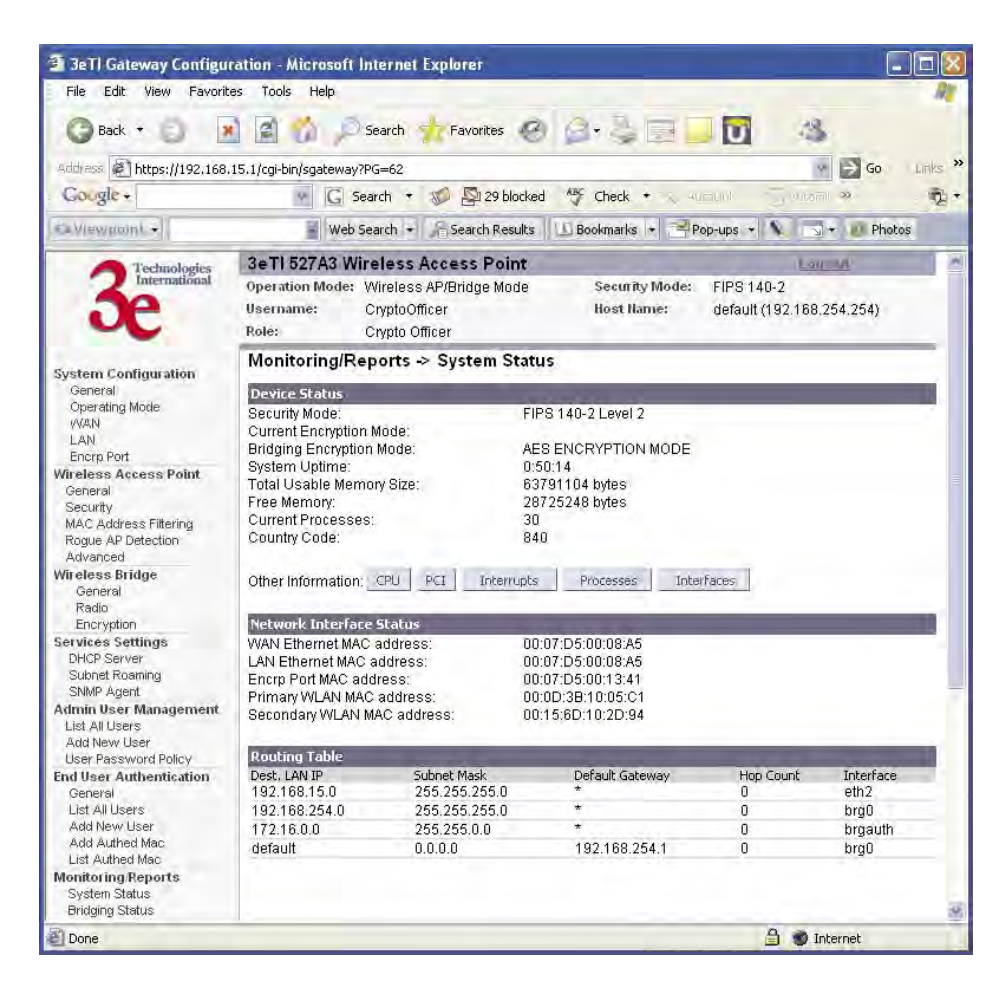

There are some pop-up informational menus that give detailed information about **CPU**, **PCI**, **Interrupts**, **Process**, and **Interfaces**.

# **Bridging Status**

The **Monitoring/Report** — **Bridging Status** screen displays the Ethernet Port STP status, Encryp Port STP status, Wireless Port STP status, and Wireless Bridging information.

| File       Edit View Pevorites Tools Help                                                                                                    | 3 3eTl Gateway Configure                                                                        | ration - Microsoft Internet I                                        | xplorer                                                 | 2                                       |
|----------------------------------------------------------------------------------------------------|-------------------------------------------------------------------------------------------------|----------------------------------------------------------------------|---------------------------------------------------------|-----------------------------------------|
| Back       Image: Search       Favorites       Image: Search       Image: Search <t< th=""><th>File Edit View Favorit</th><th>es Tools Help</th><th>and the second second second</th><th>AT.</th></t<>                                                                                                    | File Edit View Favorit                                                                          | es Tools Help                                                        | and the second second second                            | AT.                                     |
| Address Pilering       Go on the provide status       Go on the provide status       Go on the provide statu                                                                                                    | 🕜 Back + 🐑 🚺                                                                                    | 🛾 🛃 🏠 🔎 Search 🦿                                                     | Favorites 🥝 🍰 💐 📑                                       | <b>0</b> 4                              |
| Cougle + Colspan="2">Cougle + Colspan="2">Cougle + Cougle + Co                                           | Address 🖉 https://192.168.                                                                      | 15.1/cgi-bin/sgateway?PG=64                                          |                                                         | 😗 🔂 Go 🛛 Links 🎽                        |
| Web Search +         Search Results         Bookmarks +         Propups +         Photos           Security         Security Mode:         FIPS 140-2         Denumber           Operation Mode:         Crypto Officer         Host Name:         default (192 188 254 254)           System Configuration<br>General<br>Deprating Mode:         Crypto Officer         Monitoring/Reports ->         Bridge Port STP Status           Wreless Access Point<br>General<br>Deprating Mode:         Wireless AP/Bridge Mode         Security Mode:         FIPS 140-2           Water State         Crypto Officer         Host Name:         default (192 188 254 254)           Wireless Access Point<br>General<br>Deprating Mode:         Monitoring/Reports ->         Bridge Deprating Status           Wireless Access Point<br>General<br>Security         Port Priority (hex):         50<br>Path Cost         120<br>State:           Mice Stridge<br>General<br>Bridge File         Ditty Status         Wireless Bridge<br>Designated Bridge:         0128 J0007d50008a5           State:         Forward Delay:         300 sec         Bridge Forward Delay:         300 sec           Minu Deer Management<br>List All Users<br>Add Nave User         Bridge Forward Delay:         300 sec         Bridge Forward Delay:         300 sec           Bridge Holio Time:         2.00 sec         Bridge Holio Time:         2.00 sec         Bridge Max Age:                                                                                                    | Gougle +                                                                                        | • G Search •                                                         | 🌮 🔊 29 blocked 🛛 🌴 Check 🔹 🔍 🕫                          | mud 🗍 umar 🔅 🚓 🔹                        |
| Sectionalized and the section of the section of the sectin of the sectin of the section of the section of the sec                                           | Viewpoint +                                                                                     | Web Search +                                                         | Search Results Bookmarks + P                            | op-ups + 💊 🗔 + 👩 Photos                 |
| Operation Mode:       Wireless AP/Bridge Mode       Security Mode:       FIPS 140-2         Username:       CryptoOfficer       Host Hame:       default (192.168.254.254)         Role:       CryptoOfficer       Host Hame:       default (192.168.254.254)         System Configuration       General       Operating Mode       Warkess Filding Status         Operating Mode       Warkess Filding Status       Ethernet Encry Port STP Status         Warkess Access Point       Operating Mode:       120         Wireless Access Point       State:       forwarding         General       Designated Bridge:       0128.0007d5000Ba5         Security       McCost       100         Maccod       Port Priority (hex):       50         Path Cost       100       Bate:         General       Designated Bridge:       0128.0007d5000Ba5         Bencryption       Bate:       forwarding         Designated Bridge:       0128.0007d5000Ba5       Encryption         Bridge Priority(hex):       128       Bridge Priority(hex):       128         Bridge Priority(hex):       128       Bridge Priority(acce)       Bridge Priority(acce)       Encryption         Bridge Priority(hex):       128       Bridge Priority(hex):       128       En                                                                                                    | Technologies                                                                                    | 3eTI 527A3 Wireless A                                                | ccess Point                                             | Lanua                                   |
| System Configuration<br>General<br>Operating Mode<br>WAN       Monitoring/Reports -> Bridging Status         Secural<br>Wireless Access Point<br>General<br>Security       Fthemet Encrp Port STP Status         Wireless Access Point<br>General<br>Security       Port Priority (hex): 50<br>Path Cost 120<br>State: forwarding<br>Designated Bridge: 0128.0007d50008a5         Wireless Prot 0 STP Status       Wireless Port 0 STP Status         Wireless Bridge<br>General<br>Radio<br>Encryption       Wireless Port 0 STP Status         Security       Wireless Port 0 STP Status         Wireless Bridge<br>General<br>Radio<br>Encryption       Port Priority (hex): 50<br>Path Cost 100<br>State: forwarding<br>Designated Bridge: 0128.0007d50008a5         Services Settinge<br>DHCP Server<br>Subnet Roaming<br>SMMP Agent       Wireless Bridging Information<br>Bridge Priority(hex): 128<br>Bridge Hello Time: 2.00 sec<br>Bridge Forward Delay: 3.00 sec<br>Bridge Forward Delay: 3.00 sec<br>Bridge Max Age: 20.00 sec         Bridge ID:       0128.0007d50008a5         End Users<br>Add New User<br>Add New User<br>Add New User<br>Add Authed Mac<br>List Adl Warde Mac       Bridge ID:       0128.0007d50008a5         List Adl Warde Mac       Designated Root:       0128.0007d50008a5         List Adl Mew User<br>Add Authed Mac       Delay: 3.00 sec                                                                                                    | 3e                                                                                              | Operation Mode: Wireless<br>Username: CryptoOffi<br>Role: Crypto Off | AP/Bridge Mode Security Mode:<br>cer Host Name:<br>icer | FIPS 140-2<br>default (192.168.254.254) |
| WAN     Entrification for some       LAN     Port Priority (hes):     50       Path Cost     120       Wireless Access Point     State:     forwarding       General     Designated Bridge:     0128.0007d50008a5       Security     MAC Address Filtering     Wireless Port 0 STP Status       MAC Address Filtering     Wireless Port 0 STP Status     Port Priority (hex):       MAC Address Filtering     Wireless Port 0 STP Status     Port Priority (hex):       General     Port Priority (hex):     50       General     Post 1000     State:       General     Post 1000     State:       Bridge State:     forwarding       Designated Bridge:     0128.0007d50008a5       Encryption     State:     forwarding       State:     forwarding       Bridge Priority(hex):     128       Bridge Priority(hex):     128       Bridge Holino Time:     2.00 sec       Bridge Forward Delay:     3.00 sec       Bridge Forward Delay:     3.00 sec       Bridge Forward Delay:     128.0007d50008a5       End User Management     Bridge ID:     0128.0007d50008a5       End User Authentication     Designated Root:     0128.0007d50008a5       General     Path Cost:     0       List All Users                                                                                                    | System Configuration<br>General<br>Operating Mode                                               | Monitoring/Reports -                                                 | > Bridging Status                                       |                                         |
| Encrop Port     Path Cost     120       Wireless Access Point     State:     forwarding       General     Designated Bridge:     0128.0007d50008a5       Security     MAC Address Filtering     Wireless Port 0 STP Status       MAC Address Filtering     Wireless Port 0 STP Status       Rogue AP Detection     Port Priority (hex):     50       Path Cost     100       Wireless Bridge     State:     forwarding       General     Bridge Bridge:     0128.0007d50008a5       Encrypton     State:     forwarding       Services Settings     Wireless Bridging Information       DHCP Server     Bridge Priority(hex):     128       Subnet Roaming     Bridge Forward Delay:     3.00 sec       Bridge Hollo Time:     2.00 sec       Bridge Hollo Time:     2.00 sec       Bridge ID:     0128.0007d50008a5       End Users     Add New User       User Password Policy     Bridge ID:     0128.0007d50008a5       Deneral     Designated Root:     0       List All Users     Add New User     Path Cost:       Just All Users     Path Cost:     0       Add New User     Hello Time:     2.00 sec       List Authentication     Designated Root:     0       General     Designated Root:                                                                                                    | WAN<br>LAN                                                                                      | Port Priority (hex):                                                 | 50                                                      |                                         |
| Wireless Access Point     State:     forwarding       General     Designated Bridge:     0128.0007d50008a5       Security     MAC Address Filtering     Wireless Port 0 STP Status       Advanced     Port Priority (hey):     50       Path Cost.     100       State:     forwarding       Berryces     State:     forwarding       Berryces     State:     forwarding       Berryces     State:     forwarding       Berryces     State:     forwarding       Berryces     Designated Bridge:     0128.0007d50008a5       Berryces     Bridge Priority(hex):     128       Subnet Roming     Bridge Priority(hex):     128       Bridge Hollo Time:     2.00 sec     Bridge Hollo Time:       SNMP Agent     Bridge ID Time:     2.00 sec       Bridge ID Time:     2.00 sec     Bridge ID Eige Forward Delay:       Add New User     Bridge ID:     0128.0007d50008a5       List All Users     Path Cost:     0       Add New User     Hello Time:     2.00 sec       Add Authed Mac     Forward Delay:     3.00 sec       List All Users     Path Cost:     0       List All Users     Hello Time:     2.00 sec       Add Authed Mac     Hory     2.00 sec                                                                                                    | Encrp Port                                                                                      | Path Cost:                                                           | 120                                                     |                                         |
| MAC Address Filtering<br>Rogue AP Detection<br>Advanced     Wireless Port 0 STP Status       Port Priority (hex):     50       Path Cost:     100       State:     forwarding       General<br>Radio     Designated Bridge:     0128.0007d50008a5       Encryption     Bridge Priority(hex):     128       Bridge Priority(hex):     128       Bridge Priority(hex):     128       Bridge Priority(hex):     128       Bridge Priority(hex):     128       Bridge Poward Delay:     3.00 sec       Add New User     Bridge ID:     0128.0007d50008a5       End User Authentication     Designated Root:     0128.0007d50008a5       General     Bridge ID:     0128.0007d50008a5       Der Authentication     Designated Root:     0128.0007d50008a5       General     Designated Root:     0       List All Users     Path Cost:     0       Add Auhed Mac     Forward Delay:     3.00 sec       Add Auhed Mac     Forward Delay:     3.00 sec                                                                                                    | Wireless Access Point<br>General<br>Security                                                    | State:<br>Designated Bridge:                                         | forwarding<br>0128.0007d50008a5                         |                                         |
| Rogue AP Detection<br>Advanced     Port Priority (hex):     50       Advanced     Path Cost     100       Wireless Bridge     State:     forwarding       General     Designated Bridge:     0128.0007d50008a5       Encryption     Bridge Priority(hex):     128       Subnet Roaming     Bridge Priority(hex):     128       Subnet Roaming     Bridge Hello Time:     2.00 sec       Mire Management     Bridge ID:     0128.0007d50008a5       List All Users     Bridge ID:     0128.0007d50008a5       Encryption     Bridge Florward Delay:     3.00 sec       Bridge Florward Delay:     3.00 sec       Bridge ID:     0128.0007d50008a5       Encryption     Bridge ID:     0128.0007d50008a5       End User Authentication     Designated Root:     0128.0007d50008a5       General     Root Port:     0       List All Users     Path Cost:     0       Add New User     Hello Time:     2.00 sec       List All Users     Path Cost:     0       Add Authed Mac     Forward Delay:     3.00 sec       List Adued Mac     Mark Are:     20.00 sec                                                                                                    | MAC Address Filtering                                                                           | Wireless Port 0 STP Statu                                            |                                                         | 2                                       |
| Wineless Bridge     Path Cost.     100       General     State:     forwarding       Radio     Designated Bridge:     0128.0007d50008a5       Encryption     Bridge Priority(hex):     128       Subnet Roaming     Bridge Priority(hex):     128       SMMP Agent     Bridge Fleilo Time:     2.00 sec       Admin User Management     Bridge ID:     0128.0007d50008a5       List All Users     Bridge ID:     0128.0007d50008a5       Encryption     Bridge ID:     0128.0007d50008a5       Deceneral     Bridge ID:     0128.0007d50008a5       End User Authentication     Designated Root:     0128.0007d50008a5       General     Root Port:     0       List All Users     Path Cost:     0       Add New User     Hello Time:     2.00 sec       List All Users     Path Cost:     0       Add Alwe User     Hello Time:     2.00 sec       List Adl Mew User     Hello Time:     2.00 sec       List Adl Authed Mac     Forward Delay:     3.00 sec       List Adled Mac     Marc     20.00 sec                                                                                                    | Rogue AP Detection                                                                              | Port Priority (hex):                                                 | 50                                                      |                                         |
| General<br>Radio     State:     forwarding       Radio     Designated Bridge:     0128.0007d50008a5       Encryption     Bridge Priority(hex):     128       Subnet Roaning     Bridge Priority(hex):     128       Subnet Roaning     Bridge Priority(hex):     128       Admin User Management<br>List All Users     Bridge Forward Delay:     3.00 sec       Jeff Periority     Bridge Forward Delay:     3.00 sec       Bridge Forward Delay:     3.00 sec     Bridge Forward Delay:       Just All Users     Bridge ID:     0128.0007d50008a5       End User Authentication<br>General     Designated Root:     0128.0007d50008a5       General     Root Port:     0       List All Users     Path Cost:     0       Add Auhed Mac     Forward Delay:     3.00 sec       List Authed Mac     Marc     20.00 sec                                                                                                    | Wireless Bridge                                                                                 | Path Cost:                                                           | 100                                                     |                                         |
| Radio     Designated Bridge:     0128.0007d5000885       Encryption     Wireless Bridging Information       DHCP Server     Bridge Priority(hex):     128       Subnet Roaming     Bridge Hollo Time:     2.00 sec       SMMP Agent     Bridge Forward Delay:     3.00 sec       Bridge Forward Delay:     3.00 sec       Bridge Forward Delay:     0.00 sec       Bridge ID:     0128.0007d50008a5       End User S     Bridge ID:     0128.0007d50008a5       General     Root Port:     0       List All Users     Path Cost:     0       Add New User     Hello Time:     2.00 sec       List All Users     Path Cost:     0       List All Users     Path Cost:     0       List All Users     Path Cost:     0       List All Users     Path Cost:     0       List All Users     Path Cost:     0       List All Herd Mac     Forward Delay:     3.00 sec                                                                                                    | General                                                                                         | State:                                                               | forwarding                                              |                                         |
| Elicitypion     Wireless Bridging Information       DHCP Server     Bridge Priority(hex):     128       Subnet Roaming     Bridge Hello Time:     2.00 sec       SIMP Agent     Bridge Forward Delay:     3.00 sec       Admin User Management     Bridge ID:     0.128.0007d50008a5       List All Users     Bridge ID:     0128.0007d50008a5       General     Root Port:     0       List All Users     Path Cost:     0       Add Authed Mac     Forward Delay:     3.00 sec                                                                                                    | Radio                                                                                           | Designated Bridge:                                                   | 0128.000/05000885                                       |                                         |
| DHCP Server     Wheless bridging information       Subnet Roaming     Bridge Priority(hex):     128       SMP Agent     Bridge Hello Time:     2.00 sec       Admin User Management     Bridge IPiority(hex):     128       List All Users     Bridge IPiority(hex):     3.00 sec       Add New User     Bridge ID:     0128.0007d50008a5       End User Authentication     Designated Root:     0128.0007d50008a5       General     Root Pott:     0       List All Users     Path Cost:     0       Add New User     Hello Time:     2.00 sec       List Add Authed Mac     Forward Delay:     3.00 sec                                                                                                    | Encryption<br>Services Settings                                                                 |                                                                      |                                                         |                                         |
| Submet Roaming         Bridge Field Time:         128           SIMP Agent         Bridge Field Time:         2.00 sec           Admin User Management         Bridge I Forward Delay:         3.00 sec           List All Users         Bridge I Forward Delay:         20.00 sec           Add New User         User Password Policy         Bridge ID:         0128.0007d50008a5           End User Authentication         Designated Robt:         0128.0007d50008a5           General         Root Port:         0           List All Users         Path Cost:         0           Add Authed Mac         Forward Delay:         3.00 sec           List All Users         Hello Time:         2.00 sec                                                                                                    | DHCP Server                                                                                     | Bridge Brierity/box):                                                | 128                                                     |                                         |
| SIMP Agent         Bridge Forward Delay:         3.00 sec           Admin User Management<br>List All Users         Bridge Forward Delay:         3.00 sec           Add New User         Bridge ID:         0128.0007d50008a5           User Password Policy         Bridge ID:         0128.0007d50008a5           End Users         Add New User         0           List All Users         Path Cost:         0           Add New User         Hello Time:         2.00 sec           List All Users         Path Cost:         0           List Add Authed Mac         Forward Delay:         3.00 sec           List Add Authed Mac         Marcine         20.00 sec                                                                                                    | Subnet Roaming                                                                                  | Bridge Hello Time:                                                   | 2 00 sec                                                |                                         |
| Admin User Management<br>List All Users     Bridge Max Age:     20.00 sec       Add New User     Bridge ID:     0128.0007d50008a5       Ceneral     Designated Root:     0128.0007d50008a5       Ceneral     Root Port:     0       List All Users     Path Cost:     0       Add Authed Mac     Forward Delay:     3.00 sec       List All Med Mac     Marc     9.00 cec                                                                                                    | SNMP Agent                                                                                      | Bridge Forward Delay:                                                | 3.00 sec                                                |                                         |
| User Password Policy         Bridge ID:         0128.0007d50008a5           End User Authentication         Designated Root         0128.0007d50008a5           General         Root Port.         0           List All Users         Path Cost.         0           Add New User         Hello Time;         2.00 sec           Add Authed Mac         Forward Delay:         3.00 sec                                                                                                    | Admin User Management<br>List All Users<br>Add New User                                         | Bridge Max Age:                                                      | 20.00 sec                                               |                                         |
| End User Authentication         Designated Root:         0128,0007d50008a5           General         Root Port:         0           List All Users         Path Cost:         0           Add New User         Hello Time:         2,00 sec           Add Authed Mac         Forward Delay:         3,00 sec                                                                                                    | User Password Policy                                                                            | Bridge ID:                                                           | 0128.0007d50008a5                                       |                                         |
| List All Users Path Cost 0<br>Add Authed Mac Forward Delay: 3.00 sec<br>List Add Mac Mac 2000 Sec                                                                                                    | End User Authentication                                                                         | Designated Root:                                                     | 0128.0007d50008a5                                       |                                         |
| Add New User Hello Time; 2.00 sec<br>Add Authed Mac Forward Delay: 3.00 sec<br>List Authed Mac Mac Mac                                                                                                    | General<br>List All Users                                                                       | Root Port:                                                           | 0                                                       |                                         |
| Add Authed Mac Forward Delay: 3.00 sec                                                                                                    | Add New User                                                                                    | Hello Time:                                                          | 2 00 sec                                                |                                         |
| List Authed Mac Max Age: 20.00 cos                                                                                                    | Add Authed Mac                                                                                  | Forward Delay:                                                       | 3.00 sec                                                |                                         |
| Max Age. 20.00 Sec                                                                                                    | List Authed Mac                                                                                 | Max Age:                                                             | 20.00 sec                                               |                                         |
| Montoring Reports         MAC Ageing Time:         300.00 sec           System Status         MAC Ageing Interval:         4.00 sec           Bridging Status         Flags:         4.00 sec                                                                                                    | Monitoring Reports<br>System Status<br>Bridging Status<br>Bridging Site Map<br>Wireless Clients | MAC Ageing Time:<br>MAC Ageing Interval:<br>Flags:                   | 300.00 sec<br>4.00 sec                                  |                                         |
| a Done a Done a | Done Done                                                                                       |                                                                      |                                                         | 🔒 🕐 Internet                            |

### **Bridge Site Map**

The Bridge Site Map shows the spanning tree network topology of both wired and wireless nodes connected to the network. The root STP node is always on top and the nodes of the hierarchy are displayed below it. Wired links are double dotted lines and wireless links are single dotted lines (the channel number of this wireless link is also shown). This map does not update dynamically. You must press the Update button to refresh the map.

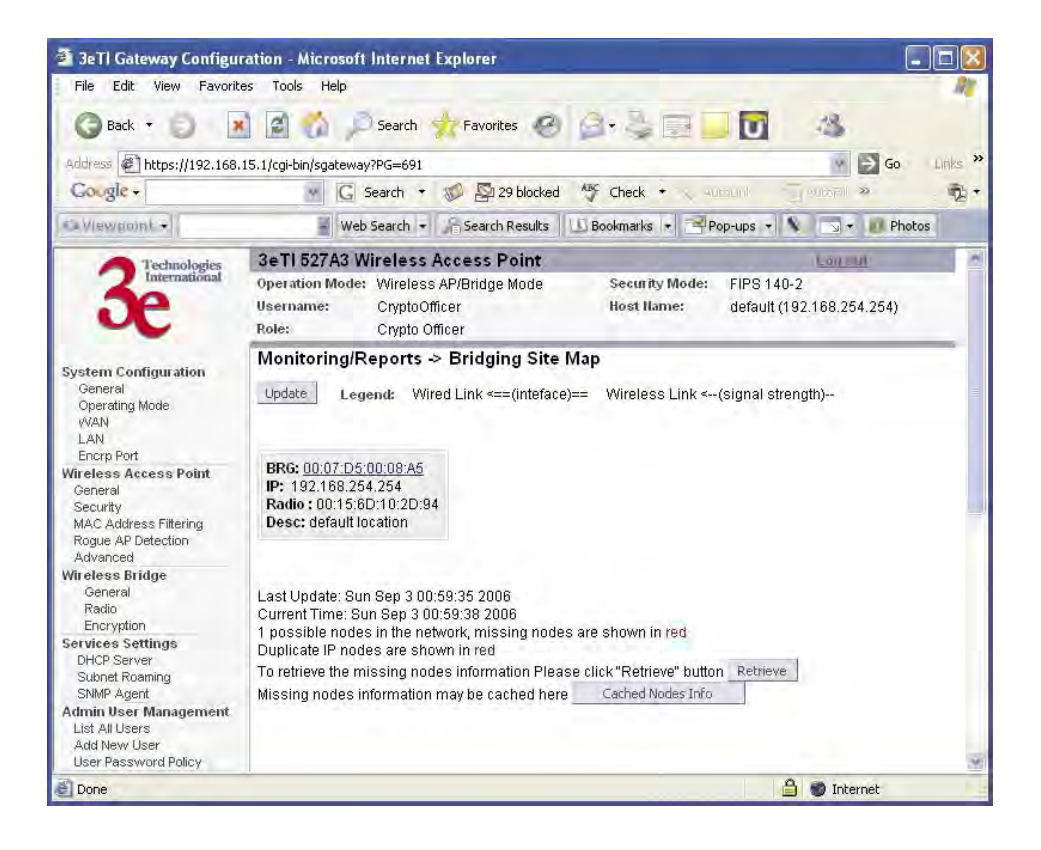

## **Wireless Clients**

The **Monitoring/Report** — **Wireless Clients** screen displays the MAC Address of all wireless clients and their signal strength and transmit rate. The screen shown here emulates the FIPS 140-2 setup and contains a column for EMCON response. The EMCON feature only works with 3e-010F Crypto Client in FIPs mode.

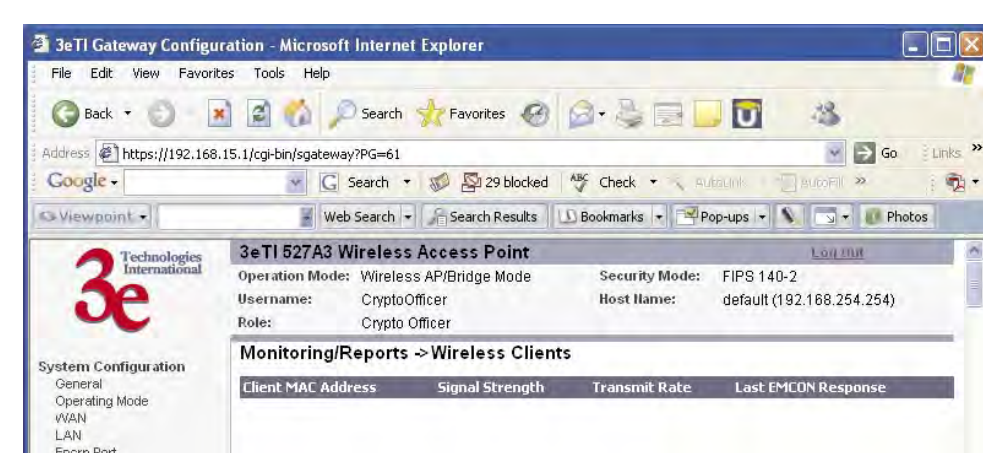

If Transmit power is disabled, either by setting TX Pwr Mode to Off on the management screen or by using the RF Manager (Chapter 7), the Wireless Clients page will show the results from each associated client in the EMCON Response column. If the client responds to the "disable" command, a **Yes** is displayed. If the column contains a **No**, this can mean either:

- the client didn't receive the command, or
- the client is no longer in the areas, or
- the client software doesn't support the RF management feature.

1. EMCON response when TX Power is disabled

| Sector Sec-   | <b>3eTI DMG Wire</b>                                   | less Acc                                  | ess Point                                    |               |                |
|---------------|--------------------------------------------------------|-------------------------------------------|----------------------------------------------|---------------|----------------|
| 3e            | Operation Mode:<br>Security Mode:<br>Usemame:<br>Role: | Wireles<br>FIPS 14<br>CryptoC<br>Crypto 1 | s AP/Bridge mode<br>10-2<br>Micer<br>Officer |               |                |
|               | Monitoring/Rep                                         | ports ->V                                 | Vireless Clients                             |               |                |
| General       | Client MAC Address                                     | *                                         | Signal Strength                              | Transmit Rate | EMCON Response |
| WAN           | 00.02.6F.03.80.CD                                      | )                                         | 0%                                           | 11.0 Mbps     | Yes            |
| Onerston Mode | 00:02:6F:06:A5:53                                      |                                           | 0%                                           | 11.0 Mbps     | No             |

This status information remains active for 5 minutes after the clients are disabled.

Once the transmit power is re-enabled and clients re-associate to the AP, EMCON information is maintained for them. If a new client that wasn't associated previously associates with the AP after the EMCON mode, its EMCON status appears as "-", which indicates the status record is not applicable.

| 2. EMCON response | when TX | Power | is re-enabled |
|-------------------|---------|-------|---------------|
|-------------------|---------|-------|---------------|

| and the second second | <b>3eTI DMG Wire</b>                                    | less Access Point                                                        |               |                |
|-----------------------|---------------------------------------------------------|--------------------------------------------------------------------------|---------------|----------------|
| 3e                    | Operation Mode:<br>Security Mode:<br>Username:<br>Role: | Wireless AP/Bridge mode<br>FIPS 140-2<br>CryptoOfficer<br>Crypto Officer |               |                |
| Coston Configuration  | Monitoring/Rep                                          | orts -> Wireless Clients                                                 |               |                |
| General               | Client MAC Addres                                       | s Signal Strength                                                        | Transmit Rate | EMCON Response |
| WAN                   | 00:02:78:E1:17:06                                       | 0%                                                                       | 0.0 Mops      |                |
| LAN<br>Operating Mode | 00:02:6F:03:80:CD                                       | 0%                                                                       | 11.0 Mbps     | Yes            |
| Officiarily mode      | 00:02:6F:06:45:53                                       | 0%                                                                       | 11.0 Mbps     | No             |

## **Adjacent AP List**

The **Monitoring/Report** — **Adjacent AP List** screen shows all the APs on the network. If you select the check box next to any AP shown, the AP will thereafter be accepted by the 3e–527A3 as a trusted AP.

These APs are detected by the AP's wireless card (2.4 GHz band) and the wireless bridge's wireless card (5.8GHz band). The list of APs are only within the band that can be seen from a particular channel. For example, if the AP is on channel 1, it will display APs on channels 1-3. Adjacent APs are displayed for five minutes.

| 3eTI Gateway Configu                                    | ration - Micro                               | soft Interne                      | t Explorer                           |                 |                         |                              |            |           |
|---------------------------------------------------------|----------------------------------------------|-----------------------------------|--------------------------------------|-----------------|-------------------------|------------------------------|------------|-----------|
| File Edit View Favori                                   | es Tools He                                  | lp                                |                                      |                 |                         |                              |            | 1         |
| 🕝 Back 🔹 🌍 🛛                                            | 1 🖬 🐔                                        | D Search                          | 📌 Favorite                           | s 🕲 🎯 ·         |                         | U                            | 13         |           |
| Address 🖉 https://192.168                               | .15.1/cgi-bin/sga                            | teway?PG=67                       |                                      |                 |                         |                              | ¥ 🖻        | Go Elinks |
| Google -                                                | *                                            | G Search                          | • 🔊 🖓 29                             | blocked All Che | ck 🔹 🔨 Aufr             |                              | ucofii »   | 2         |
| S Viewpoint +                                           | H                                            | Web Search                        | - Search P                           | tesults D Bookm | arks 🔹 🌁 Pop            | o-ups 👻 🔪                    | 3-0        | Photos    |
| Technologies                                            | 3eTI 527                                     | 3 Wireles                         | Access P                             | oint            |                         |                              | Logant     | 1         |
| 3e                                                      | Operation M<br>Username:<br>Role:            | lode: Wirele:<br>Crypto<br>Crypto | ss AP/Bridge M<br>Officer<br>Officer | Node Sec<br>Hos | urity Mode:<br>it Name: | FIPS 140-2<br>default (192.1 | 168.254.25 | 4)        |
| Suptom Configuration                                    | Monitoring/Reports -> Rogue Adjacent AP List |                                   |                                      |                 |                         |                              |            |           |
| General<br>Overeting Made                               | Trust                                        | BSSID                             | 55ID                                 | Channel         | Signal                  | Туре                         | Age        | WEP       |
| WAN<br>LAN<br>Encrp Port                                | Monitorii                                    | ng/Reports                        | s -> Trusted                         | Adjacent AP L   | .ist                    |                              |            |           |
| Wireless Access Point<br>General<br>Security            | Index                                        | BSSID                             | SSID                                 | Channel         | Signal                  | Туре                         | Age        | WEP       |
| MAC Address Filtering<br>Rogue AP Detection<br>Advanced |                                              |                                   |                                      |                 |                         |                              |            |           |
| Wireless Bridge                                         |                                              |                                   |                                      |                 |                         |                              |            | 3         |
| 🛃 Done                                                  |                                              |                                   |                                      |                 |                         | <u> </u>                     | 🗿 Internet |           |

## **DHCP Client List**

The **Monitoring/Report** — **DHCP Client List** screen displays all clients currently connected to the 3e–527A3 via DHCP server, including their hostnames, IP addresses, and MAC Addresses.

The DHCP Client list constantly collects entries. To remove entries from the list, check mark the **Revoke Entry** selection and click **Remove** to confirm the action.

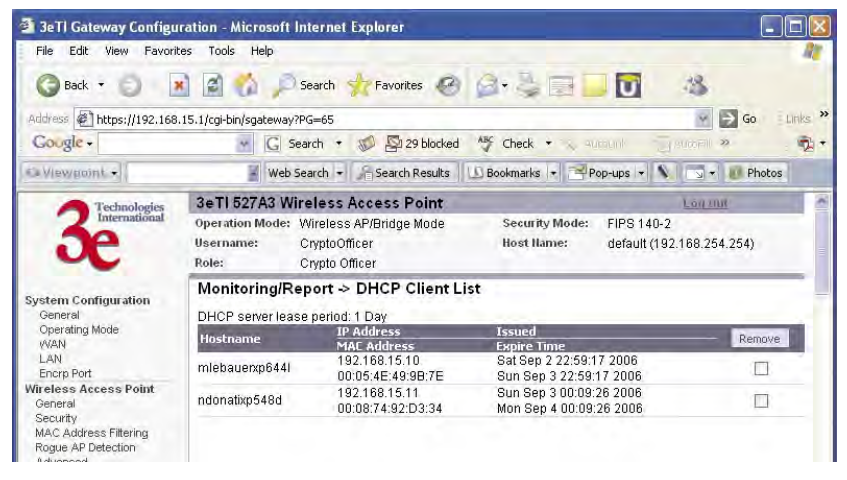

# System Log

The **Monitoring/Report** — **System Log** screen displays system facility messages with date and time stamp. These are messages documenting functions performed internal to the system, based on the system's functionality. Generally, the Administrator would only use this information if trained as or working with a field engineer or as information provided to technical support.

The System log continues to accumulate listings and rotates when it reaches the defined maximum size. You can never delete this log but you can export the log to a file on a PC.

| 🗿 3eTl Gateway Configu                                                                                                    | ration - Microsoft Internet Explorer                                                                                                    |                                                                                                    |
|----------------------------------------------------------------------------------------------------|----------------------------------------------------------------------------------------------------|----------------------------------------------------------------------------------------------------|
| File Edit View Favorit                                                                                                    | es Tools Help                                                                                                    | A                                                                                                    |
| G Back + C                                                                                                    | 👔 👩 🔎 Search 👷 Favorites  🎯 💐 🔜                                                                                                    | 0 4                                                                                                    |
| Address Attps://192.168                                                                                                    | 15.1/cgi-bin/sgateway?PG=66                                                                                                    | Go Links                                                                                                    |
| Gougle +                                                                                                    | 💽 🖸 Search 🔹 🌮 🖓 29 blocked 🦓 Check 🔹 🗸 🗤                                                                                                    | 0.01 5 100 × 🐧                                                                                                    |
| 🖼 Viewgoint 🔸                                                                                                    | 🚪 Web Search 👻 🎢 Search Results 🛛 🔝 Bookmarks 🔸 🔤 P                                                                                                    | op-ups 👻 💊 🛪 🕖 Photos                                                                                                   |
| 3echnologies                                                                                                    | 3eTI 527A3 Wireless Access Point                                                                                                    | Law                                                                                                    |
|                                                                                                    | Operation Mode: Wireless AP/Bridge Mode Security Mode:<br>Username: CryptoOfficer Host Name:<br>Role: Crypto Officer                                                                                                    | FIPS 140-2<br>default (192.168.254.254)                                                                                 |
| Sustan Configuration                                                                                                    | Monitoring/Reports -> System Log                                                                                                    | Export                                                                                                    |
| General<br>Operating Mode<br>WAN<br>LAN<br>Encrp Port<br>Wireless Access Point<br>General<br>Security<br>MAC Address Filtering<br>Rogue AP Detection<br>Advanced | Date-Time         System-Facility-Message           Aug 15 11:44:13 2006         default user.warn kernel: ath0 enabled high pow           Aug 15 11:44:14 2006         default user.warn kernel: setting client access i           Aug 15 11:44:14 2006         default user.warn kernel: setting client access i           Aug 15 11:44:14 2006         default user.warn kernel: ath0 fcc_mode Reg=C           Aug 15 11:44:12 2006         default user.warn kernel: ath0 fcc_mode Reg=C           Aug 15 11:44:50 2006         default user.info syslog: WEBLOG: User:Crypto           Aug 15 11:44:50 2006         default user.info syslog: WEBLOG: User:Crypto           Channel changed: old=153, new=157         default user.info syslog: WEBLOG: User:Crypto | wer mode<br>mode to 0<br>bx00000001<br>bx0000000<br>Officer Operation:Bridge Radio<br>Officer Operation:Bridge Radio bx |
| Witeless Bridge<br>General                                                                                                    | Aug 15 11:44:51 2006 default user warn kernel: ath0 disabled high po<br>Aug 15 11:44:51 2006 default user warn kernel: Setting client access r                                                                                                    | wer mode<br>mode to 0                                                                                                   |

#### Web Access Log

The Web Access Log displays system facility messages for any configuration changes via the web GUI. Along with the old value and new value, the when/who/what changes are also recorded. For security reasons, some sensitive data may not be recorded (for example, the encryption key) or may not be completely recorded (for example, the authenticated MAC). For example, this log records when you set encryption mode, change operating mode, etc., using the web browser. It establishes a running record regarding what actions were performed and by whom.

The Web access log will continue to accumulate listings and rotate by half when it reaches the defined maximum size (10 Kbytes). If configured, an email notification will be sent when the weblog grows to 50% of the maximum size for the first time. You can also set another alert point of 60-90% of the maximum size and an email notification will be sent when this alert point is reached. You should export the web log to a PC before the maximum size is reached to the log does not get overwritten. An email will be sent only once. The exception is if the unit is rebooted, then it will send an email on each reboot.

NOTE: You need to set up email notification using the System Administration — Email Notification Conf screen before any emails can be sent from the unit.

| 🗿 3eTl Gateway Configu                                                                                                    | iration - Microsoft Internet Explorer                                                                                                    |         |
|----------------------------------------------------------------------------------------------------|----------------------------------------------------------------------------------------------------|---------|
| File Edit View Favori                                                                                                    | tes Tools Help                                                                                                    | 11      |
| G Back + D                                                                                                    | 👔 💣 🏠 🔎 Search 🌟 Favorites 🥝 🎯 😓 🥁 🔜 🛄 🔯 🦓                                                                                                    |         |
| Address Thttps://192.168                                                                                                    | .15.1/cgi-bin/sgateway?PG=60 😽 🔂 Go                                                                                                    | Links × |
| Gougle +                                                                                                    | 🐨 🔀 Search 🔹 🌮 🖓 29 blocked 🦓 Check 🔹 🔍 400001 👘 AutoFill »                                                                                                    |         |
| CaViewpoint +                                                                                                    | 🚪 Web Search 🔹 🔎 Search Results 🛛 🗓 Bookmarks 🔸 🔁 Pop-ups 🔹 💊 🗔 👻 😰 Photos                                                                                                    |         |
| Technologies                                                                                                    | 3eTI 527A3 Wireless Access Point                                                                                                    |         |
| International                                                                                                    | Operation Mode: Wireless AP/Bridge Mode Security Mode: FIPS 140-2                                                                                                    | - I     |
|                                                                                                    | Username: CryptoOfficer Host Name: default (192 168 254 254)                                                                                                    |         |
| <i>u</i>                                                                                                    | Role: Crypto Officer                                                                                                    |         |
| System Configuration<br>General<br>Operating Mode<br>(VAN<br>LAN<br>Encrp Port<br>Wireless Access Point<br>General<br>Security<br>MAC Address Filtering<br>Rogue AP Detection<br>Advanced<br>Wireless Bridge<br>General | Monitoring/Reports → Web Access Log         When weblog size reaches maximum size, it will rotate and the first 1/2 part will be overwritten. When weblog size reaches 50%, the system will send notification email. You can configure another alert point. Note that the email will be sent only once at the alert point before weblog rotates         Weblog alert point:       90% 🛁         Weblog alert email:       4pply |         |
| Radio<br>Encryption                                                                                                    | Expr                                                                                                    | ort     |
| Services Settings                                                                                                    | Date-Time System-Facility-Message                                                                                                    |         |
| DHCP Server<br>Subnet Roaming<br>SNMP Agent                                                                                                    | Aug 14 15:52:23 User CryptoOfficer Operation:Update user info<br>Aug 14 15:52:40 User CryptoOfficer Operation:Bridge Radio tx power mode changed: old=Off, new=Fixe<br>Aug 14 15:52:40 User CryptoOfficer Operation:Bridge Radio tx power level changed: old=8, new=6<br>Aug 14 15:52:54 User CryptoOfficer Operation:Bridge Radio tx power level changed: old=8, new=6                                                         | d       |
| List All Lisers                                                                                                    | Aug 14 15:59:13 User OrynoOfficer Operation Eirmware unload                                                                                                    |         |
| Add New User                                                                                                    | Aug 15 10 17 04 User Crypto Officer Operation AP to nower changed: old=Off, new=Fixed                                                                                                    |         |
| User Password Policy                                                                                                    | Aug 15 10:17:04 User CryptoOfficer Operation:AP tx power level changed: old=8. new=1                                                                                                    | - 6     |
| End User Authentication                                                                                                    | Aug 15 10-10-00 Licar ConntoOfficer Operation: AB channel changed; old=1 new=6                                                                                                    | 3       |
| <b>劉</b>                                                                                                    | 🔒 🐌 Internet                                                                                                    |         |

## **Network Activity**

The Network Activity Log keeps a detailed log of all activities on the network which can be useful to the network administration staff.

The Network Activities log will continue to accumulate listings and rotates when the log reaches the defined maximum size. You can never delete this log but you can export the log to a file on a PC.

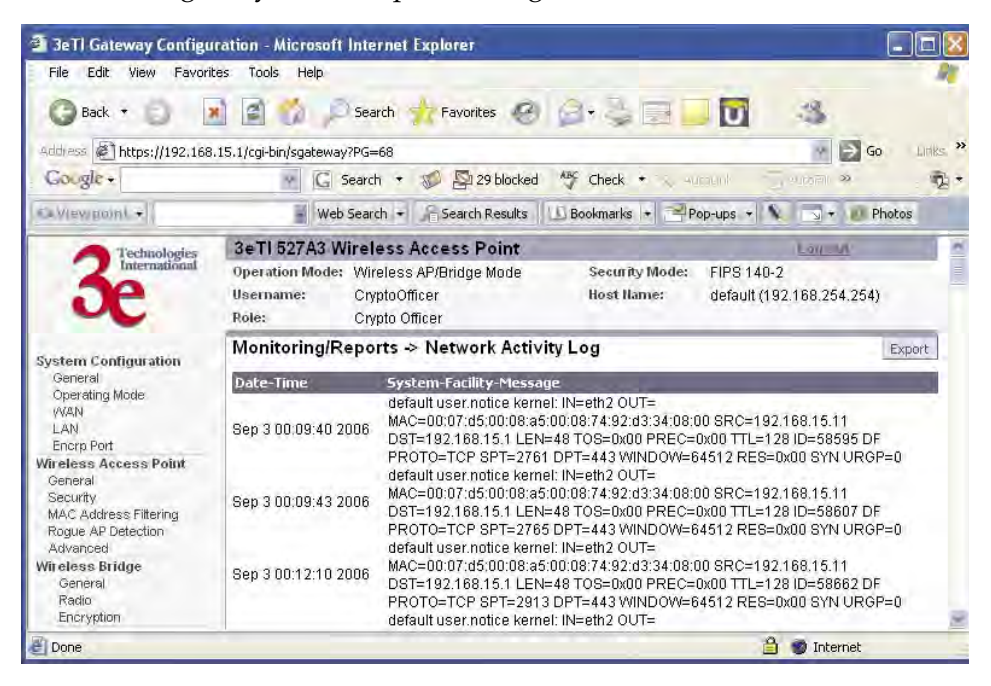

## Auditing

The 3e-527A3 collects audit data and provides an interface for authorized administrators to review generated audit records. It generates records for two separate classes of events: authentication/access to the system, and actions taken directly on the system. All audit records include the date/time of the event, the identity associated with the event (such as the service, computer or user), the success/failure of the event and a definition of the event (by code or explanation).

Every start and stop of the audit service is noted in the audit record. For audit events resulting from actions of identified users, the 3e-527A3 shall be able to associate each auditable event with the identity of the user that caused the event. The 3e-527A3 shall be able to include or exclude auditable events from the set of audited events based on object identity, user identity, subject identity, host identity, and event type.

The TOE (Target of Evaluation) provides tools which can be used to review the audit records. These tools allow the user to query for records based on the identity associated with the record, such as the user or computer which is associated with the event.

The Auditing screens contain auditing functions for the system. The screens and functions are detailed in the following subsections.

#### Log

The **Auditing—Log** screen provides a listing of all the audit records. This log will rotate after it reaches the defined maximum size. You can not delete this log but you can export the file to a PC.

| 3eTl Gateway Configu                                    | ration -                        | Microsoft Internet Expl                                              | orer                                                                                                    |                                                                                                    |
|---------------------------------------------------------|---------------------------------|----------------------------------------------------------------------|----------------------------------------------------------------------------------------------------|----------------------------------------------------------------------------------------------------|
| File Edit View Favorit                                  | tes Too                         | ls Help                                                              | and the second second se | AT.                                                                                                    |
| G Back + D                                              |                                 | 🍈 🔎 Search 🤺 F                                                       | Favorites 🥝 🥥 🍹 🗐 🗾 🚺                                                                                                    | 3                                                                                                    |
| Address Attps://192.168                                 | .15.1/cgi-                      | bin/sgateway?PG=81                                                   |                                                                                                    | Go Links »                                                                                                    |
| Gougle +                                                |                                 | 👻 🖸 Search 🔹 🌮                                                       | 29 blocked 🥸 Check • 🔍 Aurount                                                                                                    | 1071 » 👰 •                                                                                                    |
| Ca Viewgoint +                                          |                                 | 🚪 Web Search 🔸 🔏 S                                                   | 5earch Results 🛛 🔝 Bookmarks 🔸 🖃 Pop-ups 🔸 💊                                                                                                    | S + D Photos                                                                                                    |
| 3ee                                                     | 3eTI<br>Opera<br>Usern<br>Role: | tion Mode: Wireless Acce<br>mane: CryptoOfficer<br>Crypto Officer    | e <b>ss Point</b><br>Bridge Mode Security Mode: FIPS 140-2<br>Host Name: default (192.1                                                                                                    | 68.254.254)                                                                                                    |
| Sustem Configuration                                    | Audi                            | ting -> Log                                                          |                                                                                                    | Export                                                                                                    |
| General                                                 | No                              | Date-Time                                                            | System-Facility-Message                                                                                                    | The second second second second second second second second second second second second second second second se |
| Operating Mode<br>(WAN<br>LAN<br>Encro Port             | 1<br>2<br>3                     | Aug 14 15:50:47 2006<br>Aug 14 15:59:45 2006<br>Aug 15 10:11:00 2006 | EVT_SELF_TEST_ACTIVATED The self-test function<br>EVT_SELF_TEST_ACTIVATED The self-test function<br>EVT_SELF_TEST_ACTIVATED The self-test function                                                                                                    | has been called<br>has been called<br>has been called                                                           |
| Wireless Access Point<br>General                        | 4                               | Aug 15 10:19:44 2006                                                 | EVT_ENCRYPT_ALG_CHANGED CryptoOfficer Bridg<br>algorithm changed to AES                                                                                                    | ging encryption                                                                                                 |
| Security                                                | 5                               | Aug 15 10:41:31 2006                                                 | EVT_SELF_TEST_ACTIVATED The self-test function                                                                                                    | has been called                                                                                                 |
| MAC Address Filtering<br>Rogue AP Detection<br>Advanced | ь<br>7                          | Aug 15 15:16:10 2006<br>Aug 15 15:35:16 2006                         | EVT_SELF_TEST_ACTIVATED The self-test function<br>EVT_ENCRYPT_ALG_CHANGED CryptoOfficer Wire<br>changed to 'Static AES'                                                                                                    | has been called<br>less security is                                                                             |
| Wireless Bridge<br>General                              | 8<br>9                          | Aug 15 17:05:01 2006<br>Aug 15 17:11:01 2006                         | EVT_SELF_TEST_ACTIVATED The self-test function<br>EVT_KEY_ZEROIZED CryptoOfficer Key zeroized - W                                                                                                    | has been called<br>Treless security is                                                                          |
| E Done                                                  | 1.0                             | 1.09 10 11                                                           |                                                                                                    | Internet                                                                                                    |

#### **Report Query**

The **Auditing—Report Query** screen allows you to query on report based on start time, end time, MAC address, or unique record IDs.

| 🗿 3eTl Gateway Configu                                                                                                    | ration - Microsoft Internet Explorer                                                                                                    |                                         |
|----------------------------------------------------------------------------------------------------|----------------------------------------------------------------------------------------------------|-----------------------------------------|
| File Edit View Favorit                                                                                                    | es Tools Help                                                                                                    | All.                                    |
| 🕜 Back 🔹 🕥 🛛 👔                                                                                                    | 👔 🐔 🔎 Search 👷 Favorites 🥝 🎯 - 💺 🚍 📘                                                                                                    | 0 48                                    |
| Address Address //192.168                                                                                                    | .15.1/cgi-bin/sgateway?PG=82                                                                                                    | Go Links »                              |
| Gougle -                                                                                                    | 😽 🖸 Search 🔹 🎲 🚰 29 blocked 🛛 🎸 Check 🔹 🔬 🕫                                                                                                    | inaal 🗍 samel » 👰 🔹                     |
| Viewpoint +                                                                                                    | 🚪 Web Search 🔹 🔎 Search Results 🛛 🗘 Bookmarks 🔹 🖼 P                                                                                             | rop-ups 👻 🔊 🔹 🚺 Photos                  |
| Technologies                                                                                                    | 3eTI 527A3 Wireless Access Point                                                                                                    | Logana                                  |
| 3e                                                                                                    | Operation Mode: Wireless AP/Bridge Mode Security Mode:<br>Username: CryptoOfficer Host Name:<br>Role: Crypto Officer                            | FIPS 140-2<br>default (192.168.254.254) |
| System Configuration<br>General<br>Operating Mode<br>WAN<br>LAN<br>Encrp Port<br>Wireless Access Point<br>General<br>Security<br>MAC Address Filtering<br>Rogue AP Detection<br>Advanced<br>Wireless Bridge<br>General | Auditing -> Report Query Choose from the list of fields to create your report Start Time End Time MAC Address Unique Record ID Unique Record ID |                                         |
| Encryption                                                                                                    |                                                                                                    | ~                                       |
| 🙆 Done                                                                                                    |                                                                                                    | 🔒 💣 Internet                            |

## Configuration

The **Auditing—Configuration** screen is used to configure the auditing settings. You can enable and disable the auditing function on this screen. You can select which audit event types you wish to log. The following figure shows the screen and the table lists event types and descriptions.

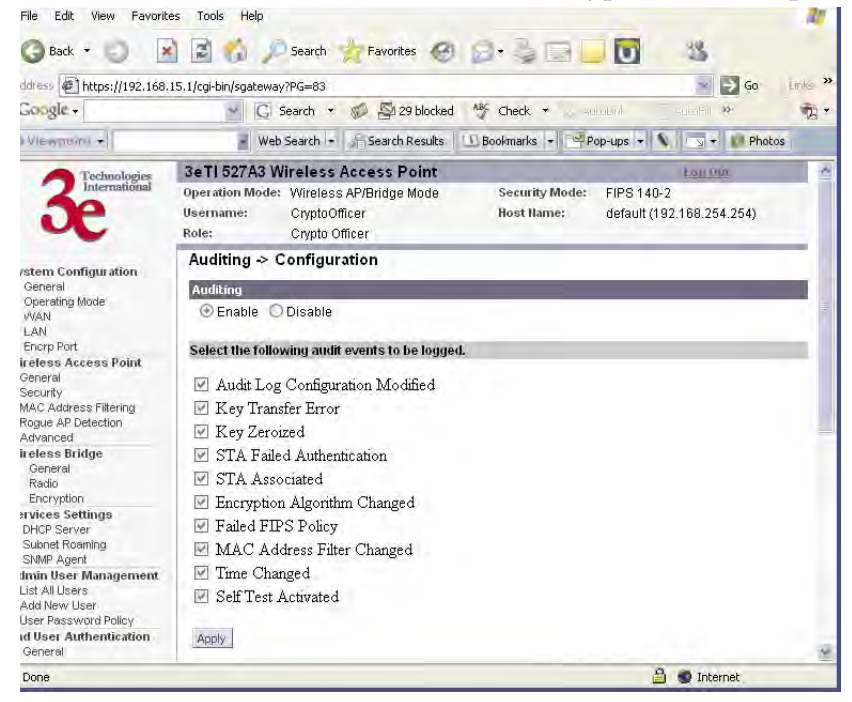

| Event Type                       | Description                                                                                                    |
|----------------------------------|----------------------------------------------------------------------------------------------------|
| Audit Log Configuration Modified | Any modification to the audit log<br>configuration (enable/disable,<br>recorded event types, etc) will trig-<br>ger the creation of an audit record.                                                                                                    |
| Key Transfer Error               | Any error detected during the<br>dynamic key exchange, either to<br>the station or the authentication<br>server.                                                                                                    |
| Key Zeroized                     | <ol> <li>The keys are zeroized including:</li> <li>Transitioning from static key to<br/>DKE (and vice versa)</li> <li>Transitioning to bypass mode</li> <li>Individual log messages appear<br/>from the application and driver<br/>since keys are held in both loca-<br/>tions.</li> </ol> |
| STA Failed Authentication        | A station's authentication request<br>is dropped because it doesn't<br>match the MAC address filter.                                                                                                    |
| STA Associated                   | A station successfully associates to the AP.                                                                                                    |
| Encryption Algorithm Changed     | The encryption algorithm is changed, including bypass mode.                                                                                                    |
| Failed FIPS Policy               | All HMAC/AES decrypt errors that can be detected.                                                                                                    |
| MAC Filter Changed               | The MAC address filter is changed<br>including adding/deleting,<br>enable/disable, and changing filter<br>type.                                                                                                    |
| Time Changed                     | Whenever the time is changed via<br>the GUI or at bootup if the time is<br>within two minutes of 11/30/1999,<br>0hr, 0min.                                                                                                    |
| Self Test Activated              | The self-test function is run.                                                                                                    |

# **System Administration**

The System administration screens contain administrative functions. The screens and functions are detailed in the following section.

## **Email Notification Configuration**

All system notification emails need to be set up using the **System Administration** — **Email Notification Configuration** screen. Your email server must support SMTP protocol. If you email server does not require authentication to send email then leave the username/password fields blank. If your email server does not support SSL (Secure Socket Layer) then disable SSL on the 3e-527A3. You may also test your email setup using the test feature on this screen.

NOTE: Check your connection to the mail server. Emails sent from the 3e-527A3 may be queued for a short period if the connection fails temporarily, but it will give up if the connection continues to fail.

| 3eTI Gateway Configure                                                                                                    | ration - Microsoft Inter                                | net Explorer                                          |                              |                               |                  |
|----------------------------------------------------------------------------------------------------|---------------------------------------------------------|-------------------------------------------------------|------------------------------|-------------------------------|------------------|
| File Edit View Favorit                                                                                                    | es Tools Help                                           |                                                       |                              |                               | 17               |
| G Back •                                                                                                    | 👔 👔 🏠 🔎 Searc                                           | :h 🐈 Favorites 🕝                                      |                              |                               | 3                |
| Address Address //192.168.                                                                                                 | .15.1/cgi-bin/sgateway?PG=6                             |                                                       |                              |                               | 🖌 🛃 Go 👘 Links 🎽 |
| Gougle -                                                                                                    | . G Search                                              | 🔹 💋 🔄 29 blocked                                      | All Check •                  | Au                            | toFill » 👰 +     |
| 🖙 Vlewpoint 😽                                                                                                    | Web Search                                              | 🔹 🔓 Search Results                                    | 🔟 Bookmarks 💌 🗃 P            | op-ups -                      | S 🔹 🚺 Photos     |
| 3echnologies                                                                                                    | 3eTI 527A3 Wirele                                       | ss Access Point                                       |                              | )                             | an mr            |
|                                                                                                    | Operation Mode: Wirel<br>Username: Crypt<br>Role: Crypt | less AP/Bridge Mode<br>toOfficer<br>to Officer        | Security Mode:<br>Host Name: | FIPS 140-2<br>default (192.1) | 38.254.254)      |
| System Configuration<br>General<br>Operating Mode<br>VVAN         Wireless Access Point → Email Notification Configuration |                                                         |                                                       |                              |                               | =                |
| LAN<br>Encrn Port                                                                                                    | E-mail Server:                                          | mailrouter.us.army                                    | (mil                         |                               |                  |
| Wireless Access Point                                                                                                    | Port                                                    | 165                                                   |                              |                               |                  |
| General<br>Security                                                                                                    | SSL:                                                    | Enabled 🞽                                             |                              |                               |                  |
| MAC Address Filtering                                                                                                    | Username:                                               |                                                       |                              |                               |                  |
| Advanced                                                                                                    | Password:                                               |                                                       |                              |                               |                  |
| Wireless Bridge<br>General<br>Radio<br>Encryption                                                                          | Apply                                                   |                                                       |                              |                               |                  |
| Services Settings<br>DHCP Server<br>Subnet Roaming<br>SNMP Agent                                                           | You may use the follow<br>Put your destination em       | ing to test your email se<br>nail address below and I | tup now.<br>nit Test'        | _                             |                  |
| Admin User Management<br>List All Users<br>Add New User<br>User Password Policy                                            | Test                                                    |                                                       |                              |                               |                  |
| Done                                                                                                    |                                                         |                                                       |                              | <u> </u>                      | ) Internet       |

## **Configuration-Button**

The **System Administration—Configuration Button** screen is used in conjunction with the physical Configuration/RESET button which is accessible from the outside of the 3e–527A3 unit. The Configuration/RESET button is located directly under the number "1" on the front panel. Use a plastic wire wrap or something similar and slide it in-between the gray panel and the Ethernet jack (RJ-45 jack) at an angle so that the tip touches the button hidden under the number "1". You will know you have located the Configuration/RESET button when you push and "feel" a click.

NOTE: A metal paper clip is not recommended as it may damage the reset switch and after time the switch will not be water resistant anymore.

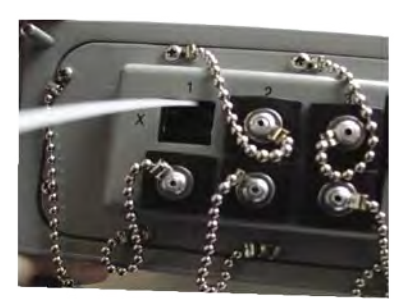

In order to minimize the administration effort of the AP, the external RESET button has been converted into a configuration button to perform certain functions. This configuration button is programmed to perform the following operations.

- Send the configuration file to other APs that are connected to ports 1-6 and the PoE/Uplink port (requires a password) Note that the configuration file transfer only goes to devices that are connected to the Ethernet ports. The configuration does not get transferred to devices connected wirelessly or through the Encrp port.
- Normal Reset (hold button for five seconds then release, see details below)
- Factory Default (hold button for 10 seconds then release, see details below)

The **System Administration—Configuration Button** screen is where you can enable the configuration button. The configuration button is disabled by default and doesn't have a password. Once the button is enabled, a password must be entered (not needed for reset or factory default functions). In order to perform a configuration transfer, you must enter the password (8 digits between 1-9).

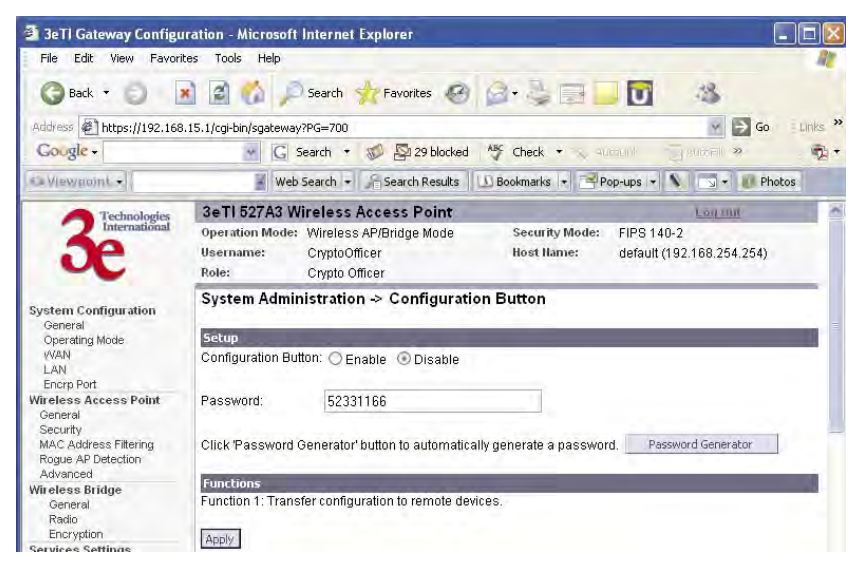

To use the Configuration/RESET button push the button for two seconds. After two seconds the WLAN2 and WLANSS LEDs are turned off. These two LEDs can then be used as input indicators.

The procedure to enter the password is:

Example: 11111111

Push the Configuration/RESET button once (input is acknowledged by the signal strength LED) and wait for one second. The WLAN2 LED blinks to acknowledge the first digit was accepted. Repeat eight times.

To reset the unit:

- 1. Push in and hold the Configuration/RESET button for five seconds (input is acknowledged by the WLANSS LED turning on).
- 2. After five seconds, you can release the button to reset the unit without factory default.
- 3. If you continue to hold the button, after 10 seconds the WLANSS will turn off and the unit will be reset to the factory default.

The signal strength LED and WLAN2 LEDs will go back to normal if there is no input in 10 seconds.

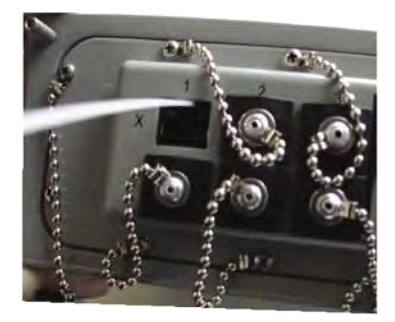

## System Upgrade

The **System Administration** — **System Upgrade** screen gives you the ability to upload updates to the 3e–527A3 device's firmware as they become available. When a new upgrade file becomes available, you can do a firmware upgrade from the **Firmware Upgrade** window.

There is also a configuration file transfer option which allows the system configuration file from one AP to be transferred to another AP, in order to minimize the administration of the APs. Only configuration parameters that can be shared between APs are downloaded in the configuration file. WAN IP address, hostname, and bridge priority are not transferred in the configuration file. Click on the **Local Configuration Upgrade** and **Remote Configuration Upgrade** tabs to perform file transfers.

Only the Crypto Officer role can access this function.

#### Firmware Upgrade

On the **System Administration** — **System Upgrade** screen, the Firmware Upgrade tab is the default view.

Click browse and select the firmware file to be uploaded. Click on the Upload Firmware button.

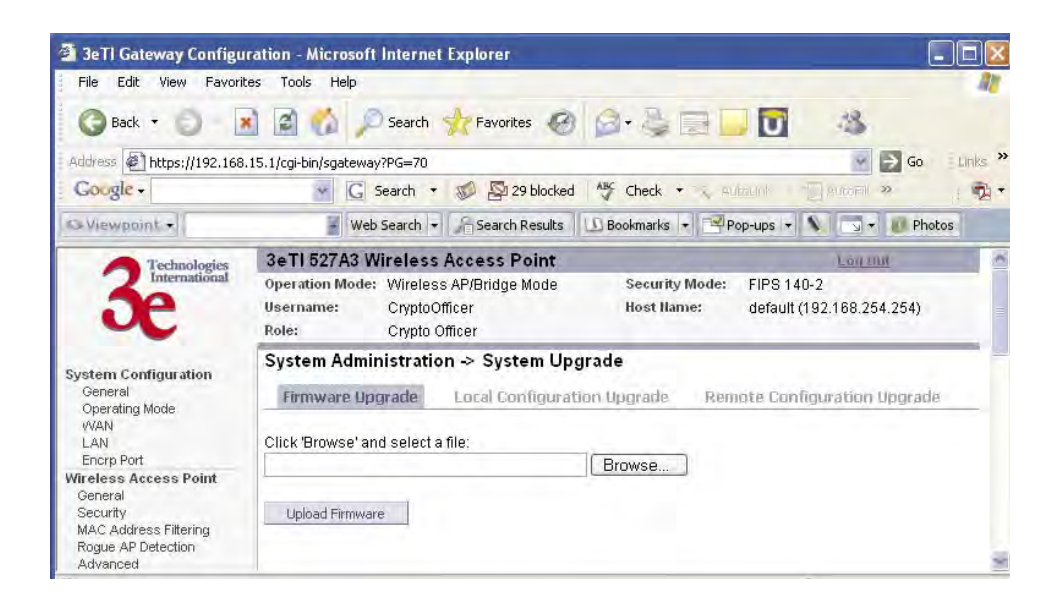

#### Local Configuration Upgrade

On the **System Administration** — **System Upgrade** screen, click on the **Local Configuration Upgrade** tab to upload and download configuration files to access points connected to the network.

To upload a configuration file, select the file using the browse button and enter the passphrase for that file. The passphrase protects the file from unauthorized users. It prevents unauthorized users from applying the system configuration file to an unauthorized AP to gain access to the network. Before downloading the system configuration file to a local computer, the user must enter a passphrase to protect the file. Before the system configuration file can be uploaded onto another AP, the passphrase must be entered on the remote AP.

The configuration file can be tagged with a 12 character tag to keep track of the configuration file as it is transferred to other APs.

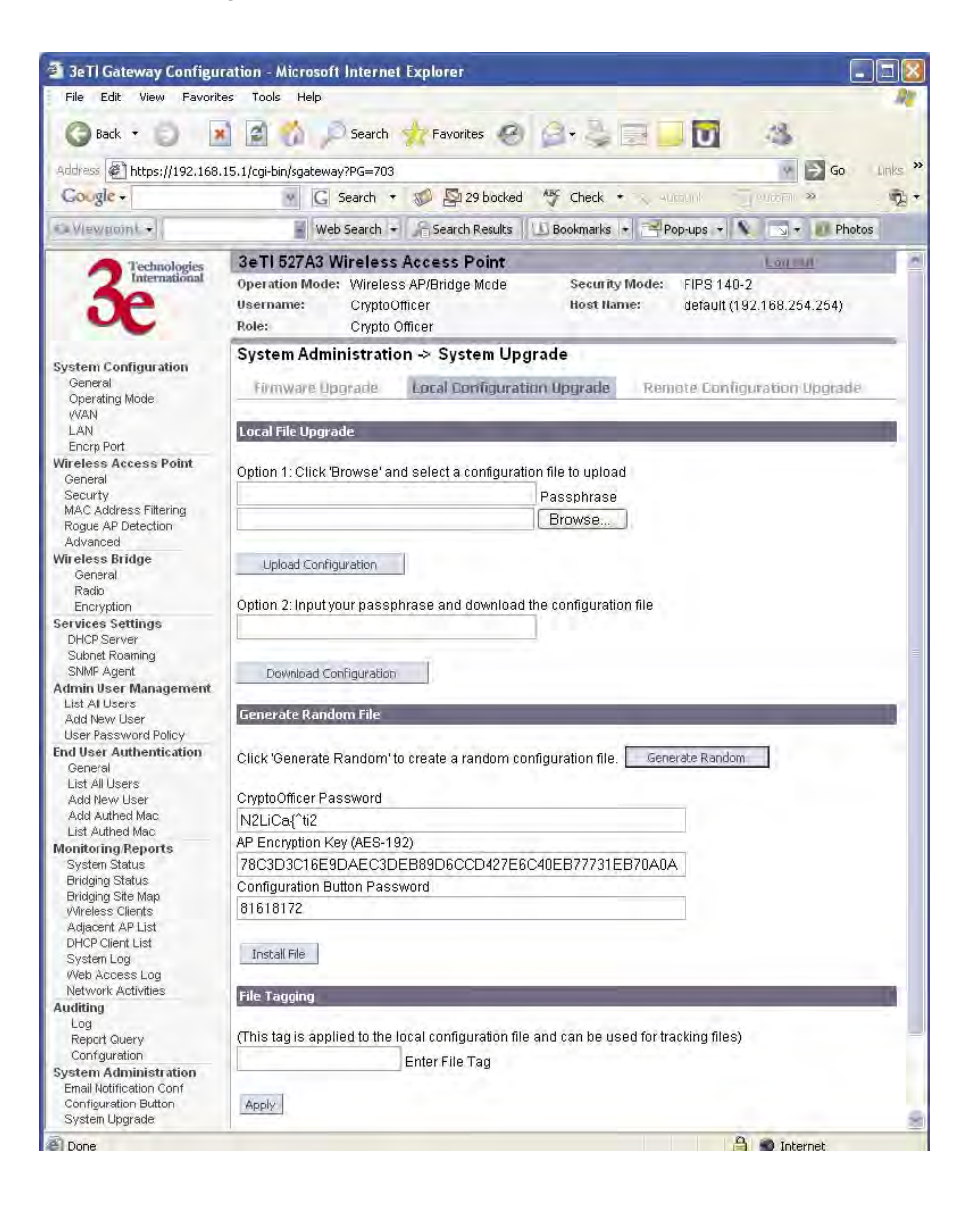
The random configuration feature is intended to reduce the effort to generate new keys for the system and to create a new password for the CryptoOfficer role that is performing this operation. When the generate button is pushed, the following parameters are randomized:

- AD SSID
- AP encryption key (AES-192)
- Bridge SSID
- Bridge encryption key (AES-192)
- Bridge channel (802.11a, random channel in 5.8GHz band)
- DSL encryption key (AES-192)
- Configuration button password
- CryptoOfficer password

The following parameters are set:

- Bridge mode: auto
- Bridge radio: freq=11a, txpower=auto, broadcasting ssid=disabled
- AP radio: txpower=auto, broadcasting ssid=disabled

All other system parameters are unchanged.

**IMPORTANT:** The three fields that are listed (CryptoOfficer Password, AP Encryption Key, and Configuration Password Button) should be recorded since they won't be visible after reboot. Once you record these values, the file can be installed by clicking on the "Install file" button. The new file will be installed and the unit will reboot.

### Remote Configuration Upgrade

On the **System Administration** — **System Upgrade** screen, click on the **Remote Configuration Upgrade** tab to upload and download configuration files to access points in remote locations which are not configured.

This remote configuration upgrade feature allows you to selectively transfer a configuration file to other APs. Once the file is transferred, the remote AP will be rebooted. Once the remote units are rebooted, the site map can be updated and the File Tag will show the status of the units. If the tag matches the local tag, the unit was updated successfully.

While files are being transferred press the F5 key to see the status of the transfer. Pressing F5 will update the status only, not the entire page. The status will either be "file sent", "upgrading", successful", or "failure". If you click on the **Update Site Map** button then the status of the transfer will be lost.

Two types of files can be transferred, a local file or a randomly generated file. A local file is the current configuration that is running on the AP. A randomly generated file is the local file with a randomly selected bridging SSID and a randomly selected bridging encryption key (AES-192).

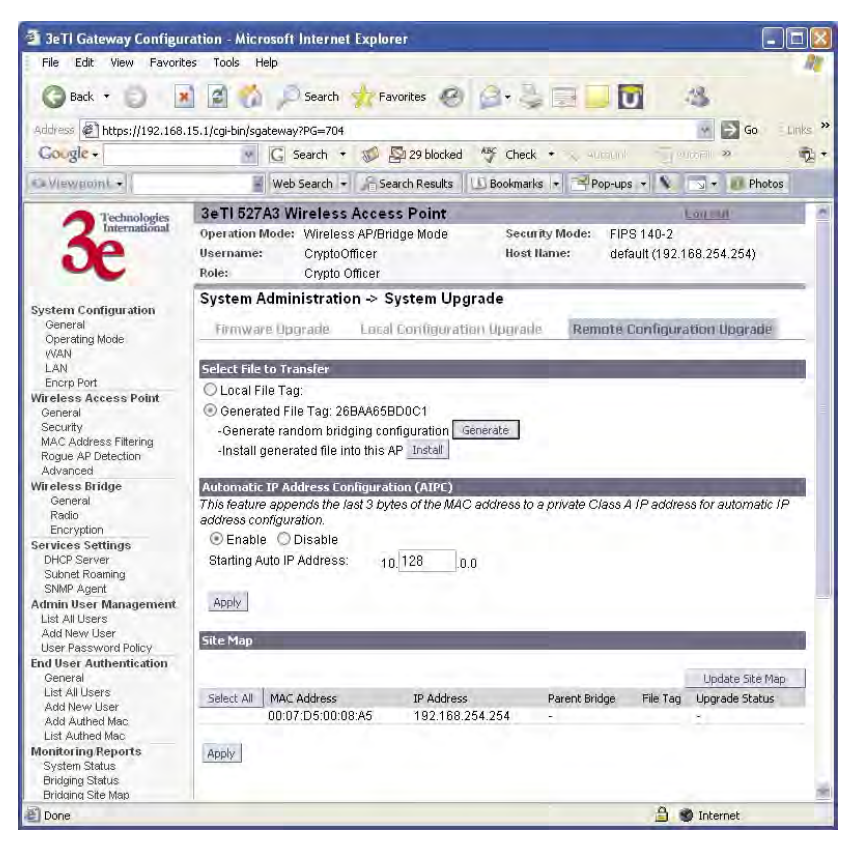

The random configuration file is used to update the bridging SSID and bridging encryption on other devices using the existing bridging link. If the bridging key or the bridging SSID is changed on the normal configuration screen, then the bridging link to the other devices will be terminated, and the configuration can not be updated.

To create a randomly generated bridging configuration file, click **Generate**. A new configuration is created in a temporary file and an **Install** button appears. In order to transfer this file, select the **Generated File** radio button, check the desired recipients in the Site Map section, and click **Apply**. After the file has been successfully transferred to the recipients (check the status field in the lower section), click **Install** to apply the randomly generated configuration file to the AP. Once applied, the unit will reboot and start using the new configuration file.

| 🕏 3eTl Gateway Configu                                                                                        | ration - Moz                                                                      | illa Firefox                                                                                         |                                               |                              |                               | -0               |
|----------------------------------------------------------------------------------------------------|-----------------------------------------------------------------------------------|----------------------------------------------------------------------------------------------------|-----------------------------------------------|------------------------------|-------------------------------|------------------|
| Eile Edit Yiew Go Boo                                                                                         | okmarks <u>T</u> ool                                                              | s <u>H</u> elp                                                                                       |                                               |                              |                               | θ                |
| 🗭 • 🖬 • 🕵 💿                                                                                                   | 1 L H                                                                             | tps://192.168.202.190/c                                                                              | gi-bin/sgateway?PG=70                         | 4 🔄                          | 9 0 Go 0                      |                  |
| Getting Started 🔂 Latest                                                                                      | Headlines                                                                         |                                                                                                    |                                               |                              |                               |                  |
| 3e                                                                                                    | 3eTI 527<br>Operation<br>Username<br>Role:                                        | C Wireless Acces<br>Mode: Wireless AP/B<br>: root<br>Crypto Officer                                  | s Point<br>Iridge Mode                        | Security Mode:<br>Host Hame: | FIPS 140-2<br>default (192.1) | 68.202.190)      |
| ystem Configuration<br>General<br>Operating Mode<br>WAN<br>LAN<br>Encrp Port<br>fir eless Access Point        | System /<br>Eirmwa<br>Select File<br>O Local F                                    | Administration -> S<br>re-Upgrade Loca<br>to Transfer<br>ille Tag:                                   | System Upgrade<br>al Configuration Up         | grade Remute                 | Configuratio                  | on Upgrade       |
| General<br>Security<br>MAC Address Filtering<br>Rogue AP Detection                                            | Cenera<br>-Genera<br>-Install                                                     | ated File Tag: 719216B<br>ate random bridging co<br>generated file into this                         | ICABC1<br>onfiguration Generate<br>AP Install | 3                            |                               |                  |
| General<br>Radio<br>Encryption<br>iervices Settings<br>DHCP Server<br>Subnet Roaming<br>SIMMP Agent           | Automatic<br>This featur<br>address cc<br>This featur<br>address cc<br>Starting A | EP Address Configura<br>e appends the last 3 by<br>infiguration.<br>e ○Disable<br>wuto IP Address: 1 | ition (AIPE)<br>des of the MAC addre          | iss to a privata Class       | A IP address i                | for automatic IP |
| List All Users<br>Add New User<br>User Password Policy<br>User Authentication                                 | Site Map                                                                          |                                                                                                    | _                                             |                              | -                             | -                |
| General                                                                                                    |                                                                                   |                                                                                                    |                                               |                              |                               | Update Site Map  |
| List All Users<br>add New Liser                                                                               | Select All                                                                        | MAC Address                                                                                          | IP Address                                    | Parent Bridge                | File Tag                      | Upgrade Status   |
| Add Authed Mac                                                                                                | 1                                                                                 | 00:07:D5:01:04:16                                                                                    | 192.168.203.165                               | +                            | 3e-wlan                       |                  |
| List Authed Mac                                                                                               | 0                                                                                 | 00/07:D5:01:04:1C                                                                                    | 192,168,203,163                               | 00:30:01:73:50:8             | 0                             | *                |
| onitoring Reports                                                                                             |                                                                                   | 00:07:05:01:02:04                                                                                    | 102 160 202 103                               | 00:20:01:62:00:0             |                               |                  |
| System Status<br>Bridging Status                                                                              | 13.                                                                               | 00.07.D0.01.03.DA                                                                                    | 192.100.202.193                               | 00.30.01.03.90.8             | 0                             | -                |
| Bridging Site Map                                                                                             | 4.                                                                                | 00.02.0F.20.90.3D                                                                                    | 192.108.202.192                               | 00.30.01.63.96(8)            |                               | 1                |
| Wireless Clients                                                                                              | 5.                                                                                | 00:07:D5:01:06:4A                                                                                    | 192.168.202.143                               | 00:30:C1:63:96:8             | U                             | -                |
| Adjacent AP List                                                                                              | 6.                                                                                | 00:07:D5:01:05:FA                                                                                    | 192.168.202.142                               | 00:30:C1:63:96:8             | 0                             | -                |
| System Log                                                                                                    | 7.                                                                                | 00:07:D5:FE:00:00                                                                                    | 192.168.203.164                               | 00:30:C1:63:96:8             | 0                             |                  |
| Web Access Log                                                                                                |                                                                                   | 00:07:D5:00:03:BA                                                                                    | 192.168.202.190                               | 00:30:C1:63:96:8             | 0                             | -                |
| Network Activities                                                                                            | 9.                                                                                | 00:02:6F:21:DB:7B                                                                                    | 192.168.203.166                               | 00:30:C1:A2:B4:8             | 0 3e-wlan                     | ÷                |
| uditing<br>Log<br>Report Query<br>Configuration                                                               | 10.                                                                               | 00:07:D5:00:03:DC                                                                                    | 192.168.203.162                               | 00:30:C1:63:96:8             | D 3e-wlan                     | 8                |
| System Administration<br>Email Notification Conf<br>Configuration Button<br>System Upgrade<br>Eactory Default | wheat                                                                             |                                                                                                    |                                               |                              |                               |                  |

The automatic IP address configuration feature can be used to assign a remote device an IP address. This feature minimizes the effort to configure IP addresses in a wireless network. The IP addresses are assigned on the private class A IP address range (10.0.0.0). By default, this feature is enabled, so if you want to assign your own IP addresses you need to disable this feature. You have the option to configure the second byte of the IP address to limit the range in which the IP addresses are distributed. For example, if your network already uses the 10.0.0.0 network address for other devices, you can limit the auto configuration to an upper range of 10.128.0.0 and the IP addresses will start from that number.

The automatic IP address configuration feature uses the last three bytes of the WAN MAC address for the last three bytes of the IP address. For example, the WAN MAC address of 00:07:D5:01:02:03 will translate to an IP address of 10.1.2.3. If the starting range of the automatic IP address configuration is set to 10.128.0.0 and the WAN MAC address is 00:07:D5: 01:02:03, then the IP address is pushed to the upper range and becomes 10.129.2.3 (basically the second byte adds 128+1). The MAC addresses on the WAN port are from the 3eTI's address pool of 16 million addresses. There is a small chance for duplicate MACs. However, if a duplicate IP address is detected, the bridge site map will show this device with a red IP address. The distributed default gateway is the first IP address in the valid range. For example: for 10.128.0.0, the default gateway is 10.128.0.1. The distributed netmask is 255.0.0.0.

## **Factory Default**

The **System Administration** — **Factory Default** screen is used to reset the AP to its factory settings.

The "Restore" button is a fallback troubleshooting function that should only be used to reset to original settings.

Only the Crypto Officer role has access to the **Restore** button.

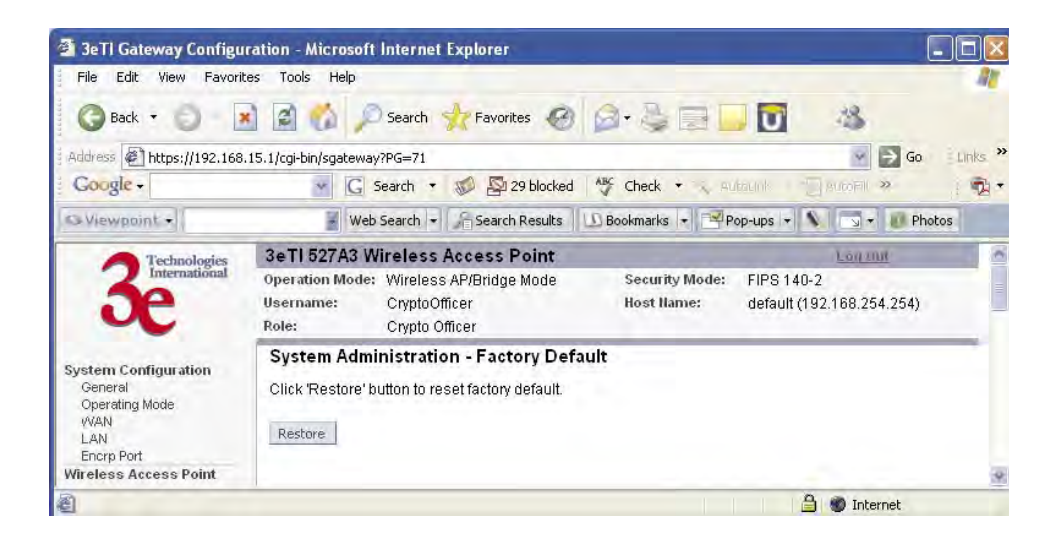

### Remote Logging

The **System Administration** —**Remote Logging** screen allows you to forward the syslog data from each machine to a central remote logging server. In the 3e–527A3, this function uses the **syslogd** daemon. If you enable Remote Logging, input a System Log Server IP Address and System Log Server Port. Click **Apply** to accept these values.

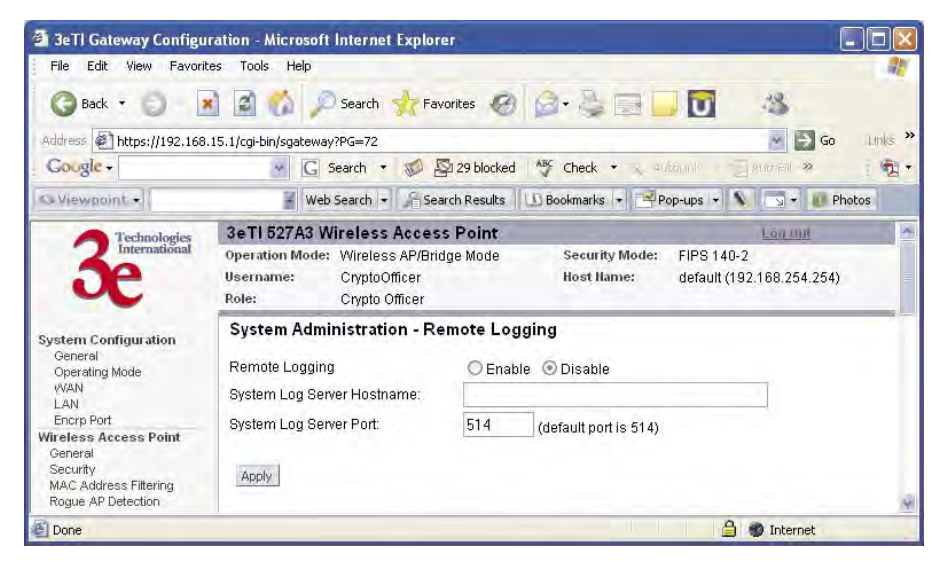

### Reboot

The **System Administration** — **Reboot** screen allows you to reboot the 3e–527A3 without changing any preset functionality. Both Crypto Officer and Administrator functions have access to this function.

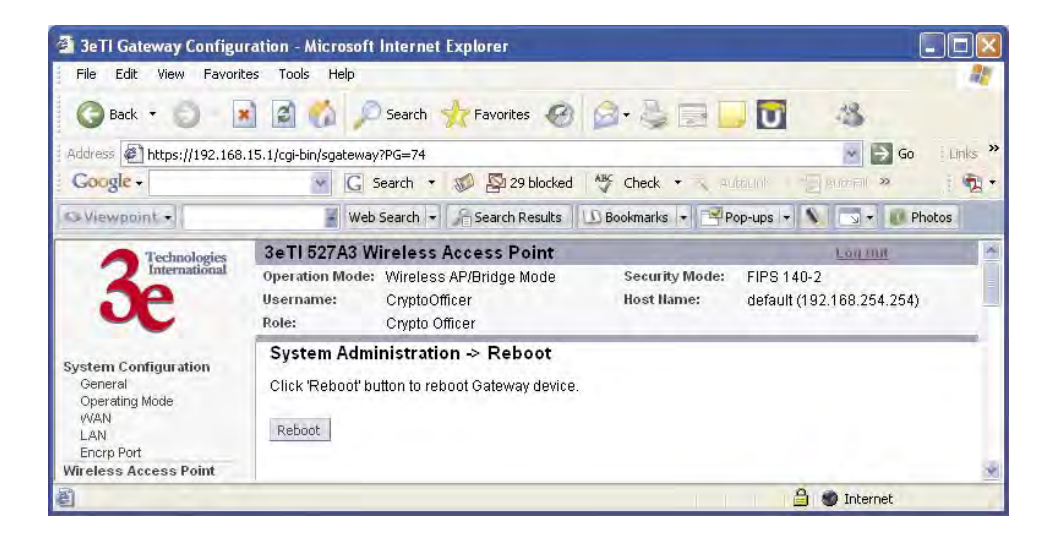

## Utilities

The **System Administration** — **Utilities** screen gives you ready access to two useful utilities: Ping and Traceroute. Simply enter the IP Address or hostname you wish to ping or traceroute and click either the **Ping** or **Traceroute** button, as appropriate.

| 3eTI Gateway Configu                                                           | ration - Microsoft Internet Explorer                                                                                                    |                                          |         |
|--------------------------------------------------------------------------------|----------------------------------------------------------------------------------------------------|------------------------------------------|---------|
| File Edit View Favorit                                                         | es Tools Help                                                                                                    |                                          | 27      |
| 🕝 Back 🔹 🕤 🛛                                                                   | 👔 👩 🔎 Search 🤺 Favorites 🛷 🍙 头 🔜 🔲                                                                                                    | 13                                       |         |
| Address Address Address Address                                                | 15.1/cgi-bin/sgateway?PG=76                                                                                                    | 💌 ラ Go                                   | Links × |
| Google -                                                                       | G Search 🔻 🐲 🖓 29 blocked 🥙 Check 🔹 🔨 Autocont                                                                                                    | BUCTEN >>                                | 1 2     |
| O Viewpoint +                                                                  | 🚪 Web Search 🔹 🎢 Search Results 🛛 🗓 Bookmarks 🔹 🖃 Pop-ups 💌 🔨                                                                                                    | 1 🗔 🚽 🕡 Pł                               | notos   |
| 3e Technologies                                                                | SeTI 527A3 Wireless Access Point           Operation Mode:         Wireless AP/Bridge Mode         Security Mode:         FIPS 140-           Username:         CryptoOfficer         Host Ilame:         default (19           Role:         Crypto Officer         Host Ilame:         default (19 | 1 <u>59 2008</u><br>2<br>12.168.254.254) |         |
| System Configuration<br>General<br>Operating Mode<br>VVAN<br>LAN<br>Encrp Port | System Administration - Utilities         IP address or hostname:       Ping         IP address or hostname:       trace                                                                                                    | route                                    |         |
| Wireless Access Point<br>General<br>Security                                   | 0                                                                                                    |                                          |         |
| E Done                                                                         |                                                                                                    | 1 Internet                               |         |

# **Chapter 4: Gateway Configuration**

### Introduction

Chapter 3 covered the default configuration of the 3e–527A3 Wireless Access Point as an access point, for use as part of a host wired network. This chapter covers configuration as a gateway.

If additional security for the wireless network is desired (differentiating it from the wired network to which it is connected), set it up in gateway mode. Gateway mode takes advantage of some built-in "router" functions, such as the gateway's ability to do Network Address Translation (NAT), providing private IP addresses for the wireless clients.

The illustration on the following page shows the difference between AP and Gateway mode.

**Caution:** If you have previously set up your WLAN using the 3e–527A3 devices as access points and you decide to change the configuration to gateway mode, you will need to convert the MAC addresses on each wireless device that has been set up so they can be seen by the reconfigured system. This is accomplished by the following procedure, done on each device that was configured to use the 3e–527A3 when the system was set up as an access point system. Pull up a System Prompt ("c:\" prompt, also called an MSDOS prompt) on the wireless device's desktop. type: arp -d and hit return. This reconfigures the MAC address in the wireless device's PC card so that it is now visible to the gateway.

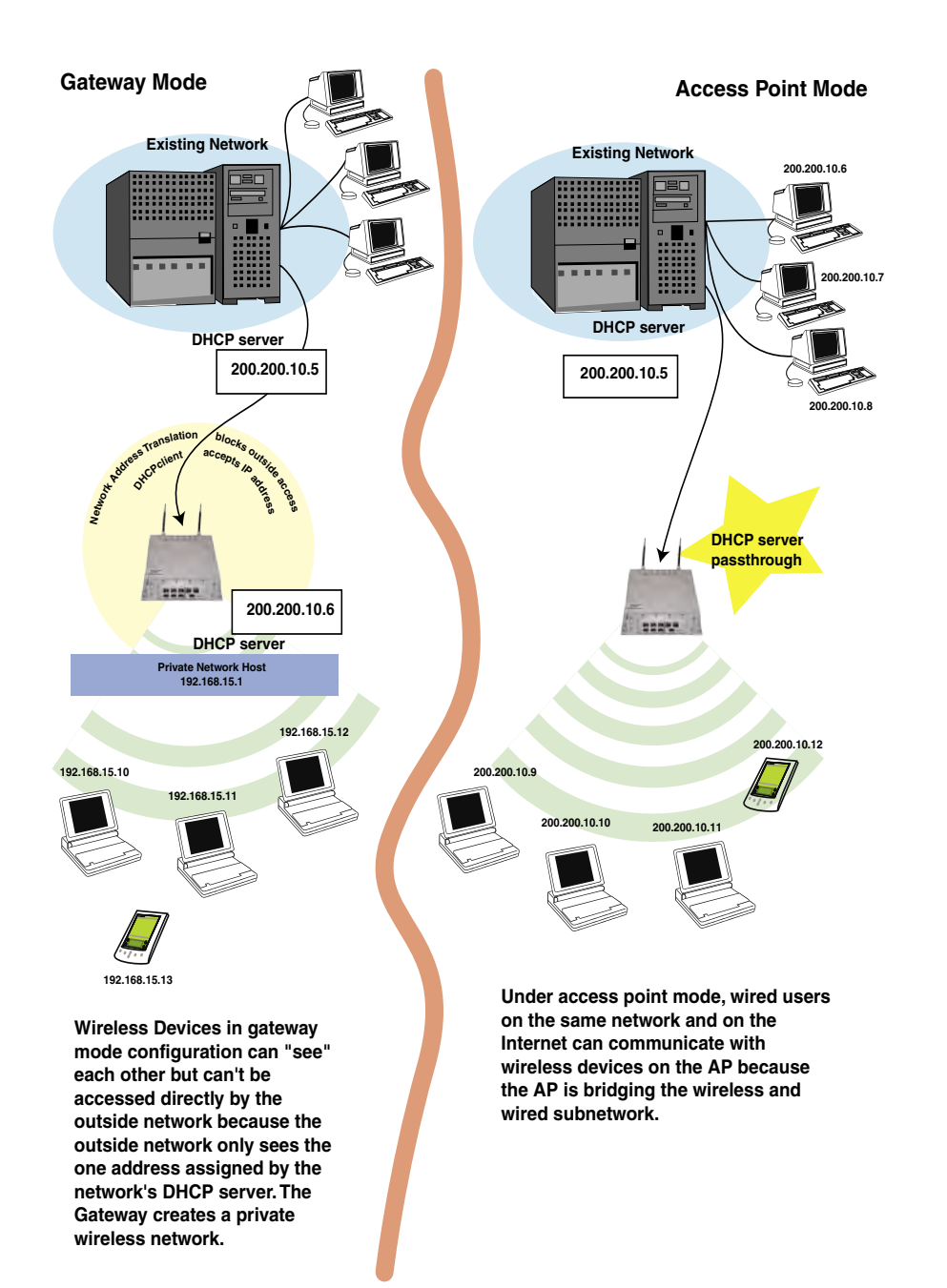

# A comparison of gateway and access point setup for the 3e–527A3

# **Configuring in Gateway Mode**

To configure the 3e–527A3 in gateway mode, complete the following steps.

- 1. Login on to the 3e–527A3 (see Chapter 3, page 21).
- Using the navigation bar to the left, navigate to the System Configuration — Operating Mode screen, select the Gateway Mode radio button, and click Apply. The 3e–527A3 AP will reboot in gateway mode.

Note that if you change modes from AP to Gateway, your configuration is not lost.

| Back •     Image: Comparison of the second second sec | Search      Favorites     Favorites     Favorites     Search      Search      Search      Search Results |                              | <mark></mark>                           | i Elinks * |
|----------------------------------------------------------------------------------------------------|----------------------------------------------------------------------------------------------------|------------------------------|-----------------------------------------|------------|
| Address Thtps://192.168.254.254/cg-b<br>Coogle +                                                                                                    | in/sgateway?PG=3                                                                                         | d 🦓 Check 🔹 🔨 A              | 💽 🛃 Ga                                  | Links >    |
| Gougle - M                                                                                                    | G Search • 🧭 🚰 29 blocked                                                                                | d 🦓 Check 🔹 🔨 🖲              | inni Semet »                            |            |
| Ca Viewgoint •                                                                                                    | Web Search - Search Results                                                                              |                              |                                         | 1          |
|                                                                                                    |                                                                                                    | 🔝 Bookmarks 🔹 😤 P            | rop-ups 🔹 💊 🗔 🛪 👩 Pho                   | tos        |
| Technologies 3eTI 52                                                                                                    | 7A3 Wireless Access Point                                                                                | -                            | Log Dirt                                |            |
| Jenternational Operation<br>Username<br>Role:                                                                                                    | Mode: Gateway/Bridge Mode<br>:: CryptoOfficer<br>Crypto Officer                                          | Security Mode:<br>Host Name: | FIPS 140-2<br>default (192.168.254.254) |            |
| System Configuration<br>General<br>Operating Mode<br>WAN<br>LAN                                                                                                    | Configuration -> Operating  <br>ray / Bridging Mode<br>rss Access Point / Bridging Mode                  | Mode                         |                                         |            |
| Encrp Port Submode<br>Wireless Access Point U.<br>General U.                                                                                                    | :<br>se IPv6 Mode                                                                                        |                              |                                         |            |
| MAC Address Filtering<br>Rogue AP Detection<br>Advanced Mode 1. (                                                                                                    | Wireless Cards<br>AP: 802.11b/g                                                                          |                              | Bridge: 802.11/a/TurboA                 |            |
| Wireless Bridge Mode 2. (<br>General<br>Radio Apply                                                                                                    | ⊃ AP: 802.11/a/TurboA                                                                                    |                              | Bridge: 802.11b/g                       |            |
| MAC Address Filtering                                                                                                    |                                                                                                    |                              |                                         |            |

You can then proceed to change the management screens as necessary to reconfigure the device as a gateway. Configuration in gateway mode allows you to set firewall parameters. This is the main difference between the screens you will see in gateway mode and those covered in access point setup as discussed in Chapter 3.

The following sections only cover the functions and screens that are unique to the gateway mode. All of the screens that are common to both the AP and Gateway modes are covered in Chapter 3.

### WAN

In Gateway mode, the **System Configuration–WAN** screen has two tabs: Main IP Setting and IP Aliasing.

### Main IP Setting

The **Main IP Setting** screen allows you to set Link Speed and Duplex of the WAN port. If you select a choice other than Auto (the default), the 3e–527A3 will use only the selected link speed (10 Mbits/sec or 100 Mbits/sec) and Duplex (Half Duplex transfers or Full Duplex transfers) that you select in the WAN/LAN Link drop-down menu.

You also set information for how the IP address will be obtained.

The WAN IP address is the Public IP address required to link the private WLAN users to the external enterprise or shipboard network, which is to be outside the "protected" wireless LAN. Normally, you will be provided with the IP address, Subnet Mask, Default Gateway and DNS to assign by the Network Administrator for the Ethernet Network.

There are two ways to configure the WAN IP address:

- 1. Obtain an IP address Automatically This configuration allows the Ethernet network to use the DHCP server on the wired network to dynamically assign the WAN IP address to the DHCP client in the gateway.
- 2. Specify an IP address This configuration allows the user to manually type in a static IP address, default gateway, and Domain Name Server (DNS) if these are provided by the Ethernet network administrator.

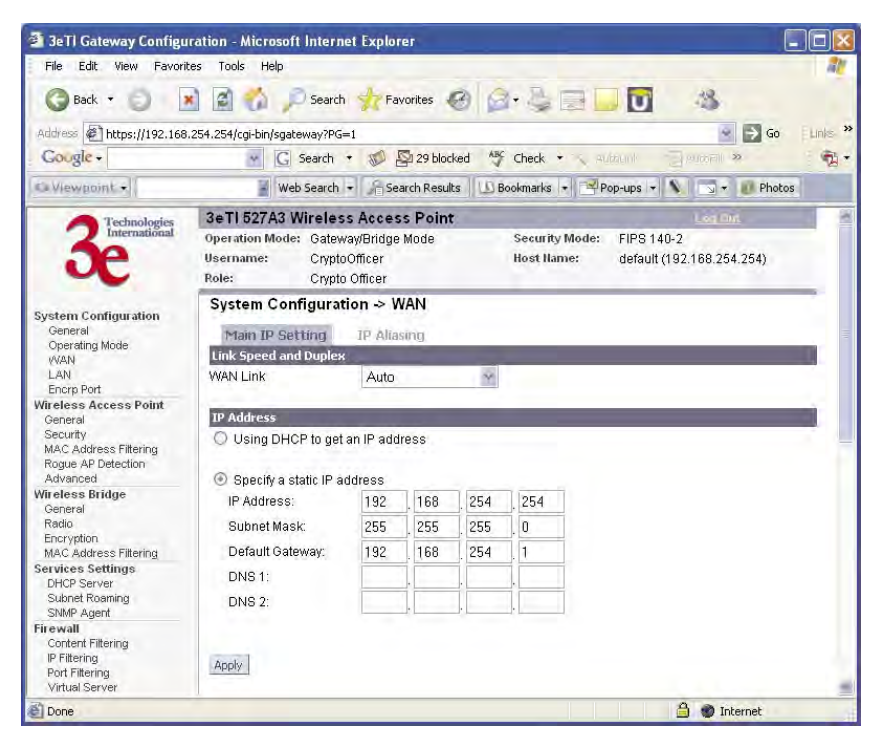

### **IP Aliasing**

You can add up to ten additional IP aliases on the WAN port.

The IP aliasing entries can be used by the virtual server to map a public IP address to a private IP address. If the virtual server needs to map multiple public IP addresses to multiple private Ip addresses, the IP aliasing entries can be used to create additional public IP addresses. These entries are always static entries and can not use DHCP.

| <ul> <li>Serri Gateway Configu</li> </ul>                                         | ration - Microsoft Inte    | imer explorer                         |                   |                           | كالكار = |
|-----------------------------------------------------------------------------------|----------------------------|---------------------------------------|-------------------|---------------------------|----------|
| File Edit View Favori                                                             | tes Tools Help             |                                       |                   |                           | AL       |
| G Back • 🔘                                                                        | 👔 👩 🌈 Sea                  | rch 🤺 Favorites 🕜                     |                   | 0 4                       |          |
| Address Address https://192.168                                                   | .254.254/cgi-bin/sgateway? | PG=4                                  |                   | 👻 🏓 Go                    | Links »  |
| Gougle -                                                                          | · G Searc                  | h 🔹 💋 🚰 29 blocked                    | ABC Check •       | annt Second »             | · •      |
| Ca Viewpoint +                                                                    | Web Sear                   | ch 🔹 🔓 Search Results                 | 🔊 Bookmarks 💌 🌱 P | op-ups 💌 🔌 📆 🔹 👩 Photo    | os       |
| Technologies                                                                      | 3eTI 527A3 Wirel           | ess Access Point                      |                   | Log Dut                   | 1        |
| International                                                                     | Operation Mode: Ga         | teway/Bridge Mode                     | Security Mode:    | FIPS 140-2                |          |
| Je .                                                                              | Username: Cŋ               | ptoOfficer                            | Host Hame:        | default (192.168.254.254) |          |
| ~                                                                                 | Role: Cry                  | pto Officer                           |                   | and a state of the        | _        |
|                                                                                   | System Configur            | ation -> WAN                          |                   |                           |          |
| General                                                                           | Main TO Cottien            | TD Aliacian                           |                   |                           |          |
| Operating Mode                                                                    | - Iduit in Decong          | TL Wagonid                            |                   |                           | - 1      |
| LAN                                                                               | IP åddroce #1              |                                       | Netmock #1        |                           |          |
| Encrp Port                                                                        | In Address #1.             |                                       | Neuridak #1.      |                           |          |
| Wireless Access Point<br>General                                                  | IP Address #2.             |                                       | Netmask #2.       |                           |          |
| Security                                                                          | IP Address #3:             |                                       | Netmask #3:       |                           |          |
| MAC Address Filtering<br>Roque AP Detection                                       | IP Address #4:             |                                       | Netmask #4:       |                           |          |
| Advanced                                                                          | IP Address #5:             | -                                     | Netmask #5:       |                           |          |
| Wireless Bridge<br>General                                                        | IP Address #6:             |                                       | Netmask #6:       |                           |          |
| Radio                                                                             | IP Address #7:             |                                       | Netmask #7        |                           |          |
| Encryption<br>MAC Address Filtering                                               | IP Address #9              |                                       | Netmack #9        |                           |          |
| Services Settings                                                                 | ID Address #0.             |                                       | Network #0.       |                           |          |
| DHCP Server<br>Subset Rosming                                                     | IP Address #9:             |                                       | Netmask #9:       |                           |          |
| SNMP Agent                                                                        | IP Address #10:            | · · · · · · · · · · · · · · · · · · · | Netmask #10:      | -                         |          |
| Firewall<br>Content Filtering<br>IP Filtering<br>Port Filtering<br>Virtual Server | Apply                      |                                       |                   |                           |          |
| e)                                                                                |                            |                                       |                   | 🔒 💓 Internet              |          |

### LAN

Click the entry on the left hand navigation panel for **System Configuration** — **LAN**. This directs you to the **System Configuration** — **LAN** screen.

This sets up the default numbers for the four octets for a possible private LAN function for the access point. You can also change the default subnet mask. The Local LAN port provides DHCP server functionality to automatically assign an IP address to a computer Ethernet port.

| 🗿 3eTl Gateway Configuration - Microsoft Internet Explorer 📃                                                                                                    |         |
|----------------------------------------------------------------------------------------------------|---------|
| File Edit. View Favorites Tools Help                                                                                                    | 20      |
| 🕝 Back 🔹 🌍  📓 🐔 🔎 Search 👷 Favorites 🥝 🍙 - 😓 🔜 🛄 🦓                                                                                                    |         |
| Address 🖗 https://192.168.254.254/cgi-bin/sgateway?PG=2 💽 Go 🛛                                                                                                    | inks- » |
| Google - G Search - 🚿 🖾 29 blocked 🏘 Check - 🔨 suitaunt 👘 suiteill »                                                                                                    | 1.      |
| 🕼 Viewpoint 🔹 🐨 Web Search 🔹 🔏 Search Results 🕕 Bookmarks 🔹 🖼 Pop-ups 🔹 🕥 🐨 🕡 Photos                                                                                                    |         |
| 3eTI 527A3 Wireless Access Point         Log Diff.           Operation Mode:         Gateway/Bridge Mode         Security Mode:         FIPS 140-2           Username:         CryptoOfficer         Host Name:         default (192.168.254.254)           Role:         Crypto Officer         Host Name:         default (192.168.254.254) | 11      |
| System Configuration<br>General<br>Operating Mode<br>(VAN<br>LAN         System Configuration → LAN           Link Speed and Duplex<br>LAN Link         Auto                                                                                                    |         |
| Encrp Port IP Address                                                                                                    |         |
| General     IPv4 Address:     192     168     1       Security     Subnet Mask:     255     255     0       MAC Address Filtering     Subnet Mask:     255     255     0       Rogue AP Detection     Primary DNS:                                                                                                    |         |
| MAC Address Filtering                                                                                                    | 195     |

### Security

Click the entry on the left hand navigation panel for **Wireless Access Point — Security**. This directs you to the **Wireless Access Point — Security** screen.

The default factory setting for the 3e–527A3 in gateway mode is no encryption but for security reasons it will not communicate to any clients unless the encryption is set by the CryptoOfficer. It is recommended that you set encryption as soon as possible.

# **Firewall**

### **Content Filtering**

Click the entry on the left hand navigation panel for **Firewall** — **Content Filtering**. The **Content Filtering** screen allows the system administrator to identify particular hosts or IPs that will be blocked from access by the gateway. Simply input the IP address and click **Add**.

Entries can be added as:

- Individual IP addresses (192.168.204.10)
- IP address range (192.168.204.0/24)

| 3e 11 Gateway Configu                                                                     | ration - Microsoft Internet Explorer                                                                                                    |                         |
|-------------------------------------------------------------------------------------------|----------------------------------------------------------------------------------------------------|-------------------------|
| File Edit View Favori                                                                     | es Tools Help                                                                                                    |                         |
| G Back • O                                                                                | 👔 😭 🌮 Search 🥠 Favorites 🥝 🎯 - 🛬 🚍 🛄 🚺                                                                                                    | 13                      |
| Address 🖉 https://192.168                                                                 | 254.254/cgi-bin/sgateway?PG=40                                                                                                    | 🔄 💽 Go 🛛 Link           |
| Google -                                                                                  | 💽 🖸 Search 🔹 🛷 🖾 29 blocked 🛛 🏘 Check 🔹 🔍 Butturn                                                                                                    | Elenon »                |
| S Viewpoint +                                                                             | Web Search 👻 🔓 Search Results 🛛 🗓 Bookmarks 🔹 🛁 Pop-ups 🔹                                                                                                    | N 🗔 🔹 🕖 Photos          |
| Technologies                                                                              | 3eTI 527A3 Wireless Access Point                                                                                                    | Log Dirt.               |
| Je                                                                                        | Operation Mode:         Gateway/Bridge Mode         Security Mode:         FIPS 14           Username:         CryptoOfficer         Host Ilame:         default (           Role:         Crypto Officer         Host Ilame:         default ( | 0-2<br>192.168.254.254) |
| System Configuration<br>General                                                           | Firewall -> Content Filtering                                                                                                    |                         |
| Operating Mode<br>WAN<br>LAN                                                              | Filter Type                                                                                                    |                         |
| Encrp Port<br>Wireless Access Point<br>General<br>Security                                | Apply                                                                                                    |                         |
| MAC Address Filtering<br>Rogue AP Detection<br>Advanced                                   | Add IP Address or Hostname                                                                                                    |                         |
| Wireless Bridge<br>General<br>Radio<br>Encryption                                         | IP Address or Hostname:Add                                                                                                    |                         |
| MAC Address Filtering<br>Services Settings<br>DHCP Server<br>Subnet Roaming<br>SIMP Agent | IP address or hostname list Delete                                                                                                    |                         |
| Firewall<br>Content Filtering                                                             |                                                                                                    |                         |
| Done 🗧                                                                                    |                                                                                                    | 🔒 🜒 Internet            |

# **IP Filtering**

Click the entry on the left hand navigation panel for **Firewall** — **IP Filtering**.

The **IP Filtering** screen blocks certain IPs on the Private LAN from accessing your Internet connection. It restricts clients to those with a specific IP Address.

| File Edit. View Favor                                                                                               | ites Tools Help                                                                                                    |          |
|----------------------------------------------------------------------------------------------------|----------------------------------------------------------------------------------------------------|----------|
| 🕝 Back 🔹 🌍 - 🚺                                                                                                    | 🖹 🖉 🐔 🔎 Search 🤺 Favorites  🧟 + 🍃 📄 🚺 🦓                                                                                                    |          |
| Address Attps://192.168                                                                                             | 3.254.254/cgi-bin/sgateway?PG=41 🛛 😪                                                                                                    | Go Links |
| Google -                                                                                                    | 🔽 🔀 Search 🔹 🕼 🚰 29 blocked 🛛 🌴 Check 🔹 🔍 Autourity 👘 Automa 🚿                                                                                                    | 1 🔁      |
| Viewpoint +                                                                                                    | 🚪 Web Search 👻 🎢 Search Results 🕕 Bookmarks 🔹 🖻 Pop-ups 💌 💊 🗔 🕶 🚺                                                                                                    | Photos   |
| 3 Technologies<br>International                                                                                     | 3eTI 527A3 Wireless Access Point         Log Drift           Operation Mode:         Gateway/Bridge Mode         Security Mode:         FIPS 140-2           Username:         CryptoOfficer         Host Name:         default (192) 168,254,254           Beles:         Crypto Officer         Host Name:         default (192) 168,254,254 | 0        |
| System Configuration<br>General<br>Operating Mode<br>VVAN<br>LAN<br>Encrp Port<br>Virreless Access Point<br>General | Firewall > IP Filtering Add IP Address LAN IP Address Add                                                                                                    |          |
| Security<br>MAC Address Filtering<br>Rogue AP Detection<br>Advanced<br>Vir cless Bridge<br>General                  | LAN IP Address List<br>Delete                                                                                                    |          |

# **Port Filtering**

Click the entry on the left hand navigation panel for **Firewall** — **Port Filtering**. Port filtering permits you to configure the Gateway to block outbound traffic on specific ports. It can be used to block the wireless network from using specific protocols on the network.

| 2 Serr Galeway Configu                                           | tration - Microsoft Int                      | ernet explorer                                    |                              |                                         |         |
|------------------------------------------------------------------|----------------------------------------------|---------------------------------------------------|------------------------------|-----------------------------------------|---------|
| File Edit View Favori                                            | tes Tools Help                               |                                                   |                              |                                         | al.     |
| G Back - O                                                       | 🕯 🙆 🏠 🔎 Se                                   | arch 🤺 Favorites                                  |                              | 0 3                                     |         |
| Address Address //192.168                                        | .254.254/cgi-bin/sgateway                    | ?PG=42                                            |                              | 👻 🋃 Go                                  | Links × |
| Google -                                                         | • G Sear                                     | ch 🔹 💋 🖾 29 blocke                                | d ABC Check • 🔨 🕬            | ant Seumen »                            | · 📆 •   |
| 🖙 Viewpoint 🖌                                                    | Web Sea                                      | rch 🔹 🔏 Search Results                            | Bookmarks + Pop              | o-ups 👻 🔊 🔹 👩 Pho                       | tos     |
| Technologies                                                     | 3eTI 527A3 Wire                              | less Access Point                                 |                              | Log Dut                                 |         |
| 3echologies                                                      | Operation Mode: Ga<br>Username: C<br>Role: C | ateway/Bridge Mode<br>yptoOfficer<br>ypto Officer | Security Mode:<br>Host Name: | FIPS 140-2<br>default (192.168.254.254) |         |
| System Configuration<br>General                                  | Firewall -> Por                              | t Filtering                                       |                              |                                         |         |
| Operating Mode                                                   | FTP                                          | 20-21                                             | Finger                       | 79                                      |         |
| LAN                                                              | Telnet                                       | 23                                                | HTTP                         | 80                                      |         |
| Encrp Port                                                       | SMTP                                         | 25                                                | POP3                         | 110                                     |         |
| General General                                                  | DNS                                          | 53                                                | NNTP                         | 119                                     |         |
| Security<br>MAC Address Filtering<br>Rogue AP Detection          | Add Protocol and                             | 69<br>Port                                        | SNMP                         | 161                                     |         |
| Wireless Bridge                                                  | Protocol: T                                  | CP 💌                                              |                              |                                         |         |
| General<br>Radio<br>Encryption<br>MAC Address Filtering          | Port Range:                                  | ~                                                 |                              |                                         |         |
| Services Settings<br>DHCP Server<br>Subnet Roaming<br>SNMP Agent | Port Filtering List<br>Delete Pro            | tocol Port Rai                                    | nge                          |                                         |         |
| Firewall<br>Content Filtering<br>IP Filtering<br>Port Filtering  |                                              |                                                   |                              |                                         |         |
| 87                                                               | 2                                            |                                                   |                              | A Takawak                               | -       |

### **Virtual Server**

Click the entry on the left hand navigation panel for **Firewall** — **Vir-tual Server**.

In order to protect the Private Network, the built-in NAT firewall filters out traffic to the private network. Since all clients on the Private Network are normally not visible to outside users, the virtual server function allows some clients on the Private Network to be accessed by outside users by configuring the application mapping function offered on this page. Certain well known applications use specific TCP ports, such as Telnet (port 23), FTP (port 21), and Web server (port 80). Client computers on the Private LAN can host these applications, and allow users from the Internet to access these applications hosted on the virtual servers.

| 3eTl Gateway Configu                                                                                                    | ration - Microsoft Internet Explorer                                                                                                    |            |
|----------------------------------------------------------------------------------------------------|----------------------------------------------------------------------------------------------------|------------|
| File Edit View Favori                                                                                                    | tes Tools Help                                                                                                    | an an      |
| 🕝 Back 🔹 🌍 🔤                                                                                                    | 🗟 🐔 🔎 Search 🦅 Favorites 🥝 🍙 😓 🔜 🚺 🦓                                                                                                    |            |
| Address 🖉 https://192.168                                                                                                    | .254.254/cgi-bin/sgateway?PG=44 💽 🔂 G                                                                                                    | io Links » |
| Google -                                                                                                    | 💽 🖸 Search 🔻 🚿 🖾 29 blocked 🛛 🌴 Check 👻 🤉 autorit 🖉 autorit 🧇                                                                                                    | 1          |
| S Viewpoint •                                                                                                    | 📓 Web Search 🔹 🔏 Search Results 🛛 🗓 Bookmarks 🔹 💌 Pop-ups 🔹 🔊 🔹 🔊 P                                                                                                    | otos       |
| 3e Technologies                                                                                                    | 3eTI 527A3 Wireless Access Point         Logitation           Operation Mode:         GatewayBridge Mode         Security Mode:         FIPS 140-2           Username:         CryptoOfficer         Host Name:         default (192.168.254.254)           Role:         Crypto Officer         Host Name:         default (192.168.254.254) |            |
| System Configuration<br>General<br>Operating Mode<br>V/AN<br>LAN<br>Encrp Port<br>Wireless Access Point<br>General<br>Security<br>MAC Address Filtering<br>Rogue AP Detection<br>Advanced | Firewall > Virtual Server         Add Protocol, Port and IP Address         Protocol.       BOTH I         Port Range:       ~         Internal IP                                                                                                    |            |
| Wireless Bridge<br>General<br>Radio<br>Encryption<br>MAC Address Filtering<br>Services Settings<br>DHCP Server<br>Subnet Roaming                                                          | Virtual Server List<br>Delete Protocol Port Range Internal IP External IP                                                                                                    |            |
| E Done                                                                                                    | 🔒 🐲 Internet                                                                                                    |            |

This is done by mapping virtual servers to private IP addresses, according to the specific TCP port application. As the planning table below shows, we have identified a Telnet (port 23) virtual server for private IP 192.168.15.56, a SMTP Mail (port 25) virtual server for private IP 192.168.15.33, and a Web (port 80) virtual server for private IP 192.168.15.64. For example, all Internet requests to the gateway for SMTP Mail services (port 25) to the WAN IP address will redirected to the Private Network computer specified by the server IP 192.168.15.33.

| Service Port | Server IP     |
|--------------|---------------|
| 23           | 192.168.15.56 |
| 25           | 192.168.15.33 |
| 80           | 192.168.15.64 |

It is recommend that IP addresses of virtual server computers hosted on the Private Network be manually (statically) assigned to coincide with a static server mapping to that specific IP address. Virtual servers should not rely on the dynamic IP assignment of the DHCP server function which could create unmapped IP address assignments.

**Protocol** – Selection of either **UDP**, **TCP**, or **Both** (TCP and UDP) allows these specified network protocols to pass through during the TCP port communication with each virtual server IP address.

### **Demilitarized Zone (DMZ)**

Click the entry on the left hand navigation panel for **Firewall** — **DMZ**.

The Demilitarized Zone (DMZ) host allows one computer on the Private Network to be totally exposed to the wired network or Internet for unrestricted two-way communication. This configuration is typically used when a computer is operating a proprietary client software or 2-way communication such as video-teleconferencing, where multiple TCP port assignments are required for communication. To assign a PC the DMZ host status, fill in the Private IP address which is identified as the exposed host and click the **Apply** button. However, any Internet user who knows the WAN IP address of the gateway can connect to the DMZ host since the firewall feature is disabled for this device, causing a potential security risk to data residing on that host.

Again, it is recommended that IP addresses of DMZ host computers on the Private Network be manually (statically) assigned to coincide with a static DMZ host mapping to that specific IP address. DMZ hosts should not rely on the dynamic IP assignment of DHCP server function which could create incorrectly mapped IP address assignments to non-DMZ hosts.

| 3eTI Gateway Configu                                                          | ration - Microsoft Internet Explorer                                                                                                    |                           |         |
|-------------------------------------------------------------------------------|----------------------------------------------------------------------------------------------------|---------------------------|---------|
| File Edit View Favoril                                                        | es Tools Help                                                                                                    |                           | at a    |
| 🕝 Back 🔹 🌍 – 🚺                                                                | 👔 🐔 🔎 Search 👷 Favorites 🥝 🎯 + 💺 🔜 🚺                                                                                                    | 18                        |         |
| Address Address //192.168                                                     | .254.254/cgi-bin/sgateway?PG=45                                                                                                    | 👻 ラ Go                    | Einks > |
| Google -                                                                      | 🐨 Ġ Search 🔹 🐲 🖓 29 blocked 🦓 Check 🔹 🔨 autourity 👘                                                                                                    | BUDDEN »                  | 1 🔁     |
| S Viewpoint +                                                                 | 🚪 Web Search 👻 🎢 Search Results 🔟 Bookmarks 🔹 🖼 Pop-ups 👻                                                                                                    | 🗔 🛪 🕡 Photo               | S       |
| 3echnologies                                                                  | SeTI 527A3 Wireless Access Point           Operation Mode:         Gateway/Bridge Mode         Security Mode:         FIPS 140-2           Username:         CryptoOfficer         Host Ilame:         default (19)           Role:         Crypto Officer         Host Ilame:         default (19) | Log Din<br>2.168.254.254) |         |
| System Configuration<br>General<br>Operating Mode<br>WAN<br>LAN<br>Encrp Port | Firewall → Demilitarized Zone (DMZ)<br>○ Enable ④ Disable<br>IP Address                                                                                                    |                           |         |
| Wireless Access Point<br>General<br>Security<br>MAC Address Filtering         | Apply                                                                                                    |                           |         |
| ê)                                                                            |                                                                                                    | 🕯 🌒 Internet              |         |

### Advanced

Click the entry on the left hand navigation panel for **Firewall** — **Ad-vanced**.

As advanced firewall functions, you can enable/disable

- Block Ping to WAN
- Web-based management from WAN port
- SNMP management from WAN port

These options allow you more control over your environment.

| 3eTI Gateway Configu                                                                                                  | rration - Microsoft Internet Explorer                                                                                                    |         |
|----------------------------------------------------------------------------------------------------|----------------------------------------------------------------------------------------------------|---------|
| File Edit View Favori                                                                                                 | tes Tools Help                                                                                                    | ay      |
| 🕝 Back 🔹 🕤 🔤                                                                                                    | 🖹 📓 🐔 🔎 Search 👷 Favorites 🥝 🎯 🍓 🔜 🛄 🔯 🦓                                                                                                    |         |
| Address Address //192.168                                                                                             | .254.254/cgi-bin/sgateway?PG=46 😔 💽 Go                                                                                                    | Links » |
| Google -                                                                                                    | 🐨 🖸 Search 🔹 🛷 🎦 29 blocked 🛛 🏘 Check 🔹 🔍 subsume 👘 subset 🚿                                                                                                    | -       |
| S Viewpoint +                                                                                                    | 🚪 Web Search 👻 🎢 Search Results 🛛 🕒 Bookmarks 🔹 🖼 Pop-ups 🔹 🕥 🗔 🔹 🚺 Phot                                                                                                    | os      |
| 3ee                                                                                                    | SetTi 527A3 Wireless Access Point         Long Durt           Operation Mode:         Gateway/Bridge Mode         Security Mode:         FIPS 140-2           Username:         Crypto Officer         Host Name:         default (192.168.254.254)           Role:         Crypto Officer         Host Name:         default (192.168.254.254) |         |
| System Configuration<br>General<br>Operating Mode<br>(VAN<br>LAN                                                      | Firewall -> Advanced<br>Block Ping to WAN<br>C Enable O Disable                                                                                                    |         |
| Encrp Port<br>Wireless Access Point<br>General<br>Security<br>MAC Address Filtering<br>Rogue AP Detection<br>Advenced | Web-based management from WAN port  Enable ③ Disable  SNMP management from WAN port  Enable ④ Disable                                                                                                    |         |
| Wireless Bridge<br>General<br>Radio<br>Encryption<br>MAC Address Filtering                                            | Apply                                                                                                    | 100     |
| 🕘 Done                                                                                                    | 🔒 🐲 Internet                                                                                                    |         |

This page intentionally left blank.

# **Chapter 5: Wireless Bridge Configuration**

### Introduction

In the 3e–527A3, wireless bridging uses a second WLAN card to set up an independent wireless bridge connection. Since wireless bridging provides a mechanism for APs to collaborate, it is possible to extend the basic service set (BSS) of a standalone AP and to connect two separate LANs without installing any cabling.

The wireless bridging function in the 3e–527A3 supports a number of bridging configurations. Some of the most popular settings are discussed in this chapter:

- Point-to-point bridging of two Ethernet links
- Point-to-multipoint bridging of several Ethernet links
- Repeater mode

The wireless bridging screens are the same whether you are in access point or gateway mode.

Bridging is a function that is set up in addition to basic access point or gateway setup. If you will be using the 3e–527A3 solely as a bridge, some of the settings you may have selected for access point/gateway use will not be necessary.

If setting up as a bridge during initial setup, you can either use the LAN Port directly wired by Ethernet cable to a laptop to set the appropriate settings. The management screens that you may need to modify, regardless of what type of bridging mode you choose, will be in the **Wire-less Bridge** section of the navigation bar. These include:

- Wireless Bridge General
- Wireless Bridge Radio
- Wireless Bridge Encryption
- Wireless Bridge MAC Address Filtering (Auto Mode Only)

### Wireless Bridge — General

The **Wireless Bridge** — **General** screen contains wireless bridging information including the channel number, Tx rate, Tx power, spanning tree protocol (802.1d) enable/disable, and remote AP's BSSID. This page is important in setting up your bridge configuration. Wireless bridging supports two modes of operation:

- Manual wireless bridging
- Auto-forming wireless bridging (AWB) with a maximum number of allowable bridges (the default is 40)

### Auto-forming Wireless Bridging

When the wireless bridge is in auto-forming mode, the wireless bridge sniffs for beacons from other wireless bridges and identifies APs that match a policy such as SSID and channel.

Instead of simply adding the APs with the same SSID/channel to the network, a three-way association handshake is performed in order to control network access.

To make a unit the root STP node, set the bridge priority lower than any other node in the network.

| 3eTI Gateway Configure                                     | ration - Microsoft Intern                                  | et Explorer                                       |                                                           |            |
|------------------------------------------------------------|------------------------------------------------------------|---------------------------------------------------|-----------------------------------------------------------|------------|
| File Edit View Favorit                                     | es Tools Help                                              |                                                   |                                                           | A          |
| G Back • 🔘 🛛                                               | 👔 👩 🔎 Search                                               | 🐈 Favorites 🕑 🧟 •                                 | \$ D . S                                                  |            |
| Address Attps://192.168.                                   | 15.1/cgi-bin/sgateway?PG=13                                |                                                   | Y                                                         | Go Links > |
| Gougle +                                                   | · G Search                                                 | • 🥩 🖾 29 blocked 👋 Ch                             | eck 🔹 🔨 August 🖉 August 🤌                                 | · •        |
| 😂 Viewgoint 🔸                                              | Web Search                                                 | - Search Results Dookn                            | arks 🔹 🔤 Pop-ups 🔹 💊 🗔 🔹                                  | 🕖 Photos   |
| A Technologies                                             | 3eTI 527A3 Wireles                                         | s Access Point                                    | Logan                                                     | ( A        |
| 3e                                                         | Operation Mode: Wireld<br>Username: Crypto<br>Role: Crypto | ess AP/Bridge Mode Se<br>oOfficer Ho<br>o Officer | curity Mode: FIPS 140-2<br>st llame: default (192.168.254 | .254)      |
| Sustem Configuration                                       | Wireless Bridge ->                                         | General                                           |                                                           | Monitoring |
| General<br>Operating Mode<br>(VAN                          | Bridging Mode:                                             | 🔿 Manual Bridging 🖲 A                             | Auto Bridging                                             |            |
| Encrp Port                                                 | SSID:                                                      | default                                           |                                                           |            |
| Wireless Access Point                                      | Max Auto Briddes:                                          | 40                                                | (1-40)                                                    |            |
| Security                                                   | Bridge Priority                                            | 40                                                | (1 40)                                                    |            |
| MAC Address Filtering<br>Rogue AP Detection                | Signal Strength                                            |                                                   | (1-40)                                                    |            |
| Advanced                                                   | Threshold:                                                 | 9%                                                |                                                           |            |
| General<br>Radio                                           | Broadcast SSID:                                            | Disable 🛩                                         |                                                           |            |
| Encryption<br>Services Settings<br>DHCP Server             | Apply                                                      |                                                   |                                                           |            |
| Subnet Roaming<br>SNMP Agent                               | Preferred WDS MAC:                                         |                                                   |                                                           |            |
| Admin User Management<br>List All Users<br>Add New User    | Signal Strength MAC:                                       |                                                   |                                                           |            |
| User Password Policy<br>End User Authentication<br>General | Set                                                        |                                                   |                                                           |            |
| List All Users                                             | Remote AP's MAC Add                                        | ess                                               |                                                           |            |
| Add Authed Mac                                             | Index BSSID                                                | Signal Strength                                   | Link Status Description                                   |            |
| List Authed Mac                                            |                                                            |                                                   |                                                           |            |
| System Status                                              |                                                            |                                                   |                                                           | 6          |
| ŝ                                                          |                                                            |                                                   | 🔒 🌒 Interr                                                | net        |

| AU                           | AUTO BRIDGING GENERAL SETTINGS OPTIONS |                                                                                                    |  |  |
|------------------------------|----------------------------------------|----------------------------------------------------------------------------------------------------|--|--|
| Bridging Mode                | Auto Bridging                          | auto bridging selected                                                                                                    |  |  |
| SSID                         | numbers or letters                     | Can be any set of letters and numbers<br>assigned by the network adminis-<br>trator. This nomenclature has to be<br>set on the wireless bridge and each<br>wireless device in order for them to<br>communicate.                                               |  |  |
| Max Auto<br>Bridges          | 1-40                                   | Maximum number of auto bridges allowed.                                                                                                    |  |  |
| Bridge Priority              | 1-40                                   | Determines the root STP node. The<br>lowest bridge priority in the network<br>will become the STP root.                                                                                                    |  |  |
| Signal Strength<br>Threshold | 27%<br>21%<br>15%<br>9%<br>None        | Prevents the node under the thresh-<br>old from associating and joining the<br>network.                                                                                                    |  |  |
| Broadcast SSID               | Diable/Enable                          | When disabled, the AP hides the SSID<br>in outgoing beacon frames and sta-<br>tions cannot obtain the SSID through<br>passive scanning.<br>Also, when it is disabled, the bridge<br>doesn't send probe responses to probe<br>requests with unspecified SSIDs. |  |  |
| Signal Strength<br>MAC       |                                        | The signal strength of this wireless<br>bridge will be indicated on the Signal<br>Strength LED located on the front of<br>the case.                                                                                                    |  |  |

### Manual Bridging

When the wireless bridge is in manual bridging mode, you can manually select a signal strength LED MAC and enable or disable spanning tree protocol. You can also delete remote AP's MAC addresses.

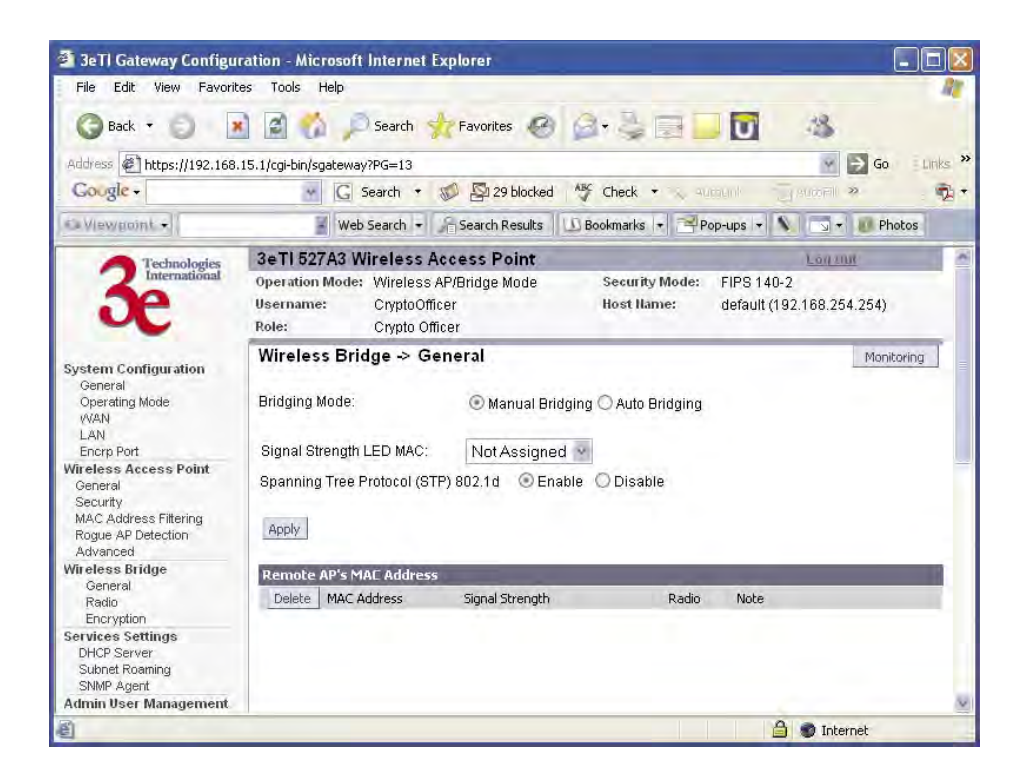

| Ν                               | MANUAL BRIDGING GENERAL SETTINGS OPTIONS |                                                                                                    |  |  |
|---------------------------------|------------------------------------------|----------------------------------------------------------------------------------------------------|--|--|
| Bridging<br>Mode                | Manual Bridging                          | manual bridging selected                                                                                                    |  |  |
| Signal<br>Strength LED<br>MAC   | Not Assigned                             | Allows you to set the number of one of<br>the Remote APs which will be listed at<br>the bottom of the screen once the system<br>is operational This wireless bridge be-<br>comes the guiding port that is displayed<br>in the WLANNSS LED on the front of<br>the 3e–527A3 as a signal.                          |  |  |
| Spanning Tree<br>Protocol (STP) | Enable/Disable                           | Enable STP is there is any possibility that<br>a bridging loop could occur. If you are<br>certain that there is no possibility that<br>a bridging loop will occur, then disalbe<br>STP. The bridge will be more efficient<br>(faster) without it. If you are not sure,<br>the safest solution is to enable STP. |  |  |

#### Monitoring

In the upper right-hand corner of the **Wireless Bridge** — **General** screen there is a button called Monitoring. f you click on this button, a pop-up window will appear (WDS Information). If you select Enable refresh, you can set the bridge refresh interval from 5 seconds to 30 minutes. Refreshing the screen allows you to see the effect of aiming the antenna to improve signal strength.

| 🐸 https://192.168.202.19         | 0 - Wireless Bridge         | Information - Mozilla                                                                                                    | Firefox 📮     |      |
|----------------------------------|-----------------------------|----------------------------------------------------------------------------------------------------|---------------|------|
| Wireless Bridge Informa          | tion                        | the local data and                                                                                                    |               |      |
| Apply Enable refresh 💿           | Disable refresh 🔘           | Bridge refresh interval:                                                                                                    | 5 seconds     | 4    |
| Remote AP's MAC Address          |                             | and the second second s |               |      |
| Port No. MAC Address             | Signal Strengt              | n Note                                                                                                    |               |      |
|                                  |                             |                                                                                                    |               |      |
|                                  |                             |                                                                                                    |               |      |
| Copyright © 2004 3e Technologies | nternational. All rights re | served.                                                                                                    |               | -    |
| Done                             |                             |                                                                                                    | 192.168.202.1 | 90 🛅 |

### Wireless Bridge — Radio

The **Wireless Bridge** — **Radio** screen contains wireless bridging information including the channel number, Tx rate, Tx power, spanning tree protocol (802.1d) enable/disable, and remote AP's BSSID. This page is important in setting up your bridge configuration.

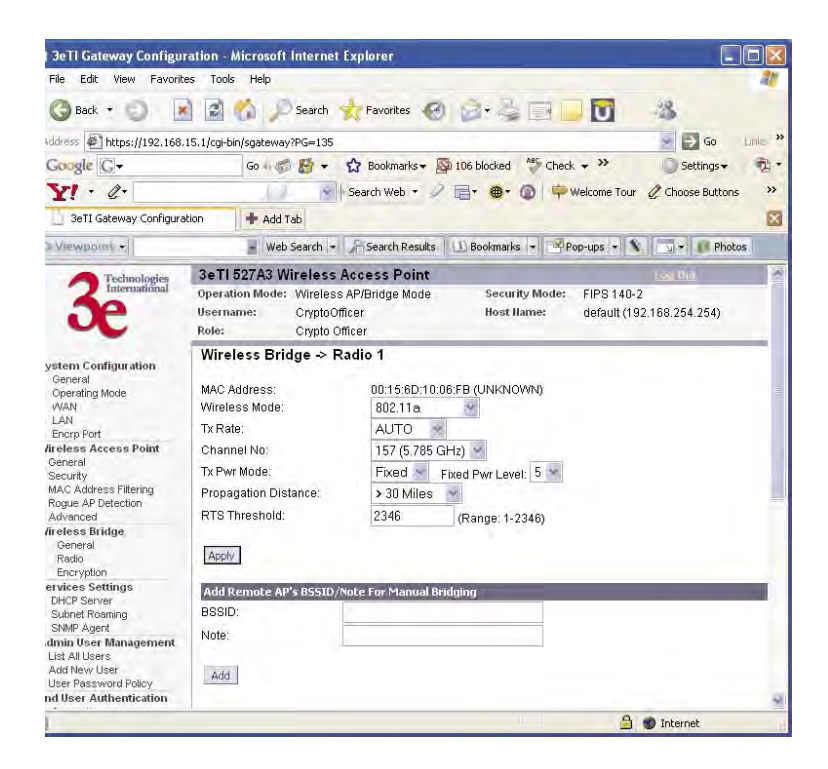

|                         | Radio Settings                                                                                    |                                                                                                    |  |  |
|-------------------------|---------------------------------------------------------------------------------------------------|----------------------------------------------------------------------------------------------------|--|--|
| Wireless Mode           | 802.11a<br>802.11a Turbo                                                                          | Sets the wireless mode for the wireless bridge.                                                                                                    |  |  |
| Tx Rate                 | 802.11a                                                                                           |                                                                                                    |  |  |
|                         | AUTO,<br>6, 9, 12, 18, 24, 36, 48, 54<br>Mbps                                                     | When set to AUTO, the card attempts to select the optimal rate for the channel. If a fixed rate is used, the card will only transmit at that rate.                                                                                                    |  |  |
|                         |                                                                                                   | 802.11a Turbo                                                                                                    |  |  |
|                         | AUTO                                                                                              | The card attempts to select the optimal rate for the channel.                                                                                                    |  |  |
| Channel No.             |                                                                                                   | 802.11a                                                                                                    |  |  |
|                         | 149 (5.745 GHz)<br>153 (5.765 GHz)<br>157 (5.785 GHz)<br>161 (5.805 GHz)<br>165 (5.825 GHz)       | Sets the channel frequency for the wireless bridge.                                                                                                    |  |  |
|                         |                                                                                                   | 802.11a Turbo                                                                                                    |  |  |
|                         | 152 (5.76 GHz) Turbo Mode<br>160 (5.80 GHz) Turbo Mode                                            | Sets the channel frequency for the wireless bridge.                                                                                                    |  |  |
| Tx Pwr Mode             | OFF<br>FIXED,<br>AUTO                                                                             | The Tx Pwr Mode defaults to AUTO, giving the<br>largest range of radio transmission available under<br>ambient conditions.<br>The wireless bridge's broadcast range can be<br>limited by setting the Tx Pwr Mode to Fixed and<br>choosing from 1-5 for Fixed Pwr Level.<br>If you want to prevent any radio frequency trans-<br>mission from the wireless bridge, set the Tx Pwr<br>Mode to OFF. This will not turn off RF transmis-<br>sions from any associated wireless devices, but<br>they will not be able to communicate with the wire-<br>less bridge when the Tx Pwr Mode is off. |  |  |
| Fixed Pwr Level         | 1, 2, 3, 4, 5                                                                                     | Select a range when Rx Pwr Mode is set to FIXED.<br>Level 1 is the shortest distance (Level 1=7dBm) and<br>Level 5 is the longest (Level 5=15dBm)                                                                                                    |  |  |
| Propagation<br>Distance | < 5 Miles<br>5-10 Miles<br>11-15 Miles<br>16-20 Miles<br>21-25 Miles<br>26-30 Miles<br>> 30 Miles | Set the distance based on the distance between this<br>bridge and furthest bridge that is connected to it.                                                                                                    |  |  |
| RTS Threshold           | Range 1-2346                                                                                      | The number of bytes used for the RTS/CTS hand-<br>shake boundary. When a packet size is greater<br>than the RTS threshold, the RTS/CTS handshaking<br>is performed.                                                                                                    |  |  |
| BSSID                   | Enter hexadecimal num-<br>bers                                                                    | Add the MAC address of the remote bridge. The remote bridge's MAC address will appear at the bottom of the screen.                                                                                                    |  |  |
| Note                    |                                                                                                   | You can enter a note that defines the location of the remote bridge.                                                                                                    |  |  |

### Wireless Bridge — Encryption

The **Wireless Bridge** — Encryption screen is used to configure static encryption keys for the wireless bridge. This is an important page to set up to ensure that your bridge is working correctly. The encryption key that you use on this screen must be the same for any bridge connected to your bridging network in order for communication to occur. On this screen you can select Static 3DES (192-bit) or Static AES (128-bit, 192-bit, or 256-bit).

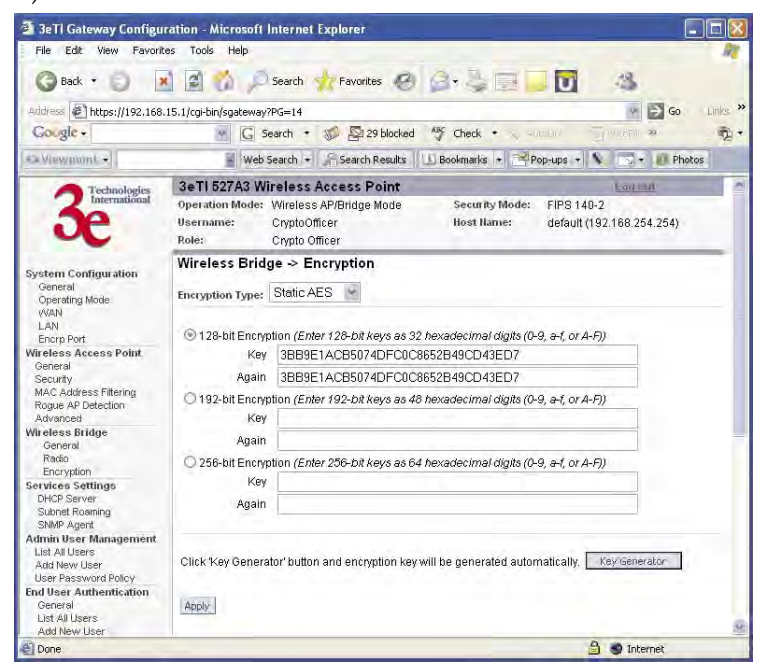

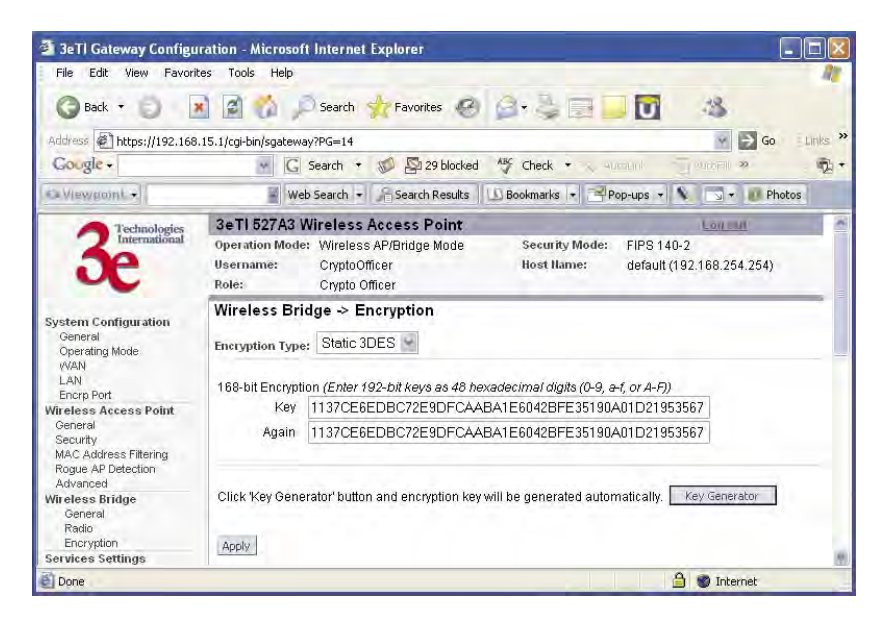

# Wireless Bridge — MAC Address Filtering

The Wireless Bridge — MAC Address Filtering screen functions just like the AP MAC Address Filter (see page 36) but it is only used in auto bridging mode and only controls access to the wireless bridge network.

| 🗿 3eTl Gateway Configu                                                                                                    | uration - Microsoft Internet Explorer                                                                                                    |         |
|----------------------------------------------------------------------------------------------------|----------------------------------------------------------------------------------------------------|---------|
| File Edit View Favori                                                                                                    | ites Tools Help                                                                                                    | 20      |
| G Back • O                                                                                                    | 🗴 🗟 ổ 🔎 Search 🦅 Favorites 🧐 🎯 - 😓 🔂 🚺 🦓                                                                                                    |         |
| Address Address //192.168                                                                                                    | 3.254.254/cgi-bin/sgateway?PG=19 💽 🔂 Go                                                                                                    | Links » |
| Google -                                                                                                    | 💽 🖸 Search 🔹 🚿 🚰 29 blocked 🛛 🏘 Check 🔹 🔨 Butchard 👘 Search 💌                                                                                                    | 1 2 -   |
| S Viewpoint +                                                                                                    | 🚪 Web Search 👻 🎢 Search Results 🛛 🛄 Bookmarks 🔹 🖼 Pop-ups 👻 🔊 🖘 🕖 Photos                                                                                                    |         |
| 3e Technologies                                                                                                    | 3eTI 527A3 Wireless Access Point         Los Dr.t           Operation Mode:         Gateway/Bridge Mode         Security Mode:         FIPS 140-2           Username:         Crypto Officer         Host Ilame:         default (192.168.254.254)           Role:         Crypto Officer         Host Ilame:         default (192.168.254.254) |         |
| System Configuration<br>General<br>Operating Mode<br>(VAN<br>LAN                                                                                           | Wireless Bridging → MAC Address Filtering<br>Filtering<br>O Enable 	O Disable<br>Filter Type: Denv All Except/Those Deted Below                                                                                                    |         |
| Encrp Port<br>Wireless Access Point<br>General<br>Security<br>MAC Address Filtering<br>Rogue AP Detection<br>Advanced                                      | Apply<br>Add MAE Address/Note<br>MAC Address:                                                                                                    |         |
| Auvancea<br>Wireless Bridge<br>Ceneral<br>Radio<br>Encryption<br>MAC Address Filtering<br>Services Settings<br>DHCP Server<br>Subnet Roaming<br>SIMP Agent | Note:<br>Add<br>MAE Address List (Access from these clients is allowed, all others are denied.)<br>Delete MAC Address Note                                                                                                    |         |
| Firewall<br>Content Filtering<br>IP Filtering                                                                                                    |                                                                                                    | 2       |
| Done Done                                                                                                    | 🔒 🜒 Internet                                                                                                    |         |

The following sections describe the setup for three types of bridging configuration: point-to-point, point-to-multipoint, or, lastly, repeater.

# Setting Up Bridging Type

## **Point-to-Point Bridge Configuration**

A point-to-point link is a direct connection between two, and only two, locations or nodes. Because the bridge function uses a separate WLAN card for bridging, you can also set up WLANs on the separate AP WLAN card.

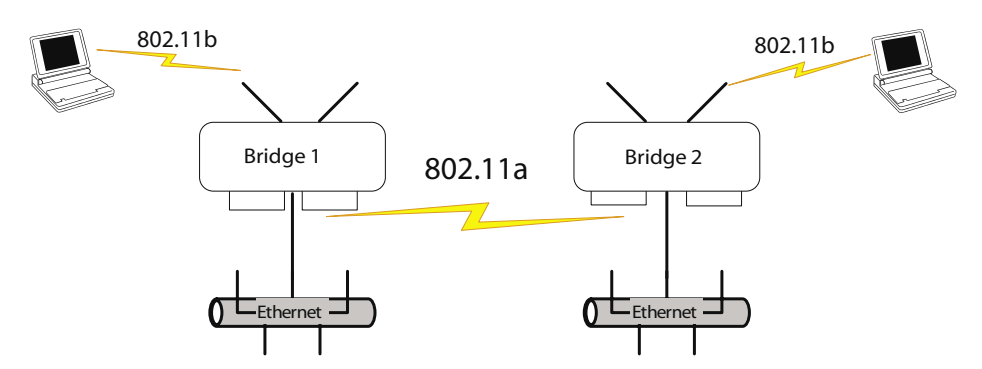

For the two bridges that are to be linked to communicate properly, they must be set up with compatible commands in the setup screens.

For instance, the bridges must have the same channel number. Because there is a separate WLAN card for bridging, there can be a separate WLAN on the AP WLAN card with no loss efficiency, as long as you set the channel numbers so there's no conflict or noise with the channel assigned to the bridge. Spanning Tree Protocol may be set to Enable, if there is any possibility of a bridging loop, or to Disable (which is more efficient) if there's no possibility of a bridging loop. Each bridge must contain the other's BSSID. (The BSSID of each is equivalent to the MAC address contained on the **Wireless Bridge** — **Radio** setup page. Enter only hexadecimal numbers, no colons. Data entry is not case sensitive.) Finally, the wireless bridging encryption must be set to the appropriate type and key length and must be identical on each bridge.

The following charts show sample settings for manual bridging and auto bridging modes.

| Direction                                        | Bridge 1                                                                                 | Bridge 2                                                                                 |  |  |  |
|--------------------------------------------------|------------------------------------------------------------------------------------------|------------------------------------------------------------------------------------------|--|--|--|
| Wireless Bridge — General (Manual Bridging Mode) |                                                                                          |                                                                                          |  |  |  |
| Bridging Mode                                    | manual briding selected manual bridging selected                                         |                                                                                          |  |  |  |
| Signal Strength LED MAC                          | Not Assigned (select from drop-down list)                                                | Not Assigned (select from drop-down list)                                                |  |  |  |
| Spanning Tree Protocol (STP)                     | Enable (or Disable if no bridging loop possible)                                         | Enable (or Disable if no bridging loop possible)                                         |  |  |  |
| Wireless Bridge — Radio                          |                                                                                          |                                                                                          |  |  |  |
| Wirelss Mode                                     | 802.11a                                                                                  | 802.11a                                                                                  |  |  |  |
| Tx Rate                                          | AUTO                                                                                     | AUTO                                                                                     |  |  |  |
| Channel No.                                      | Must be the same as<br>Bridge 2                                                          | Must be the same as Bridge<br>1                                                          |  |  |  |
| Tx Power Mode                                    | Auto                                                                                     | Auto                                                                                     |  |  |  |
| <b>Propagation Distance</b>                      | < 5 Miles                                                                                | < 5 Miles                                                                                |  |  |  |
| RTS Threshold                                    | 2346                                                                                     | 2346                                                                                     |  |  |  |
| BSSID                                            | Add Bridge 2 MAC                                                                         | Add Bridge 1 MAC                                                                         |  |  |  |
| Wireless Bridge — Encryption                     |                                                                                          |                                                                                          |  |  |  |
| Bridging encryption options                      | Select appropriate key<br>type/length and value.<br>Must be the same key as<br>Bridge 2. | Select appropriate key<br>type/length and value.<br>Must be the same key as<br>Bridge 1. |  |  |  |

# Point-to-Point Bridging Setup Guide - Manual Mode

## Point-to-Point Bridging Setup Guide - Auto Mode

| Direction                                     | Bridge 1                                                                      | Bridge 2                                                                      |  |  |
|-----------------------------------------------|-------------------------------------------------------------------------------|-------------------------------------------------------------------------------|--|--|
| Wireless Bridge — Genral (Auto Bridging Mode) |                                                                               |                                                                               |  |  |
| Bridging Mode                                 | Auto bridging selected                                                        | Auto bridging selected                                                        |  |  |
| SSID                                          | Must be the same as<br>Bridge 2                                               | Must be the same as Bridge 1                                                  |  |  |
| Max Auto Bridges                              | 40 (range 1-40)                                                               | 40 (range 1-40)                                                               |  |  |
| Bridge Priority                               | 40 (range 1-40)                                                               | 40 (range 1-40)                                                               |  |  |
| Signal Strength Threshold                     | 9%                                                                            | 9%                                                                            |  |  |
| BroadcastSSID                                 | Disable                                                                       | Disable                                                                       |  |  |
| Signal Strength MAC                           | Enter from list at the bot-<br>tom of the screen                              | Enter from list at the bot-<br>tom of the screen                              |  |  |
| Wireless Bridge — Radio                       |                                                                               |                                                                               |  |  |
| Wirelss Mode                                  | 802.11a                                                                       | 802.11a                                                                       |  |  |
| Tx Rate                                       | AUTO                                                                          | AUTO                                                                          |  |  |
| Channel No.                                   | Must be the same as<br>Bridge 2                                               | Must be the same as Bridge 1                                                  |  |  |
| Tx Power Mode                                 | Auto                                                                          | Auto                                                                          |  |  |
| <b>Propagation Distance</b>                   | < 5 Miles                                                                     | < 5 Miles                                                                     |  |  |
| RTS Threshold                                 | 2346                                                                          | 2346                                                                          |  |  |
| Wireless Bridge — Encryption                  |                                                                               |                                                                               |  |  |
| Bridging encryption options                   | Select appropriate key<br>type/length and value.<br>Must be same as Bridge 2. | Select appropriate key<br>type/length and value.<br>Must be same as Bridge 1. |  |  |

The following sequence walks you through the setup of bridge 1. Bridge 2 would duplicate this procedure, with the BSSID of bridge 2 being the MAC address of bridge 1 and vice versa.

Navigate to the Wireless Bridge — Radio screen.

In the first section you will see the MAC Address of the bridging card. This is used as the BSSID on other 3e–527A3s that will be communicating-with this one.

Select the **Wireless Mode** to be used for bridging. Set the **Tx Rate** to a fixed transmit rate or select AUTO if you want the card to attempt to select the optimal rate for the channel If the Tx rate is set to a fixed rate, then the card will only transmit at that rate.

Next select the **Channel Number**. The **Channel Number** must be set to the same frequency in order for each bridge to communicate. **TX Pwr Mode** can be left on **Auto** unless the power needs to be regulated.

Select the **Propagation Distance** which is based on the distance between a bridge and the furthest bridge that is connected to it.

Set the **RTS Threshold** which is the number of bytes used for the RTS/CTS handshake boundary. When a packet size is greater than the RTS threshold, the RTS/CTS handshaking is performed.

Click Apply to accept your changes but stay on this screen.

Add the **BSSID** of the remote bridge. The BSSID corresponds to that bridge's MAC address. In entering the BSSID, enter only hexadecimal numbers, no colons. Data entry is not case sensitive. You may also enter a note that defines the location of the remote bridge. Then click **Add** to accept. The remote bridge's BSSID will now appear at the bottom of the **Wireless Bridge** — **General** screen.

| i 3eTl Gateway Configura                                                                                                    | tion - Microsoft Internet Explorer                                                                                                    |                                                     |
|----------------------------------------------------------------------------------------------------|----------------------------------------------------------------------------------------------------|-----------------------------------------------------|
| File Edit View Favorite:                                                                                                    | Tools Help                                                                                                    | 21                                                  |
| 🔇 Back 🔹 🕤  📓                                                                                                    | 📓 🟠 🔎 Search 🤺 Favorites 🙆 🙆 🍣                                                                                                    |                                                     |
| Address 🗃 https://192.168.1                                                                                                    | .1/cgi-bin/sgateway?PG=135                                                                                                    | Go Links 🛪                                          |
| Google G-                                                                                                    | Go 🗤 🍏 🛃 👻 🏠 Bookmarks 🕶 🔯 106 blocked                                                                                                    | All Check 🗸 🌺 🌔 Settings 🗸 📆                        |
| VI . 0.                                                                                                    | Search Web - 2 =+ @- (                                                                                                    | Welcome Tour Choose Buttons                         |
| 3eTI Gateway Configurati                                                                                                    | n 🕂 Add Tab                                                                                                    |                                                     |
| > Viewpoint +                                                                                                    | ■ Web Search ▼ 🖉 Search Results                                                                                                    | - Pop-ups - 🔪 🗔 - 🚺 Photos                          |
| 3 Technologies<br>International                                                                                                    | SeTI 527A3 Wireless Access Point           Operation Mode: Wireless AP/Bridge Mode         Securit           Username:         CryptoOfficer         Host Na           Role:         CryptoOfficer         Host Na                                                                                                    | v Mode: FIPS 140-2<br>me: default (192.168.254.254) |
| ystem Configuration<br>General<br>Operating Mode<br>wVAN<br>LAN<br>Enerp Port<br>Enerp Port<br>General<br>Security<br>MAC Address Filtering<br>MAC Address Filtering<br>Madvanced<br>General<br>Fieldss Bridge<br>General<br>Finding<br>Encryption<br>Encryption<br>Envices Settings | Wireless Bridge > Radio 1           MAC Address:         00:15:6D:10:06:FB (UNKNOW           Wireless Mode:         802.11a           Tx Rate:         AUTO           Channel No:         157 (5.785 GHz)           Tx Payre         Fixed Pwr Level           Propagation Distance:         >30 Miles           RTS Threshold:         2346           Apply         Add Remote AP's RSSID //hole For Manual Bridding | WN)<br>: 5 💌<br>346)                                |
| DHCP Server<br>Subnet Roaming<br>SNMP Agent<br>dimin User Management<br>List All Users<br>Add New User<br>User Password Policy<br>nd User Authentication                                                                                                    | Add Activities at 5 05307/doc 10 Malidal bruijing<br>BSSID:<br>Note:                                                                                                    |                                                     |
| 1                                                                                                    |                                                                                                    | A m Internet                                        |

Next go to the **Wireless Bridge** — **General** screen. Select either manual or auto bridging. If you choose **Manual Bridging** then you will have to set **Spanning Tree Protocol** to **Enable** unless you are sure that there is no chance of a loop. You can also assign a **Signal Strength LED MAC**. **Signal strength LED MAC** allows you to set the number of one of the Remote APs which will be listed at the bottom of the screen once the system is operational as the guiding port that you wish to have display in the WLANSS LED on the front of the 3e–527A3 as a signal. If you don't assign one, the LED will show the upper link signal strength (if there is one). From this screen you can also choose to delete a remote AP's MAC address.

Click **Apply** to accept your changes.

| 3eTl Gateway Configure                                                                                                    | rration - Microsoft Internet Explorer                                                                                                    |            |
|----------------------------------------------------------------------------------------------------|----------------------------------------------------------------------------------------------------|------------|
| File Edit View Favorit                                                                                                    | ites Tools Help                                                                                                    | 12         |
| 🕝 Back • 🕤 🛛                                                                                                    | 🖹 🗟 🟠 🔎 Search 👷 Favorites 🥝 🍙 头 🔜 🛄 🚺 🦓                                                                                                    |            |
| Address 🖉 https://192.168.                                                                                                    | 3.15.1/cgl-bin/sgateway?PG=13                                                                                                    | Go Links × |
| Gougle -                                                                                                    | 💽 🖸 Search 🔹 🐲 🎒 29 blocked 👋 Check 🔹 🔍 Autount 🤤 success »                                                                                                    | · .        |
| Viewpoint +                                                                                                    | 📱 Web Search 👻 🔏 Search Results 🕕 Bookmarks 🔹 🗃 Pop-ups 👻 🔊 🕶 🛽                                                                                                    | Photos     |
| Technologies                                                                                                    | 3eTI 527A3 Wireless Access Point                                                                                                    | -          |
| 3e                                                                                                    | Operation Mode: Wireless AP/Bridge Mode Security Mode: FIPS 140-2<br>Username: CryptoOfficer Host Hame: default (192.168.254.2<br>Role: Crypto Officer                                                                                                    | 54)        |
| System Configuration<br>General<br>Operating Mode<br>(VAN<br>LAN<br>Encrp Port<br>Wireless Access Point<br>General<br>Security<br>MAC Address Filtering<br>Roaue AP Detection | Wireless Bridge → General       It         Bridging Mode: <ul> <li>Manual Bridging</li> <li>Auto Bridging</li> <li>Signal Strength LED MAC:</li> <li>Not Assigned ♥</li> <li>Spanning Tree Protocol (STP) 802.1d</li> <li>Enable</li> <li>Disable</li> </ul> | 1onitoring |
| Advanced                                                                                                    |                                                                                                    |            |
| General<br>Radio<br>Encryption                                                                                                    | Remote AP's MAC Address Delete MAC Address Signal Strength Radio Note                                                                                                    |            |
| Services Settings<br>DHCP Server<br>Subnet Roaming<br>SNMP Agent                                                                                                    |                                                                                                    |            |
| Admin User Management                                                                                                    | A                                                                                                    |            |
| (E)                                                                                                    | i 🗊 🖤 Internet                                                                                                    |            |

If you choose **Auto Bridging** mode, then you will need to enter the follwoing information:

Enter the **SSID.** This can be any set of letters and numbers assigned by the network administrator. This nomenclature has to be set on the wireless bridge and each wireless device in order for them to communicate.

Enter a number from 1 to 40 for the **Max Auto Bridges**. Next enter the **Bridge Priority** (range from 1-40). This determines the root STP node. The lowest bridge priority in the network will become the STP root.

Select the Signal Strength Threshold.

Either enable or disable the **Broadcast SSID**. When disabled, the bridge hides the SSID in outgoing beacon frames and stations cannot obtain the SSID through passive scanning. Also, when it is disabled, the bridge doesn't send probe responses to probe requests with unspecified SSIDs.

Finally enter the Signal Strength MAC. The signal strength of this

wireless bridge will be indicated on the Signal Strength LED located on the front of the case.

| 3eTI Gateway Configur                                      | ation - Microsoft Intern                                   | et Explorer                                      |                                                    |                |
|------------------------------------------------------------|------------------------------------------------------------|--------------------------------------------------|----------------------------------------------------|----------------|
| File Edit View Favoriti                                    | es Tools Help                                              |                                                  |                                                    | 1              |
| 3 Back • 3                                                 | 📔 🚺 🔎 Search                                               | 🐈 Favorites 🙆 🍰                                  | 🎍 🖬 🗾 🖸                                            | 3              |
| Address 1/192.168.                                         | 15.1/cgi-bin/sgateway?PG=13                                |                                                  |                                                    | Go Links       |
| Gougle +                                                   | · G Search                                                 | • 💋 🖾 29 blocked 🦓 Cl                            | heck 🔹 🔍 Autocoli 🦳                                | autoril » 🔂 ·  |
| Viewpoint +                                                | Web Search                                                 | - Gearch Results De Book                         | marks 🔹 📑 Pop-ups 🔹 💊                              | 🕞 🖛 🚺 Photos   |
| Technologies                                               | 3eTI 527A3 Wireles                                         | s Access Point                                   |                                                    | Lonant         |
| 3e                                                         | Operation Mode: Wirele<br>Username: Crypto<br>Role: Crypto | ess AP/Bridge Mode S-<br>DOfficer Ho<br>DOfficer | ecurity Mode: FIPS 140-2<br>ost Name: default (19) | 2.168.254.254) |
| Sustem Configuration                                       | Wireless Bridge ->                                         | General                                          |                                                    | Manitoring     |
| General<br>Operating Mode<br>(VAN                          | Bridging Mode:                                             | 🔿 Manual Bridging 💿                              | Auto Bridging                                      |                |
| Encrp Port                                                 | SSID:                                                      | default                                          | 1                                                  |                |
| Wireless Access Point                                      | Max Auto Bridges                                           | 40                                               | (1.40)                                             |                |
| Security                                                   | Deiders Delasity                                           | 40                                               | (1-40)                                             |                |
| MAC Address Filtering                                      | Bruge Priority.                                            | 40                                               | (1-40)                                             |                |
| Advanced                                                   | Threshold:                                                 | 9% 😒                                             |                                                    |                |
| Wireless Bridge<br>General<br>Radio                        | Broadcast SSID:                                            | Disable 🛩                                        |                                                    |                |
| Encryption<br>Services Settings<br>DHCP Server             | Apply                                                      |                                                  |                                                    |                |
| Subnet Roaming<br>SNMP Accept                              | Preferred WDS MAC:                                         |                                                  |                                                    |                |
| Admin User Management<br>List All Users                    | Signal Strength MAC:                                       |                                                  |                                                    |                |
| User Password Policy<br>End User Authentication<br>General | Set                                                        |                                                  |                                                    |                |
| List All Users                                             | Remote AP's MAC Add                                        | ress                                             |                                                    |                |
| Add New User<br>Add Authed Mac                             | Index BSSID                                                | Signal Strength                                  | Link Status Descripti                              | on             |
| List Authed Mac<br>Monitoring Reports                      |                                                            |                                                  |                                                    |                |
| System Status                                              |                                                            |                                                  |                                                    | 6              |

Next, navigate to the **Wireless Bridge** — **Encryption** screen. Select the appropriate key type and length and the key value. The encryption key value and type for Bridge 1 must be the same as for Bridge 2. For wireless bridging, only AES and 3DES are available for encryption.

| 🗿 3eTl Gateway Configu                                                                                   | ration - Microsoft                                     | Internet Explorer                                                                                                    |            |
|----------------------------------------------------------------------------------------------------|--------------------------------------------------------|----------------------------------------------------------------------------------------------------|------------|
| File Edit View Favori                                                                                    | tes Tools Help                                         |                                                                                                    | 11         |
| G Back + D                                                                                               | i 🛛 🔅 🔎                                                | Search 🤺 Favorites 🥝 🍙 + 💺 📑 🗾 🚺 🚳                                                                                                    |            |
| Address Address https://192.168                                                                          | .15.1/cgi-bin/sgateway                                 | /?PG=14                                                                                                    | Go Links * |
| Gougle -                                                                                                 | * G •                                                  | Search 🔹 🕼 🚰 29 blocked 🛛 🍄 Check 🔹 🔍 Autour 🖉 Automa 🤌                                                                                             | • 😨 •      |
| 🖘 Viewpoint 🔸                                                                                            | Web                                                    | Search 👻 🎢 Search Results 🛛 🗓 Bookmarks 🔹 📑 Pop-ups 🔹 💊 🗔 🔹                                                                                         | 1 Photos   |
| 3e                                                                                                    | 3eTI 527A3 W<br>Operation Mode:<br>Username:<br>Role:  | Incless Access Point Lonner<br>Wireless AP/Bridge Mode Security Mode: FIPS 140-2<br>CryptoOfficer Host Name: default (192.168.254<br>Crypto Officer | .254)      |
| System Configuration<br>General<br>Operating Mode<br>(VAN<br>LAN<br>Energ Rot                            | Wireless Brid<br>Encryption Type:<br>168-bit Encryptio | ge → Encryption<br>Static 3DES →<br>m (Enter 192-bit keys as 48 hexadecimal digits (0-9, a-f, or A-F))                                              |            |
| Wireless Access Point<br>General<br>Security<br>MAC Address Filtering                                    | Key<br>Again                                           | 1137CE6EDBC72E9DFCAABA1E6042BFE35190A01D21953567<br>1137CE6EDBC72E9DFCAABA1E6042BFE35190A01D21953567                                                |            |
| Rogue AP Detection<br>Advanced<br>Wireless Bridge<br>General<br>Radio<br>Encryption<br>Services Settings | Click 'Key General                                     | ator' button and encryption key will be generated automatically. Key Genera                                                                         | kor        |
| Done .                                                                                                   |                                                        | 🔒 🔮 Interr                                                                                                    | net        |

You must complete the configuration of your Bridge 1 by following the general instructions in Chapter 3 of this guide to establish any other required configuration options such as General, WAN and LAN settings.

Configure the second of your two point-to-point bridges following the instructions given for Bridge 1 above.

### **Point-to-Multipoint Bridge Configuration**

A point-to-multipoint configuration allows you to set up three or more 3e–527A3 access points in bridging mode and accomplish bridging between 3 or more locations wirelessly.

For the three bridges that are to be linked to communicate properly, they have to be set up with compatible commands in their setup screens.

For instance, all bridges must have the same channel number. Spanning Tree Protocol will usually be set to Enable. If configured as in the diagram following, Bridge 1 must contain all of the others' BSSIDs, while Bridge 2 ~ n must only contain Bridge 1's BSSID. (The BSSID of each is equivalent to the MAC address found on the **Wireless Bridge — Radio** page. Enter only hexadecimal numbers. Data entry is not case sensitive.) Finally, the wireless bridging encryption of each must be set to the appropriate type and key length and must be the same on all.

Because the 3e–527A3 has two separate WLAN cards, one for the AP and one for the Bridge, each bridge can have a WLAN on the 802.11a protocol with no loss of efficiency in bridging if you wish.

The following diagram pictures a point-to-multipoint setup, which might be of use where a company's network spans several buildings within a campus-like setting.

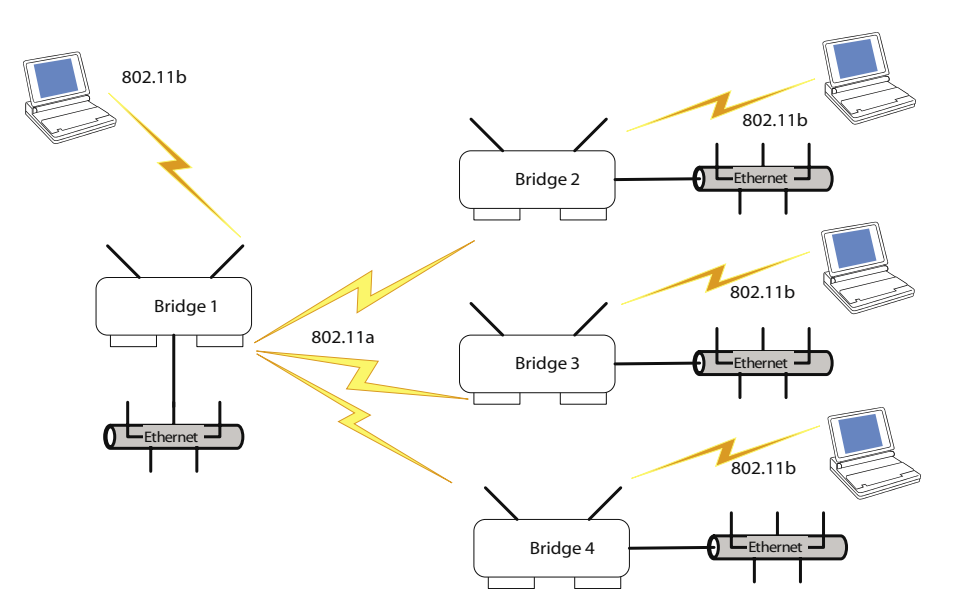

Follow the steps of the procedure outlined in the point-to-point bridge section. The chart following describes the basic attributes.

| Direction                                        | Bridge 1                                                                                   | Bridge 2 ~ n                                                                             |  |  |  |
|--------------------------------------------------|--------------------------------------------------------------------------------------------|------------------------------------------------------------------------------------------|--|--|--|
| Wireless Bridge — Radio                          |                                                                                            |                                                                                          |  |  |  |
| Wirelss Mode                                     | 802.11a                                                                                    | 802.11a                                                                                  |  |  |  |
| Tx Rate                                          | AUTO                                                                                       | AUTO                                                                                     |  |  |  |
| Channel No.                                      | Same as Bridge 2~n                                                                         | Same as Bridge 1                                                                         |  |  |  |
| Tx Power Mode                                    | Auto                                                                                       | Auto                                                                                     |  |  |  |
| <b>Propagation Distance</b>                      | < 5 Miles                                                                                  | < 5 Miles                                                                                |  |  |  |
| RTS Threshold                                    | 2346                                                                                       | 2346                                                                                     |  |  |  |
| BSSID                                            | Add Bridge 2~n MAC                                                                         | Add Bridge 1 MAC                                                                         |  |  |  |
| Wireless Bridge — General (Manual Bridging Mode) |                                                                                            |                                                                                          |  |  |  |
| Bridging Mode                                    | manual bridging selected                                                                   | manual bridging selected                                                                 |  |  |  |
| Signal Strength LED MAC                          | Not Assigned (select from drop-down list)                                                  | Not Assigned (select from drop-down list)                                                |  |  |  |
| Spanning Tree Protocol                           | Enable (or Disable if no<br>bridging loop possible)                                        | Enable (or Disable if no<br>bridging loop possible)                                      |  |  |  |
| Wireless Bridge — Encryption                     |                                                                                            |                                                                                          |  |  |  |
| Bridging encryption options                      | Select appropriate key<br>type/length and value.<br>Must be the same key as<br>Bridge 2~n. | Select appropriate key<br>type/length and value.<br>Must be the same key as<br>Bridge 1. |  |  |  |

# Point-to-Multipoint Bridging Setup Guide - Manual Mode

# Point-to-Multipoint Bridging Setup Guide - Auto Mode

| Direction                                      | Bridge 1                                                                      | Bridge 2 ~ n                                                                   |  |  |
|------------------------------------------------|-------------------------------------------------------------------------------|--------------------------------------------------------------------------------|--|--|
| Wireless Bridge — Radio                        |                                                                               |                                                                                |  |  |
| Wirelss Mode                                   | 802.11a                                                                       | 802.11a                                                                        |  |  |
| Tx Rate                                        | AUTO                                                                          | AUTO                                                                           |  |  |
| Channel No.                                    | Same as Bridge 2~n                                                            | Same as Bridge 1                                                               |  |  |
| Tx Power Mode                                  | Auto                                                                          | Auto                                                                           |  |  |
| Propagation Distance                           | < 5 Miles                                                                     | < 5 Miles                                                                      |  |  |
| RTS Threshold                                  | 2346                                                                          | 2346                                                                           |  |  |
| BSSID                                          | Add Bridge 2~n MAC                                                            | Add Bridge 1 MAC                                                               |  |  |
| Wireless Bridge — General (Auto Bridging Mode) |                                                                               |                                                                                |  |  |
| Bridging Mode                                  | Auto bridging selected                                                        | Auto bridging selected                                                         |  |  |
| SSID                                           | Must be the same as<br>Bridge 2~n                                             | Must be the same as Bridge 2                                                   |  |  |
| Max Auto Bridges                               | 40 (range 1-40)                                                               | 40 (range 1-40)                                                                |  |  |
| Bridge Priority                                | 40 (range 1-40)                                                               | 40 (range 1-40)                                                                |  |  |
| Signal Strength Threshold                      | 9%                                                                            | 9%                                                                             |  |  |
| Signal Strength MAC                            | Enter from list at the bot-<br>tom of the screen                              | Enter from list at the bottom of the screen                                    |  |  |
| Wireless Bridge — Encryption                   |                                                                               |                                                                                |  |  |
| Bridging encryption options                    | Select appropriate key<br>type/length and value.<br>Must be same as Bridge 2. | Select appropriate key type/<br>length and value. Must be<br>same as Bridge 1. |  |  |

The above recommended setup requires only Bridge 1 to be set in point-to-multipoint mode. It is possible to set all bridges in point-tomultipoint mode, in which case , each bridge would have to contain the BSSID for each of the other bridges and Spanning Tree Protocol must be Enabled. Complete any other setup screens following general instructions in Chapter 3.

# **Repeater Bridge Configuration**

A repeater setup can be used to extend the wireless signal from one bridge connected to an Ethernet LAN wirelessly so that another bridge can control a wireless LAN at a distance.

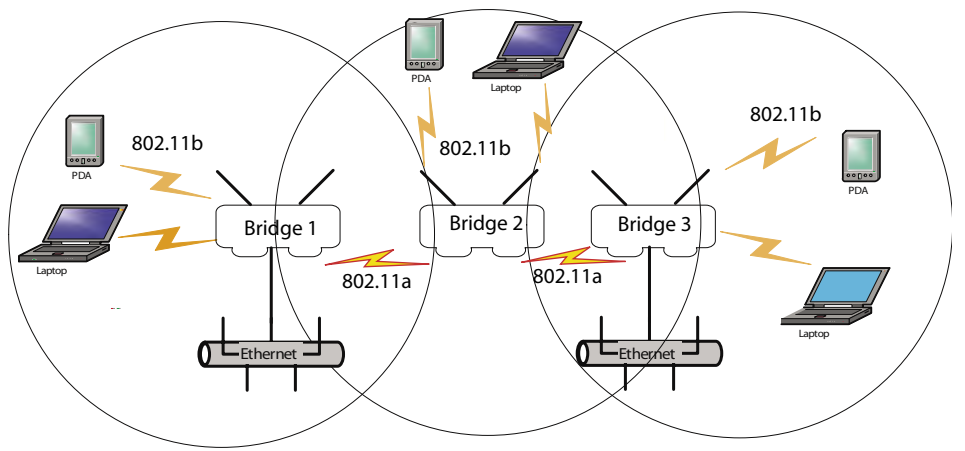

## Repeater Bridging Setup Guide - Manual Mode

| Direction                                            | Bridge 1                                                                                                    | Bridge 2                                                                                                    | Bridge 3                                                                                                    |  |  |
|------------------------------------------------------|----------------------------------------------------------------------------------------------------|----------------------------------------------------------------------------------------------------|----------------------------------------------------------------------------------------------------|--|--|
| Wireless Bridge — Radio                              |                                                                                                    |                                                                                                    |                                                                                                    |  |  |
| Wireless Mode                                        | 802.11a                                                                                                    | 802.11a                                                                                                    | 802.11a                                                                                                    |  |  |
| Tx Rate                                              | AUTO                                                                                                    | AUTO                                                                                                    | AUTO                                                                                                    |  |  |
| Channel No.                                          | Same as Bridge 2                                                                                                    | Same as Bridge 1                                                                                                    | Same as Bridge 1                                                                                                    |  |  |
| Tx Power Mode                                        | Auto                                                                                                    | Auto                                                                                                    | Auto                                                                                                    |  |  |
| <b>Propagation Distance</b>                          | < 5 Miles                                                                                                    | < 5 Miles                                                                                                    | < 5 Miles                                                                                                    |  |  |
| RTS Threshold                                        | 2346                                                                                                    | 2346                                                                                                    | 2346                                                                                                    |  |  |
| BSSID                                                | Add Bridge 2's MAC                                                                                                    | Add Bridge 1's and<br>Bridge 3's MAC                                                                                      | Add Bridge 2's MAC                                                                                                    |  |  |
| Wireless Bridge — Ge                                 | neral (Manual Bridging                                                                                                    | gMode)                                                                                                    |                                                                                                    |  |  |
| Bridging Mode                                        | manual                                                                                                    | manual                                                                                                    | manual                                                                                                    |  |  |
| Signal Strength LED<br>MAC                           | Not Assigned (select from drop-down list)                                                                                 | Not Assigned (select from drop-down list)                                                                                 | Not Assigned (select from drop-down list)                                                                              |  |  |
| Spanning Tree Pro-<br>tocol                          | Enable (or Disable<br>if no bridging loop<br>possible)                                                                    | Enable (or Disable<br>if no bridging loop<br>possible)                                                                    | Enable (or Disable if no<br>bridging loop possible)                                                                    |  |  |
| Wireless Bridge — Encyption                          |                                                                                                    |                                                                                                    |                                                                                                    |  |  |
| Wireless Configu-<br>ration – Bridging<br>Encryption | Select appropriate<br>key type/length<br>and enter key value.<br>Must be the same as<br>that on the other two<br>Bridges. | Select appropriate<br>key type/length<br>and enter key value.<br>Must be the same as<br>that on the other two<br>Bridges. | Select appropriate key<br>type/length and enter<br>key value. Must be the<br>same as that on the<br>other two Bridges. |  |  |

| Direction                                            | Bridge 1                                                                                                    | Bridge 2                                                                                                    | Bridge 3                                                                                                    |  |  |
|------------------------------------------------------|----------------------------------------------------------------------------------------------------|----------------------------------------------------------------------------------------------------|----------------------------------------------------------------------------------------------------|--|--|
| Wireless Bridge — Radio                              |                                                                                                    |                                                                                                    |                                                                                                    |  |  |
| Wireless Mode                                        | 802.11a                                                                                                    | 802.11a                                                                                                    | 802.11a                                                                                                    |  |  |
| Tx Rate                                              | AUTO                                                                                                    | AUTO                                                                                                    | AUTO                                                                                                    |  |  |
| Channel                                              | Same as Bridge 2                                                                                                    | Same as Bridge 1                                                                                                    | Same as Bridge 1                                                                                                    |  |  |
| Tx Power Mode                                        | Auto                                                                                                    | Auto                                                                                                    | Auto                                                                                                    |  |  |
| Propagation Dis-<br>tance                            | < 5 Miles                                                                                                    | < 5 Miles                                                                                                    | < 5 Miles                                                                                                    |  |  |
| <b>RTS</b> Threshold                                 | 2346                                                                                                    | 2346                                                                                                    | 2346                                                                                                    |  |  |
| BSSID                                                | Add Bridge 2's<br>MAC                                                                                                   | Add Bridge 1's and<br>Bridge 3's MAC                                                                                    | Add Bridge 2's<br>MAC                                                                                                   |  |  |
| Wireless Bridge — Ge                                 |                                                                                                    |                                                                                                    |                                                                                                    |  |  |
| Bridging Mode                                        | auto                                                                                                    | auto                                                                                                    | auto                                                                                                    |  |  |
| SSID                                                 | Must be the same as<br>Bridge 2                                                                                         | Must be the same as<br>Bridge 1                                                                                         | Must be the same<br>as Bridge 1                                                                                         |  |  |
| Max Auto Bridges                                     | 40 (range 1-40)                                                                                                    | 40 (range 1-40)                                                                                                    | 40 (range 1-40)                                                                                                    |  |  |
| Bridge Priority                                      | 40 (1-40)                                                                                                    | 40 (1-40)                                                                                                    | 40 (1-40)                                                                                                    |  |  |
| Signal Strength<br>Threshold                         | 9%                                                                                                    | 9%                                                                                                    | 9%                                                                                                    |  |  |
| Signal Strength<br>MAC                               | Enter from list at the bottom of the screen                                                                             | Enter from list at the bottom of the screen                                                                             | Enter from list at<br>the bottom of the<br>screen                                                                       |  |  |
| Wireless Bridge — Encyption                          |                                                                                                    |                                                                                                    |                                                                                                    |  |  |
| Wireless Configu-<br>ration – Bridging<br>Encryption | Select appropriate<br>key type/length<br>and enter key<br>value. Must be the<br>same as that on the<br>other 2 Bridges. | Select appropriate<br>key type/length<br>and enter key value.<br>Must be the same as<br>that on the other 2<br>Bridges. | Select appropriate<br>key type/length<br>and enter key<br>value. Must be the<br>same as that on the<br>other 2 Bridges. |  |  |

### Repeater Bridging Setup Guide - Auto Mode

With this configuration, each bridge can control a wireless LAN. All wireless clients must have the same SSID as the bridges on the AP card channel. All clients can roam between the three bridges.

All other setup screens should be completed following the guidelines in Chapter 3.

This page intentionally left blank.
## **Chapter 6: Technical Support**

### Manufacturer's Statement

The 3e–527A3 is provided with warranty. It is not desired or expected that the user open the device. If malfunction is experienced and all external causes are eliminated, the user should return the unit to the manufacturer and replace it with a functioning unit.

If you are experiencing trouble with this unit, the point of contact is: support@3eti.com

1-800-449-3384 (Monday - Friday, 8am to 5pm EST)

or visit our website at

www.3eti.com

## **Radio Frequency Interference Requirements**

This device has been tested and found to comply with the limits for a Class A digital device, pursuant to Part 15 of the Federal Communications Commission's Rules and Regulations. These limits are designed to provide reasonable protection against harmful interference when the equipment is operated in a commercial environment. This equipment generates, uses, and can radiate radio frequency energy and, if not installed and used in accordance with the instruction manual, may cause harmful interference to radio communications. Operation of this equipment in a residential area is likely to cause harmful interference in which case the user will be required to correct the interference at his own expense.

Installation should be accomplished using the authorized cables and/or connectors provided with the device or available from the manufacturer/distributor for use with this device. Changes or modifications not expressly approved by the manufacturer or party responsible for this FCC compliance could void the user's authority to operate the equipment. This page intentionally left blank.

# Glossary

#### 3DES

Also referred to as Triple DES, a mode of the DES encryption algorithm that encrypts data three times.

#### 802.11

802.11 refers to a family of specifications developed by the IEEE for wireless LAN technology. 802.11 specifies an over-the-air interface between a wireless client and a base station or between two wireless clients. The IEEE accepted the specification in 1997.

#### 802.11b (also referred to as 802.11 High Rate or WiFi)

802.11b is an extension to 802.11 that applies to wireless LANs and provides 11 Mbps transmission (with a fallback to 5.5, 2 and 1 Mbps) in the 2.4 GHz band. 802.11b uses only DSSS. 802.11b was a 1999 ratification to the original 802.11 standard, allowing wireless functionality comparable to Ethernet.

#### **Access Point**

An access point is a gateway set up to allow a group of LAN users access to another group or a main group. The access point doesn't use the DHCP server function and therefore accepts IP address assignment from the controlling network.

#### AES

Short for Advanced Encryption Standard, a symmetric 128-bit block data encryption technique developed by Belgian cryptographers Joan Daemen and Vincent Rijmen. The U.S government adopted the algorithm as its encryption technique in October 2000, replacing the DES encryption it used. AES works at multiple network layers simultaneously.

#### Bridge

A device that connects two local-area networks (LANs), or two segments of the same LAN that use the same protocol, such as Ethernet or Token-Ring.

#### DHCP

Short for Dynamic Host Configuration Protocol, DHCP is a protocol for assigning dynamic IP addresses to devices on a network. With dynamic addressing, a device can have a different IP address every time it connects to the network. In some systems, the device's IP address can even change while it is still connected. DHCP also supports a mix of static and dynamic IP addresses. Dynamic addressing simplifies network administration because the software keeps track of IP addresses rather than requiring an administrator to manage the task. This means that a new computer can be added to a network without the hassle of manually assigning it a unique IP address. Many ISPs use dynamic IP addressing for dial-up users.

#### NMS (Network Management Station)

Includes such management software as HP Openview and IBM Netview.

#### PC Card

A computer device packaged in a small card about the size of a credit card and conforming to the PCMCIA standard.

PDA (Personal Digital Assistant)

A handheld device.

#### SNMP

Simple Network Management Protocol

### SSID

A Network ID unique to a network. Only clients and access points that share the same SSID are able to communicate with each other. This string is case-sensitive. Wireless LANs offer several security options, but increasing the security also means increasing the time spent managing the system. Encryption is the key. The biggest threat is from intruders coming into the LAN. You set a seven-digit alphanumeric security code, called an SSID, in each wireless device and they thereafter operate as a group.

#### TKIP

Temporal Key Integrity Protocol. TKIP is a protocol used in WPA. It scrambles the keys using a hashing algorithm and, by adding an integrity-checking feature, ensures that the keys haven't been tampered with.

#### VPN (Virtual Private Network)

A VPN uses encryption and other security mechanisms to ensure that only authorized users can access the network and that the data cannot be intercepted.

#### WLAN (Wireless Local Area Network)

A type of local-area network that uses high-frequency radio waves rather than wires to communicate between nodes.

#### WPA

WPA stands for WiFi Protected Access. It's an interim standard developed by the WiFi Alliance pending full ratification of the 802.11i standard, to protect the wired band and improve upon the old WEP encryption standard.